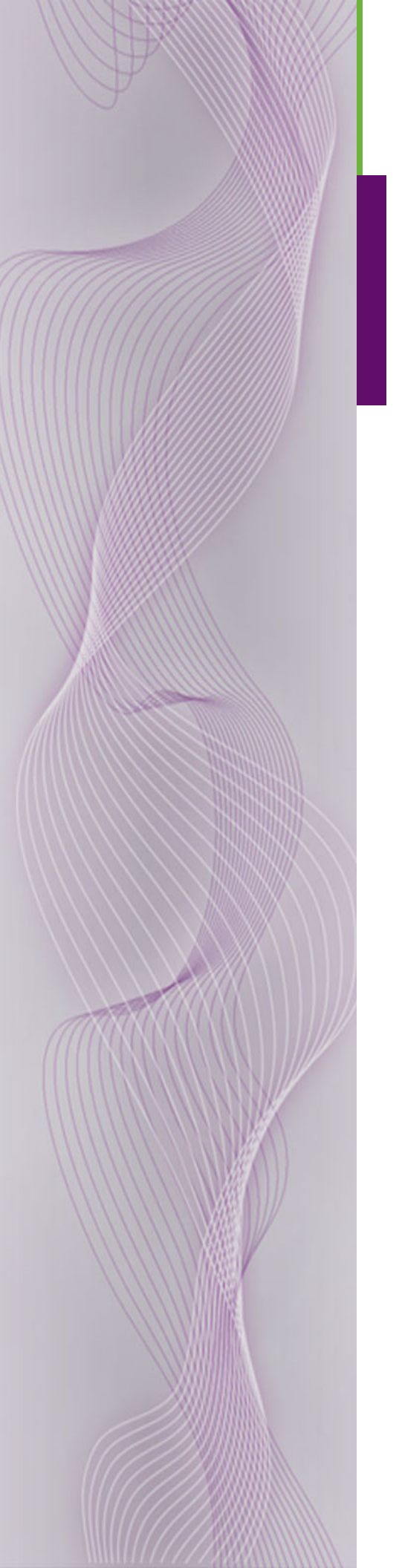

# NV7256 and NV7256-*Plus* Digital Audio Routers

User's Guide

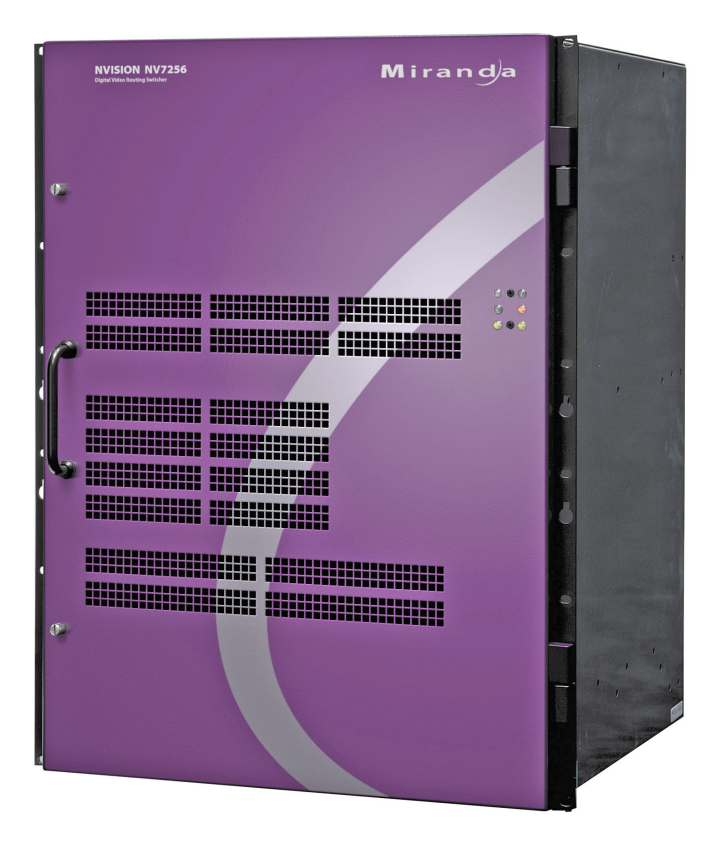

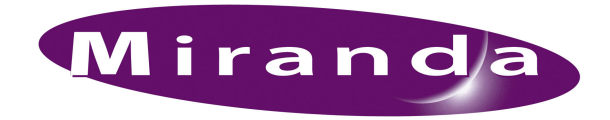

Miranda Technologies Inc. 3499 Douglas B. Floreani Montreal, Quebec Canada H4S 2C6

# NV7256 and NV7256-Plus Digital Audio Routers—User's Guide

- Revision: 2.5
- Software Version: -none-
- Part Number: UG0001-05
- Copyright: © 2009 Miranda Technologies, Inc. All rights reserved.
- No part of this manual may be reproduced in any form by photocopy, microfilm, xerography or any other means, or incorporated into any information retrieval system, electronic or mechanical, without the written permission of Miranda Technologies, Inc.
- The information contained in this manual is subject to change without notice or obligation.
- All title and copyrights as well as trade secret, patent and other proprietary rights in and to the Software Product (including but not limited to any images, photographs, animations, video, audio, music, test, and "applets" incorporated into the Software Product), the accompanying printed materials, and any copies of the Software Product, are owned by Miranda Technologies, Inc. The Software Product is protected by copyright laws and international treaty provisions. Customer shall not copy the printed materials accompanying the software product.

#### Notice

The software contains proprietary information of Miranda Technologies, Inc. It is provided under a license agreement containing restrictions on use and disclosure and is also protected by copyright law. Reverse engineering of the software is prohibited.

Due to continued product development, the accuracy of the information in this document may change without notice. The information and intellectual property contained herein is confidential between Miranda and the client and remains the exclusive property of Miranda. If you find any problems in the documentation, please report them to us in writing. Miranda does not warrant that this document is error-free.

### FCC Statement

This equipment has been tested and found to comply with the limits for a Class A digital device, pursuant to part 15 of the FCC Rules. These limits are designed to provide reasonable protection against harmful interference when the equipment is operated in a commercial environment. This equipment generates, uses, and can radiate radio frequency energy and, if not installed and used in accordance with the instruction manual, may cause harmful interference to radio communications. Operation of this equipment in a residential area is likely to cause harmful interference in which case the user will be required to correct the interference at his own expense.

### Declaration of Conformance (CE)

All of the equipment described in this manual has been designed to conform with the required safety and emissions standards of the European Community. Products tested and verified to meet these standards are marked as required by law with the CE mark. (See <u>Symbols and Their Meanings</u> on page v.)

When shipped into member countries of the European Community, this equipment is accompanied by authentic copies of original Declarations of Conformance on file in Miranda USA offices in Grass Valley, California USA.

### Trademarks

Miranda is a registered trademark of Miranda Technologies, Inc.

Brand and product names mentioned in this manual may be trademarks, registered trademarks or copyrights of their respective holders. All brand and product names mentioned in this manual serve as comments or examples and are not to be understood as advertising for the products or their manufactures.

### Software License Agreement and Warranty Information

Contact Miranda for details on the software license agreement and product warranty.

### **Technical Support Contact Information**

Miranda has made every effort to ensure that the equipment you receive is in perfect working order and that the equipment fits your needs. In the event that problems arise that you cannot resolve, or if there are any questions regarding this equipment or information about other products manufactured by Miranda, please contact your local representative or contact Miranda directly through one of the appropriate means listed here.

• Main telephone: 530-265-1000 (9 am to 9 pm PST) Fax: 530-265-1021

In the Americas, call toll-free: +1-800-224-7882 (9 am to 9 pm EST) In Europe, the Middle East, African or the UK, call +44 (0) 1491 820222 (9 am to 6 pm, GMT) In France, call +33 1 55 86 87 88 (9 am to 5 pm, GMT + 1) In Asia, call +852-2539-6987 (9 am to 5 pm, GMT + 8) In China, call +86-10-5873-1814

- Emergency after hours: toll-free: +1-800-224-7882 Tel: +1-514-333-1772
- E-Mail:

In the Americas, support@miranda.com In Europe, the Middle East, African or the UK, eurotech@miranda.com In France, eurotech@miranda.com In Asia, asiatech@miranda.com In China, asiatech@miranda.com

Website: http://www.miranda.com

Mail Shipping

Miranda USAMiranda USAP.O. Box 1658125 Crown Point CourtNevada City, CA 95959, USAGrass Valley, CA 95945, USA

Note

Return Material Authorization (RMA) required for all returns.

# **Change History**

The table below lists the changes to the Digital Audio Routers User's Guide.

- User's Guide Part # UG0001-05
- Software version: -none-

| Rev | Date      | ECO   | Description                                                                                                    | Approved By |
|-----|-----------|-------|----------------------------------------------------------------------------------------------------|-------------|
| 2.0 | 04 Jan 07 | 12440 | User's guide rewritten. Older manuals, UG7256-00 and UG7256-01 are now obsolete.                                          | D.Mueller   |
| 2.1 | 03 Aug 07 | 13430 | Updated configuration chapter. Updated specifications                                                                     | D.Mueller   |
| 2.2 | 22 Jan 08 | 14014 | Added pinouts for Phoenix STP connectors (AES reference, p.51, STP monitor outputs, p.55, and power supply alarms, p.58). | D. Cox      |
| 2.3 | 22 Oct 08 | 14426 | Updated formats. Some reorganization.                                                                                     | D.Mueller   |
| 2.4 | 31 Mar 09 | 15703 | Format change.                                                                                                    | D.Mueller   |
| 2.5 | 10 Oct 09 | 16114 | Corrected contact information.                                                                                            | D.Mueller   |

# Restriction on Hazardous Substances (RoHS)

Miranda is in compliance with EU Directive RoHS 2002/95/EC governing the restricted use of certain hazardous substances and materials in products and in our manufacturing processes.

Miranda has a substantial program in place for RoHS compliance that includes significant investment in our manufacturing process, and a migration of Miranda product electronic components and structural materials to RoHS compliance.

It is our objective at NV to maintain compliance with all relevant environmental and product regulatory requirements. Detailed information on specific products or on the RoHS program at Miranda is available from Miranda Customer Support at

1-800-719-1900 (toll-free) or 1-530-265-1000 (outside the U.S.).

# Important Safeguards and Notices

This section provides important safety guidelines for operators and service personnel. Specific warnings and cautions appear throughout the manual where they apply. Please read and follow this important information, especially those instructions related to the risk of electric shock or injury to persons.

Warning

Any instructions in this manual that require opening the equipment cover or enclosure are for use by qualified service personnel only. To reduce the risk of electric shock, do not perform any service other than that contained in the operating instructions unless you are qualified to do so.

## Symbols and Their Meanings

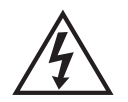

The lightning flash with arrowhead symbol within an equilateral triangle alerts the user to the presence of dangerous voltages within the product's enclosure that may be of sufficient magnitude to constitute a risk of electric shock to persons.

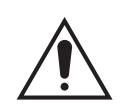

The exclamation point within an equilateral triangle alerts the user to the presence of important operating and maintenance/service instructions.

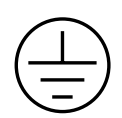

The Ground symbol represents a protective grounding terminal. Such a terminal must be connected to earth ground prior to making any other connections to the equipment.

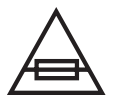

The fuse symbol indicates that the fuse referenced in the text must be replaced with one having the ratings indicated.

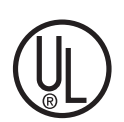

The presence of this symbol in or on Miranda equipment means that it has been designed, tested and certified as complying with applicable Underwriter's Laboratory (USA) regulations and recommendations.

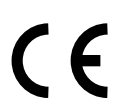

The presence of this symbol in or on Miranda equipment means that it has been designed, tested and certified as essentially complying with all applicable European Union (CE) regulations and recommendations.

### **General Warnings**

A warning indicates a possible hazard to personnel which may cause injury or death. Observe the following general warnings when using or working on this equipment:

- Heed all warnings on the unit and in the operating instructions.
- Do not use this equipment in or near water.
- This equipment is grounded through the grounding conductor of the power cord. To avoid electrical shock, plug the power cord into a properly wired receptacle before connecting the equipment inputs or outputs.
- Route power cords and other cables so they are not likely to be damaged.
- Disconnect power before cleaning the equipment. Do not use liquid or aerosol cleaners; use only a damp cloth.
- Dangerous voltages may exist at several points in this equipment. To avoid injury, do not touch exposed connections and components while power is on.
- Do not wear rings or wristwatches when troubleshooting high current circuits such as the power supplies.
- To avoid fire hazard, use only the specified fuse(s) with the correct type number, voltage and current ratings as referenced in the appropriate locations in the service instructions or on the equipment. Always refer fuse replacements to qualified service personnel.
- To avoid explosion, do not operate this equipment in an explosive atmosphere.
- Have qualified service personnel perform safety checks after any service.

### **General Cautions**

A caution indicates a possible hazard to equipment that could result in equipment damage. Observe the following cautions when operating or working on this equipment:

- When installing this equipment, do not attach the power cord to building surfaces.
- To prevent damage to equipment when replacing fuses, locate and correct the problem that caused the fuse to blow before re-applying power.
- Use only the specified replacement parts.
- Follow static precautions at all times when handling this equipment.
- This product should only be powered as described in the manual. To prevent equipment damage, select the proper line voltage on the power supply(ies) as described in the installation documentation.
- To prevent damage to the equipment, read the instructions in the equipment manual for proper input voltage range selection.
- Some products include a backup battery. There is a risk of explosion if the battery is replaced by a battery of an incorrect type. Dispose of batteries according to instructions.
- Products that have (1) no on/off switch and (2) use an external power supply must be installed in proximity to a main power output that is easily accessible.

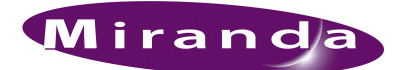

# Table of Contents

| Chapter 1 | Preface1                                  |
|-----------|-------------------------------------------|
|           | Chapter Structure                         |
|           | The PDF Document                          |
|           | Terms. Conventions and Abbreviations      |
|           |                                           |
| Chapter 2 | Introduction3                             |
|           | Overview                                  |
|           | System Overview                           |
|           | Mounting                                  |
|           | Fuses                                     |
|           | Cooling                                   |
|           | Filters                                   |
|           | Power Supply                              |
|           | Power Supply Fuses                        |
|           | Power Supply Cooling                      |
|           | Signals Types and Rates                   |
|           | Analog/Digital Conversion                 |
|           | Using Video and Audio References          |
|           | Mono Channels                             |
|           | Synchronous and Asynchronous Switching7   |
|           | Synchronous                               |
|           | Asynchronous                              |
|           | Time Code Routing                         |
|           | Module Slots and Rear Connections         |
|           | Front Slots                               |
|           | Rear Connections                          |
|           | Backplanes (NV7256-Plus Only) 11          |
|           | System Connections                        |
|           | Router Control System Connections         |
|           | Control System Expansion Connections      |
|           | Diagnostic                                |
|           | AES Reference Connections                 |
|           | Video Reference Connections               |
|           | Time Code Reference Connections 17        |
|           | System Alarm                              |
|           | Signal Flow                               |
|           | NV7256                                    |
|           | NV7256-Plus                               |
|           | Slots and Corresponding Signal Numbers 19 |
|           | Crosspoint Slots and Signals Switched     |
|           | Active Cards                              |
|           | Control Cards                             |
|           | Audio I/O Cards                           |
|           | Card Power and Fuses                      |
|           | Status Reporting                          |
|           | AES Synchronous                           |
|           | AES Asynchronous                          |
|           | Analog Audio (NV7256Plus Only)            |

# Table of Contents

|           | Time Code Signals                                    |
|-----------|------------------------------------------------------|
|           | Crosspoints                                          |
|           | Monitor Cards                                        |
|           | Frame Expansion 2                                    |
|           | How Frame Expansion Works                            |
|           |                                                      |
| Chapter 3 | Installation                                         |
|           | Package Contents                                     |
|           | Preparing for Installation                           |
|           | Rack Mount                                           |
|           | Power and Alarm Connections                          |
|           | Power Supply Monitor and Alarms Connections          |
|           | Power Cords and Branch Circuits                      |
|           | Power Supply for the NV7256                          |
|           | Power Supply for the NV7256- <i>Plus</i>             |
|           | Creating a "V" Cable 4                               |
|           | Installing Fan Travs                                 |
|           | Installing Backplanes (NV7256. Plus Only)            |
|           | Installing Active Cards                              |
|           | Cord Combinations                                    |
|           | Systems Clearly Madula (Ontional)                    |
|           | Systems Clock Module (Optional)                      |
|           | Waking Signal Connections.                           |
|           | Local Signal Connections                             |
|           | Analog Audio Input/Output Signals (NV /256Plus Only) |
|           | Signal Expansion Connections                         |
|           | Making Router Control System Connections             |
|           | Serial Control Connections                           |
|           | Ethernet Control Connections 5                       |
|           | GSC Node Bus Control Connections                     |
|           | Control System Expansion Connections                 |
|           | Making Diagnostic Connections                        |
|           | Router IP Address                                    |
|           | Temporarily Connecting to UniConfig                  |
|           | Permanently Connecting to UniConfig 6                |
|           | Making Audio Reference Connections                   |
|           | Making Video Reference Connections                   |
|           | Time Code Reference Connections                      |
|           | Making Monitor Connections                           |
|           | Making System Alarm Connections                      |
|           | Alarm Indicator Equipment                            |
|           | Verification                                         |
| Chaptor 4 | Configuration 7                                      |
| Chapter 4 |                                                      |
|           | Control Card Jumpers                                 |
|           | Analog Audio Input Card Switches                     |

| Chapter 5  | Maintenance                                             | 75 |
|------------|---------------------------------------------------------|----|
|            | Fuse Replacement                                        | 75 |
|            | Indicator LEDs.                                         | 75 |
|            | Indicator LEDs on Power Supplies                        | 75 |
|            | Indicator LEDs on Control Cards                         | 76 |
|            | Indicator LEDs on Input, Crosspoint, and Output Modules | 76 |
|            | Fan Cleaning and Replacement                            | 76 |
|            | Intake Filter Screen Cleaning                           | 76 |
|            | Battery Replacement                                     | 77 |
|            | Troubleshooting                                         | 77 |
|            | Obtaining Service                                       | 78 |
| Chapter 6  | Technical Details                                       |    |
|            | Power Specifications (Internal PS6000)                  | 79 |
|            | Power Specifications (NV6257 PS6000)                    | 80 |
|            | Physical Specifications                                 | 80 |
|            | Environmental Specifications                            | 81 |
|            | Audio Specifications                                    | 82 |
|            | Video Specifications                                    | 83 |
|            | Time Code Specifications                                | 84 |
| Chapter 7  | Glossary                                                |    |
|            | Glossary                                                | 85 |
|            |                                                         |    |
| Appendix A | Part Numbers                                            | 87 |
|            | Cards and Backplanes                                    | 87 |
|            | Audio                                                   | 87 |
|            | Time Code                                               | 87 |
|            | Control Cards                                           | 87 |
|            | Monitor Cards                                           | 88 |
|            | Crosspoint Cards                                        | 88 |
|            | Power Supplies.                                         |    |
|            | Frames                                                  | 88 |
| Index      |                                                         |    |
|            |                                                         |    |

Table of Contents

-

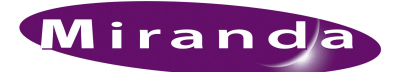

# 1. Preface

Chapter 1 provides an introduction to the NV7256 and NV7256-*Plus* Digital Audio Routers User's Guide. The following topics are discussed:

- <u>Chapter Structure</u>
- <u>The PDF Document</u>
- Terms, Conventions and Abbreviations

## **Chapter Structure**

The following chapters provide detailed instructions for all aspects of NV7256 and NV7256-*Plus* operation:

- Chapter 1, <u>Preface</u>, (this chapter) outlines easy ways to use this guide; provides a list of terms and conventions.
- Chapter 2, Introduction, provides a functional description of the product.
- Chapter 3, Installation, provides installation and connection instructions.
- Chapter 4, Configuration, provides configuration instructions.
- Chapter 5, Maintenance, provides maintenance and trouble-shooting instructions.
- Chapter 6, <u>Technical Details</u>, provides electrical, video, audio, mechanical, and environmental specifications, product drawings, and default settings.
- Chapter 7, <u>Glossary</u>, provides a glossary.
- Appendix A, Part Numbers, lists relevant part numbers.
- An <u>Index</u> is also provided for your reference.

### The PDF Document

This guide is provided in PDF format, allowing you to use Acrobat's "bookmarks" to navigate to any desired location. You can also print a hardcopy. Please note:

- Use the Table of Contents or the bookmarks page to jump to any desired section.
- Many hyperlinks are provided within the chapters.
- Use the Index to jump to specific topics within a chapter. Each page number in the index is a hyperlink.
- Use Acrobat's 'Go to Previous View' and 'Go to Next View' buttons to retrace your complete navigational path.

Terms, Conventions and Abbreviations

• Use the 'First Page', 'Previous Page', and 'Next Page', and 'Last Page' buttons to go to the first, previous, next, or last page within a PDF file.

Note

To display the navigation buttons, right-click the Tool Bar area, and check 'Navigation'.

• Use Acrobat's extensive search capabilities, such as the 'Find' tool and 'Search' tool to perform comprehensive searches as required.

# Terms, Conventions and Abbreviations

The following conventions are used throughout this guide:

- The symbol  $\blacktriangle$  denotes either an example or a special message.
- Entries written in bold-face or <u>Capital Letters</u> denote physical control panel buttons or GUI buttons.

Click Apply to ...

Press the SRC 12 button.

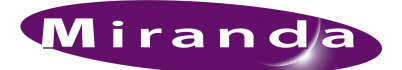

# 2. Introduction

The NV7256 and NV7256-*Plus* routers manage audio signals, both synchronous and asynchronous; balanced and unbalanced. This section discusses the general features of the router, the power supply, signals supported, a description of all active cards, and expandablity when using the NV7256-*Plus*. It is recommended that you read this section to familiarize yourself with the router before starting any installation tasks.

### Overview

The NV7256 and the NV7256-*Plus* can manage up to 256 inputs and 256 outputs. Both routers can switch AES synchronous audio, AES asynchronous audio (balanced and unbalanced) and time code signals. In addition, the NV7256-*Plus* can switch stereo analog audio signals. Two AES audio references and two analog video references ensure reliable redundant phase alignment and clock generation. All modules are "hot swappable."

There are two crosspoint architectures available: X-Y or Time-domain multiplexing (TDM).Using either crosspoint, in a fully loaded frame (i.e., all crosspoint cards installed) a single router can switch up to 256 inputs and 256 outputs (AES audio channels; 512×512 mono). Both the X-Y and the TDM crosspoint support AES synchronous and asynchronous audio, and time code signals. In addition, the TDM supports analog signals and single channel (mono) routing within AES channel pairs. For more information on crosspoints modules, see <u>Crosspoints</u> on page 25.

Using TDM crosspoint cards, up to four NV7256-*Plus* frames can be connected together creating a maximum switching matrix of 1024 inputs and 1024 outputs (for AES channels, time code or analog;  $2048 \times 2048$  for mono channels). For AES/time code signals, a router can start as small as a 16 inputs × 16 outputs matrix expanding in increments of 16 inputs and 16 outputs. The sample rate between linked TDM crosspoints cards is limited to 48 kHz.

The NV7256-*Plus* also features a unique chassis with a flexible back plate composed of interchangeable backplanes that may be intermixed allowing for customized I/O audio configurations. Each backplane features connectors specific to a signal type. By swapping out backplane types, and the associated I/O card, you can change the type and number of signals managed.

#### System Overview

Input signals enter the router through connectors and are sent to as many as 16 input cards. The input cards are responsible for processing up to 256 digital (AES) incoming signals. From the input cards, the signals are sent to a crosspoint card. The crosspoint card is responsible for switching the selected input signals to selected output cards. The output cards are responsible for processing the signal, performing automatic re-clocking as needed, and forwarding the signal to the motherboard. The motherboard distributes the output signals to passive output modules. These modules contain the rear signal output connectors, which are located on the rear of the router.

The control card serves as the control interface between the external control system and the router. The control card processes commands and updates the switching matrix (crosspoint card functions) as needed. The control card also processes the video reference and AES reference to synchronize switching during a video vertical interval, and to provide stable clock sources for timing and reclocking of outputs. An optional reserve control card can be installed as a back up in case the main card fails.

Figure 2-1 illustrates the flow of signals through the router.

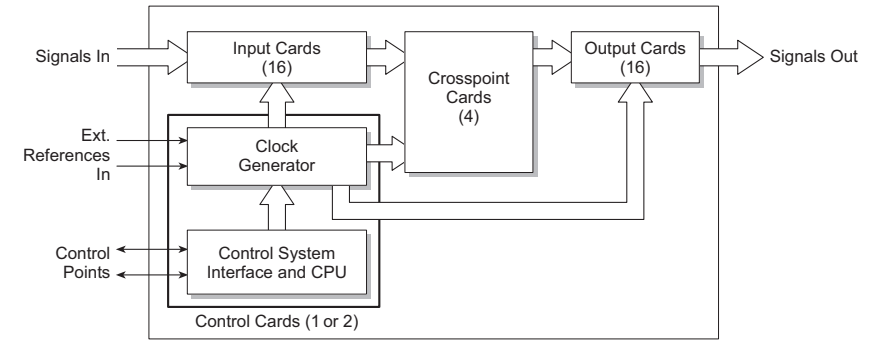

Figure 2-1. Block Diagram of System Overview

# Mounting

The NV7256 and the NV7256-*Plus* mount in a 19" (482.6 mm) EIA compliant rack with minimum dimensions of 14 RU (24.5 inches, 622.3 mm) high, and 16" (406.4 mm) deep. When placing the rack in your facility, be sure to leave enough space for air flow through the front of the router and within easy access of an AC power source. For installation instructions, see <u>Rack Mount</u> on page 31.

### Fuses

There are serviceable fuses located on different modules within the router. For more information, see <u>Fuse Replacement</u> on page 75.

# Cooling

The NV7256 has two fan trays and the NV7256-*Plus* has three fan trays. Each fan try houses two fans each and are easily accessed from the front of the frame. The fans draw cooling air from the center-front of the router, through the door, and exhaust it through the rear of the frame at the top and bottom. The router must have the door correctly installed and closed for proper airflow through the chassis.

**Caution** If airflow is impeded, overheating may occur.

Each fan features two LEDs that indicate if the fan is receiving power and if there is a failure. For more information, see <u>Indicator LEDs</u> on page 75.

### Filters

There is a removable air filter located on the inside of the door assembly. For more information, see Intake Filter Screen Cleaning on page 76.

# **Power Supply**

The NV7256 and the NV7256-*Plus* use the PS6000 power supply module. The NV7256 houses the power supply modules within the router frame. The NV7256-*Plus* uses a separate frame, the NV6257 Power Supply to house the power supply modules. Each router requires one PS6000 module as a primary power supply. It is recommended that for each router an optional redundant PS6000 power supply module as be installed.

The PS6000 power supply module accepts a wide range of AC input voltages and produces five +48 VDC outputs. The power supply automatically senses the AC input voltage (90–130 and 180–250 VAC) and adjusts to maintain a relatively constant DC output; no voltage selection is required. The five regulated outputs are directed to modules in the router where on-board regulators produce the DC voltages required by the local circuits. Each +48 VDC output powers one of the five green LEDs and output test points located on the front of each PS6000 power supply module. Under normal operation, all five LEDs are lit. For more information, see <u>Indicator LEDs</u> on page 75.

### **Power Supply Fuses**

A fuse for the AC power inputs is located on the PS6000 power supply modules. When a NV7256 or NV7256-*Plus* is ordered, fuses appropriate for the line voltage in use at the country of destination are installed on the PS6000 power supply modules. Be sure to check the fuse ratings for compliance with specific requirements in your area. A T8A (HB0145-00) fuse is required for 90-130 VAC applications. For 180-250 VAC operation, a T6.3A (HB0031-00) fuse is required.

The fuses are "slow blow" and designed to blow if there is an ongoing power issue, but not if there is a single, minor spike in the power flow. For information on replacing fuses, see <u>Fuse Replace-ment</u> on page 75.

### **Power Supply Cooling**

There are four low-speed fans located along the front edge of each PS6000 power supply module. Each fan pulls a small quantity of air across internal heat sinks.

# Signals Types and Rates

The NV7256 and the NV7256-*Plus* support several types of signals. Both routers support AES synchronous and AES asynchronous signals–balanced and unbalanced–and Society of Motion Picture and Television Engineers (SMPTE) time code signals. In addition, the NV7256-*Plus* supports analog audio signals.

The following table lists the sample rates and how many signals at each rate a single input card or output card can support. Each signal type requires a specific input card or output card. For a description of each card and corresponding card part numbers, see <u>Active Cards</u> on page 20.

Supported signals include:

| Router                         | Signal Type                                              | Rates Supported                                 | One Input Card<br>Supports                                                              | One Output Card<br>Supports                                                               |
|--------------------------------|----------------------------------------------------------|-------------------------------------------------|-----------------------------------------------------------------------------------------|-------------------------------------------------------------------------------------------|
| NV7256,<br>NV7256- <i>Plus</i> | Audio AES<br>synchronous<br>(balanced or<br>unbalanced)  | Sample rate 48kHz                               | 16 stereo inputs<br>32 mono inputs                                                      | 16 stereo outputs<br>32 mono outputs                                                      |
| NV7256,<br>NV7256- <i>Plus</i> | Audio AES<br>asynchronous<br>(balanced or<br>unbalanced) | Sample rates 32 to<br>96kHz (passed<br>through) | 16 stereo inputs                                                                        | 16 stereo outputs                                                                         |
| NV7256- <i>Plus</i> only       | Audio Analog                                             | Sample rate 48 kHz;<br>24 bits                  | 16 stereo inputs<br>32 mono inputs<br>Converts analog to<br>internal digital<br>format. | 16 stereo outputs<br>32 mono outputs<br>Converts internal<br>digital format to<br>analog. |
| NV7256,<br>NV7256-Plus         | Time Code                                                | 1/30th to 100 times normal                      | 16 inputs                                                                               | 16 outputs                                                                                |

# Analog/Digital Conversion

Using analog-to-digital (A/D) converters, NV7256-*Plus* converts incoming audio analog signals to digital with a sample rate of 48 kHz for internal routing and for distribution as digital audio outputs. Conversely, incoming digital audio signals can be converted and distributed externally as analog audio outputs. In addition, all stereo signals are separated into left and right channels for switching as mono signals. Mono channels can be recombined to create new stereo signals. This unique architecture allows for cross-conversion between analog and synchronous AES signals within the same router frame. For more information on converter cards, see <u>Active Cards</u> on page 20.

The following is a list of audio signal options and related delay times.

| Input and Output Options                           | Delay               |
|----------------------------------------------------|---------------------|
| Analog audio input and Analog audio output         | < 1.2 mS            |
| Analog audio input and AES synchronous output      | $\sim 658\mu S$     |
| AES synchronous input and Analog audio output      | $\sim 539\mu S$     |
| AES synchronous input and AES synchronous output   | 83.2 µs (4 samples) |
| AES asynchronous input and AES asynchronous output | < 1 µS              |

# Using Video and Audio References

References are required for proper switching. The following lists input signal formats and if a video or AES reference is required.

| Input Signal Format                    | Video Ref. | AES Ref. |
|----------------------------------------|------------|----------|
| Analog Audio (Stereo)                  | **         | *        |
| Analog Audio (Mono)                    | **         | *        |
| Synchronous AES Digital Audio (Stereo) | **         | Yes      |
| Synchronous AES Digital Audio (Mono)   | **         | Yes      |

| Input Signal Format                            | Video Ref. | AES Ref. |
|------------------------------------------------|------------|----------|
| Mixed Analog and Synchronous AES Digital Audio | **         | Yes      |
| Asynchronous AES Digital Audio (Stereo)        | **         | No       |
| Time Code (Linear)                             | Yes        | No       |

\* If possible, connect an external AES 48kHz reference signal.

**\*\*** Video reference not required for operation, but ensures proper video switching where appropriate.

### **Mono Channels**

AES signals are composed of several parts, including a preamble, left channel, right channel, user bits, and channel status bits. When received, an AES signal is retained as an AES signal for internal routing. The crosspoint array on the output card breaks apart the signal, separating out the left and right channels to create two mono channels. The mono channels are then switched as separate signals, recombining left and right channels into new stereo signals. The channel status bit and user bits are passed through. When the signal is distributed as an AES output, the preamble, channel status bit and user bits are added back to the left and right channels to create a stereo signal.

Individual left or right channels can be combined with other individual channels and distributed as a new channel-pair combination (stereo signal). For example, a live news report may capture the news reporter's voice on the left channel and the background noises on the right channel. By splitting the AES signal into its left channel and right channel, the news reporter's voice (left channel) can be paired with a different background noise (right channel). If only one channel is present, the other channel is silent.

To perform mono switching, an external AES reference signal must be connected to maintain synchronization. (See <u>Making Audio Reference Connections</u> on page 64.) How mono signals are recombined and routed to outputs is determined by the router control system. For more information on mono signal switching, see <u>Analog Audio Input Card Switches</u> on page 72.

### Synchronous and Asynchronous Switching

The design of theNV7256 and the NV7256-*Plus* lets you route both synchronous and asynchronous signals simultaneously. Synchronous signals must be at 48 kHz or 96 kHz and are synchronized using pulse codes. Asynchronous signals can be any speed, but are not synchronized with other signals. In planning your routing system, it may help to consider the advantages and disadvantages of synchronous and asynchronous operation. Please note that mono operation requires synchronous hardware and signals.

#### Synchronous

Synchronous routing provides noise-free audio switching making it ideal for live on-air operation or hot switching to videotape recorders while recording. The router input phase aligns all input signals to an AES reference and the crosspoints switch during the vertical interval of the video reference at AES frame boundaries. Because switching is synchronized to the reference points in the signals (e.g., pulse codes), synchronous routing provides clean transitions. There is no need to use devices that reframe the signal for error concealment.

However, synchronous systems require reference synchronization equipment. All signal sources must be clock-locked and must share a common sample rate. This type of system is more expen-

sive, but it provides more versatile performance—signals can be switched on air or in live edits. In addition, synchronous routers are expandable. Up to four NV7256-*Plus* routers can be connected together to create a switching matrix of 1024 inputs and 1024 outputs (AES signals).

#### Asynchronous

Asynchronous routing is useful for offline or preselect operations in which noise during switching does not pose a problem. The primary advantage of asynchronous routing is cost. Asynchronous routing does not require any synchronization equipment: no AES reference is required for asynchronous signals and a video reference is only required if line accurate switching is needed. A further advantage of asynchronous routing is that any digital audio signal within specifications passes through the router, including signals from vari-speed and off-speed videotape recorders.

The disadvantage of asynchronous routing is that switching can occur anywhere in the signal, which corrupts AES signal framing. For example, switching can occur in the middle of an AES channel and not at the end or beginning of a signal frame. This corruption results in noise during switching and requires the downstream receiver to reframe and re-clock the signal. In addition, mono routing and expansion beyond 256×256 are not possible using asynchronous I/O cards.

### **Time Code Routing**

A time code is a digital representation of time information, often used in video signals. The primary advantage of time code routing in the NV7256 and the NV7256-*Plus* is the quality of the time code processing. The Proportional Rise Time Output Amplifier recovers an excellent quality signal even from a very poor quality input. This exclusive circuit design provides controlled signal amplitude and shape from 1/30 play speed to 100 times play speed and provides proportional rise times from 1/2 play speed to 60 times play speed. You can put a poor time code signal in and get a virtually perfect signal out. In addition, you can mix time code modules with AES input/output signal modules for maximum versatility.

# Module Slots and Rear Connections

The NV7256 and the NV7256-*Plus* router frames feature slots for input, output, monitor, control and crosspoint cards. Cards are installed in slots from the front of the router frame. The rear of the router houses connections for receiving, distributing or monitoring signals, and for connecting to system functions, such as a control system, alarms or references.

Active circuitry is contained on the input cards, output cards, control cards, power supply modules and fan tray installed through the router's front. All cards and backplanes are "hot-swappable."

An internal motherboard spans the frame and distribute I/O signals, control signals, timing information and power. Cards, power supply modules and the fan tray plug into the motherboard from the front of the router and backplanes plug into the same motherboard from the rear. Each input card and output card has a corresponding backplane. For more information on each type of card, see <u>Active Cards</u> on page 20. For more information on backplanes, see <u>Backplanes (NV7256-Plus</u> <u>Only)</u> on page 11.

# **Front Slots**

Both the NV7256 and the NV7256-*Plus* have identical I/O and crosspoint card slots. Figure 2-2 shows the front of the NV7256-*Plus* router frame with the door removed. From this view, you can see the modules inserted in the slots. The upper portion of the frame features 16 slots for output cards. Below those are four horizontal slots for crosspoint cards. In the lower portion, below the crosspoint cards, are 16 slots for input cards.

When facing the front of the router, to the far right of the output card slots are two additional slots for the control cards (one primary and one optional redundant), as shown in Figure 2-2. For more information on each type of card, see <u>Active Cards</u> on page 20.

From this view, the fan trays are also visible. In the NV7256, the fan trays are located at the very top of the router chassis, above the output card slots, and to the right of the crosspoint card and input card slots. In the NV7256-*Plus*, an additional fan tray is located at the very bottom of the frame. For more information on frame cooling, see <u>Cooling</u> on page 4.

In the NV7256, the power supply modules are located at the bottom of the router. For the NV7256-*Plus*, the power supply modules are housed in a separate frame, the NV6257 power supply. (See <u>Power Supply</u> on page 5.)

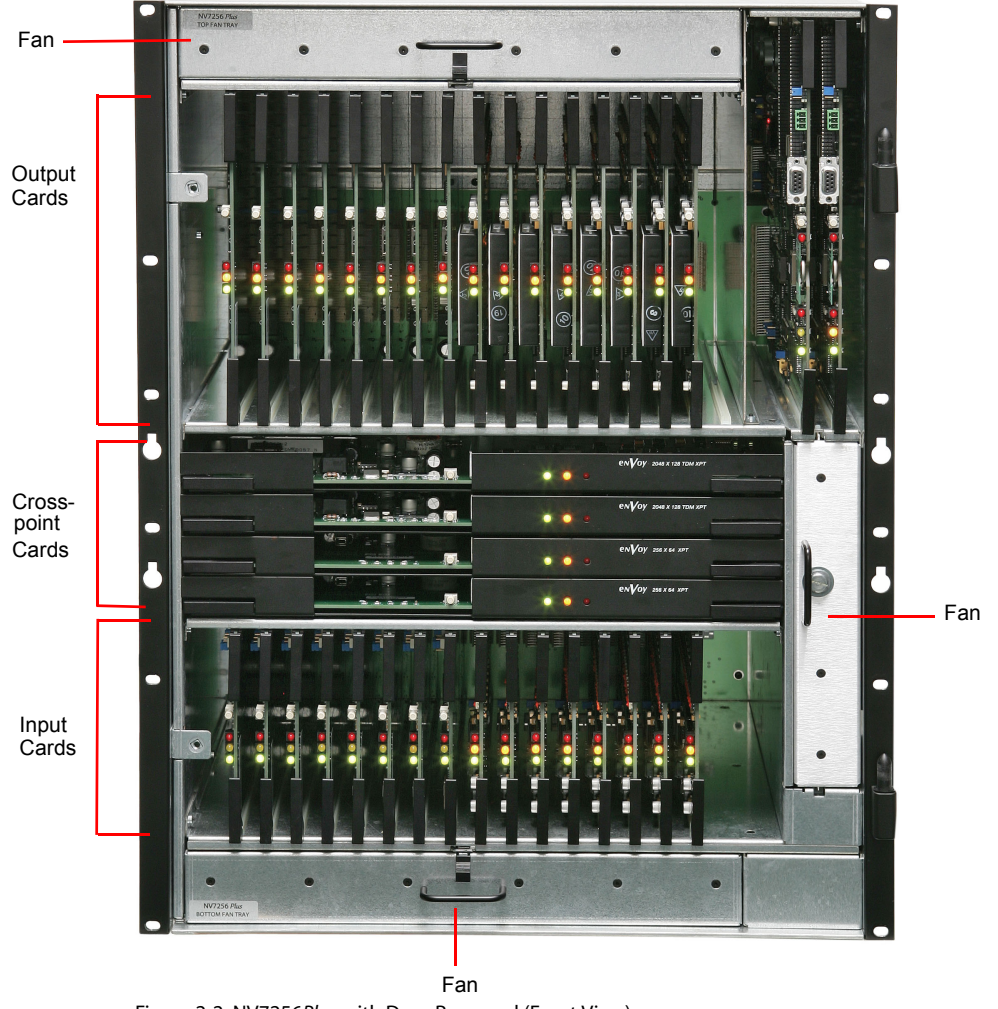

Figure 2-2. NV7256Plus with Door Removed (Front View)

## **Rear Connections**

The rear of the NV7256 and the NV7256-*Plus* (Figure 2-3) is a single backplate. When facing the rear, the left side of the backplate contains several connections for system functions, including reference signals, the control system, and power to the frame. The rear also houses connectors for receiving and distributing inputs and outputs. In the upper area of the frame, the router features 16 columns of 16 connectors each for outputs. In the lower region, there are 16 additional columns of 16 connectors each for inputs. To the far left of the input connectors are four additional connectors for monitor signals.

The two router frames differ in how I/O connectors are presented on the backplate. For the NV7256, I/O connectors are either BNC or Phoenix and embedded directly into the backplate. The connectors cannot be changed. For the NV7256-*Plus*, the I/O connectors are housed on backplanes. Fore more information, see <u>Backplanes (NV7256-Plus Only)</u> on page 11.

The rear of the router also contains expansion connectors for connecting up to four routers together. These connectors are only active for the NV7256-*Plus*.

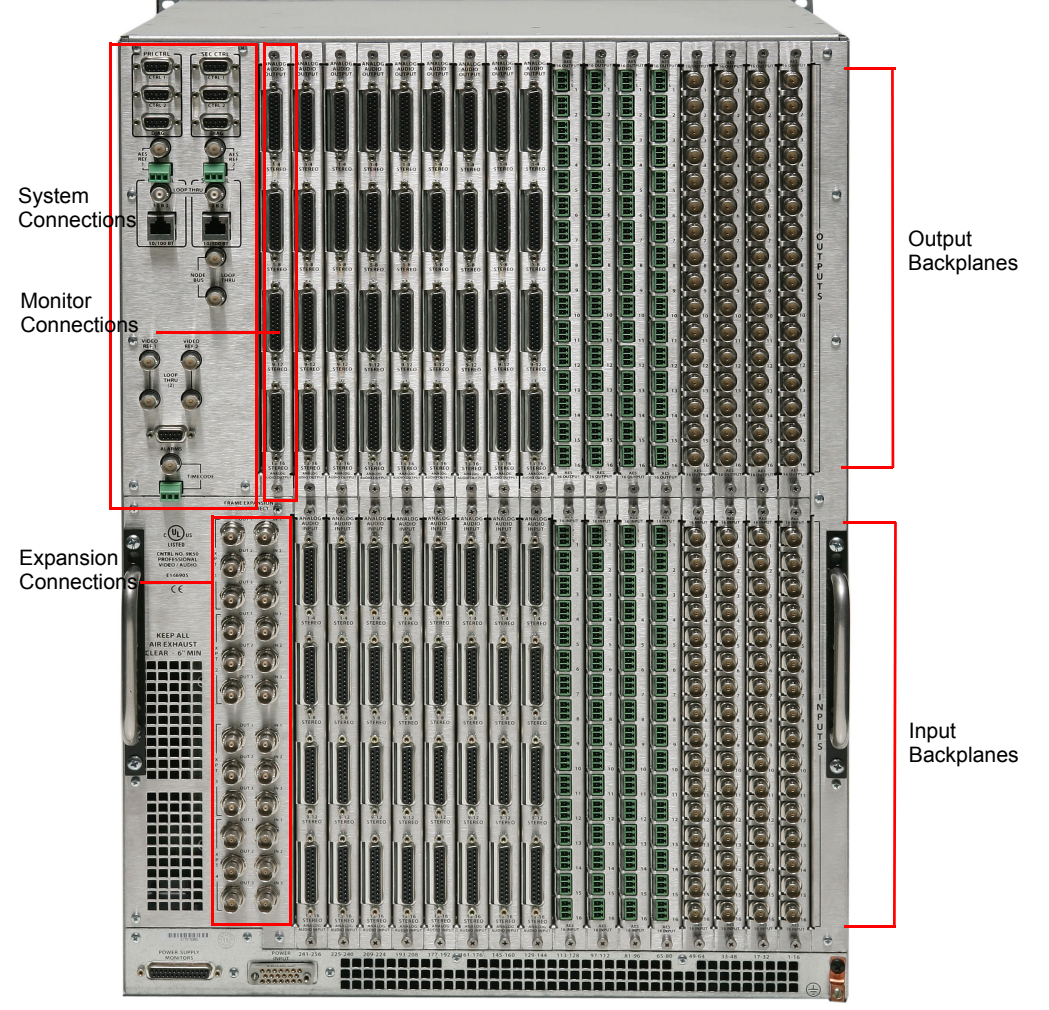

Figure 2-3. NV7256Plus Router (Rear View)

## Backplanes (NV7256-Plus Only)

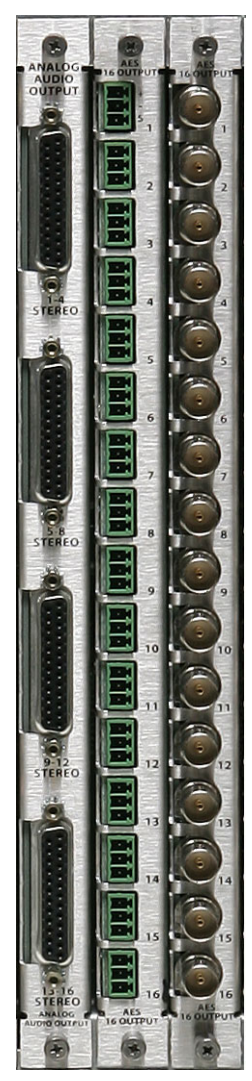

Figure 2-4. Backplanes: DB25, Phoenix and BNC Connectors

The NV7256-*Plus* features rear backplanes that can be intermixed in a single router frame, as shown in Figure 2-3. A backplane is a single column of identical connectors mounted on a plate that can be screwed into slots on the router back plate. A backplane can contain either BNC, Phoenix or DB25 connectors, and different backplanes can be intermixed within a single frame. Because different signals require different types of connectors, mixing different types of backplanes enable a single NV7256-*Plus* router to switch several different signal types. In contrast, the NV7256 can only have a single type of connector on the back plate, limiting switching to the signal types that can use that connector.

For each backplane installed in the rear of the router, a corresponding input card or output card must be installed in the front of the router that can manage the signal being received or distributed. For example, if a backplane housing BNC connectors is installed to receive AES unbalanced signals, then the input card capable of routing AES unbalanced signals must be installed in the corresponding card slot. (See <u>Active</u> <u>Cards</u> on page 20.) For information on installing backplanes, see <u>Installing Backplanes (NV7256-Plus Only)</u> on page 43.

| Type of Signals<br>Managed   | Backplane<br>Name | Connector<br>Type(s) | Connectors per<br>Backplane                    | Signals Managed      | Function                                                                                        |  |
|------------------------------|-------------------|----------------------|------------------------------------------------|----------------------|-------------------------------------------------------------------------------------------------|--|
| AES unbalanced, synchronous  | AES               | BNC                  | 16                                             | 16 stereo<br>32 mono | Receives incoming signals and forwards                                                          |  |
| AES balanced,<br>synchronous | AES/TC            | Phoenix              | 16                                             | 16 stereo<br>32 mono | crosspoint module.<br>Or                                                                        |  |
| AES unbalanced, asynchronous | AES               | BNC                  | 16                                             | 16 stereo            | Receives signals<br>from the crosspoint<br>module and forwards<br>as signals leaving<br>router. |  |
| AES balanced, asynchronous   | AES/TC            | Phoenix              | 16                                             | 16 stereo            |                                                                                                 |  |
| Analog Audio                 | ANALOG<br>AUDIO   | DB25                 | 4<br>16 (4 stereo<br>signals per<br>connector) | 16 stereo<br>32 mono |                                                                                                 |  |
| Time Code                    | AES/TC            | Phoenix              | 16                                             | 16                   |                                                                                                 |  |
| Monitor                      | N/A               | BNC                  | 4                                              | 4                    | Monitors outgoing signals.                                                                      |  |

Backplanes are available for the following types of signals and functions:

(See <u>Figure 2-4</u> on page 11.)

# System Connections

The NV7256 and the NV7256-*Plus* feature connections for managing system functions, located on the rear of the router. (See Figure 2-5.) These connections enable you to connect to:

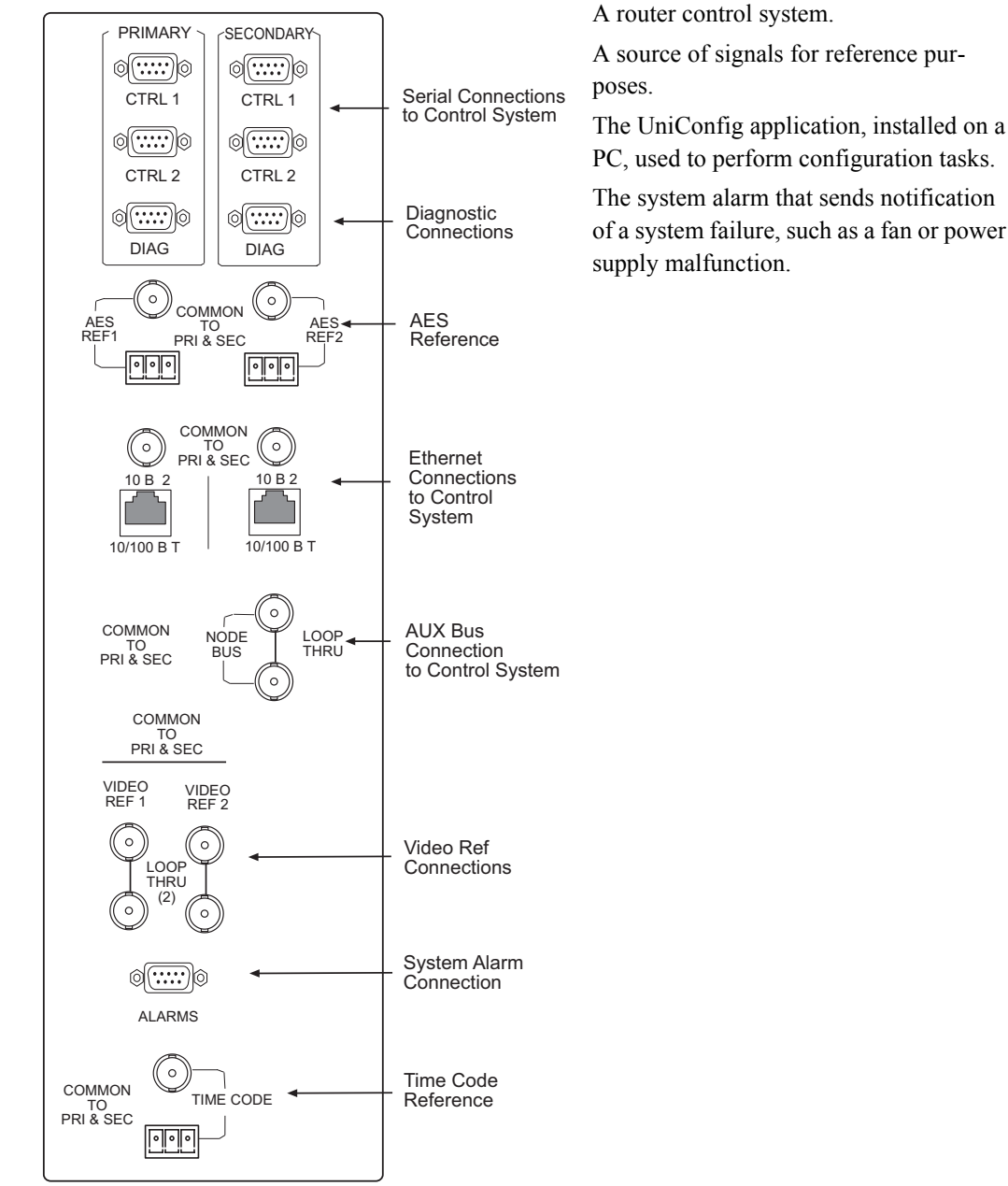

Figure 2-5. System Connections

#### **Router Control System Connections**

Router control systems are usually run on a separate PC, which is then connected to the router. The router provides three different ways to connect to a router control system: serial, Ethernet, or GSC Node Bus. The router control system being used determines which connection is used. For example, to connect to the NV9000 control system an Ethernet connection is preferred.

Serial Control Connections

The NV7256 and the NV7256-*Plus* have four serial ports, as shown in Figure 2-6. The ports are divided into two sets, one primary control ('PRIMARY) and one secondary control ('SECOND-ARY). Primary control is the connection to the primary control card. Secondary control is the connection to the secondary (optional for redundancy) control card. Each set is further divided into connections that correspond to router control systems: 'CTRL 1' corresponds to the primary control system and 'CTRL 2' corresponds to an alternate control system. Using 'CTRL 2' connections, you can connect to an alternate control system (i.e., backup system) or set up dual control, if desired. For installation instructions, see <u>Serial Control Connections</u> on page 57.

Serial control ports implement SMPTE 207M tributary.

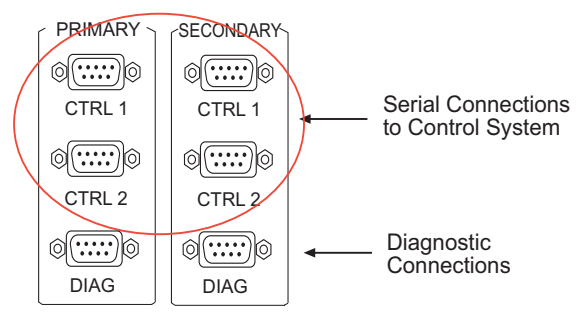

Figure 2-6. Serial Control Connections (Rear View)

#### **Ethernet Control Connections**

The router has two Ethernet ports labeled '10/100BT', as shown in Figure 2-7. Either port can be connected to the primary control card or the secondary (optional for redundancy) control card. Unlike serial connections, there are no connections to alternate control systems because you can connect to alternate control systems using Ethernet network connections. For installation instructions, see Ethernet Control Connections on page 59.

In order for the router to communicate with the router control system through an Ethernet connection, an IP address for the router needs to be set in the control card. The IP address is set using Uni-Config. However, UniConfig is also run on a PC and similarly cannot communicate with the router until an IP address is entered. Therefore, a connection to the PC running UniConfig needs to be created using a non-Ethernet form of connection: serial. (See <u>Serial Control Connections</u> on page 57.)

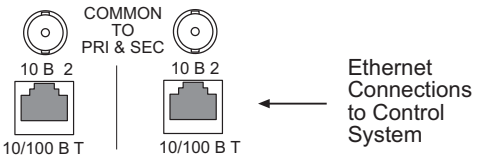

Figure 2-7. Ethernet Control Connections (Rear View)

#### GSC Node Bus Control Connections

Some third-party router control systems require a GSC Node Bus connection. The router has one GSC Node Bus connection, labeled 'NODE BUS', as shown in Figure 2-8. The connection is shared by both the primary and secondary control card. To use the GSC Node Bus connection, an optional module must be installed on each control card. For details, contact Miranda. For contact information, see <u>Technical Support Contact Information</u> on page iii. For installation instructions, see <u>GSC Node Bus Control Connections</u> on page 59.

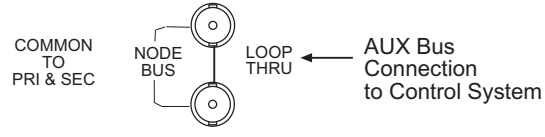

Figure 2-8. GSC Node Bus Control Connections (Rear View)

#### **Control System Expansion Connections**

In order to manage two or more connected NV7256-*Plus* routers, control system expansion connections need to be connected between the routers. When making control system connections, only one router is directly connected to the control system. This router acts as the *primary* router. Connections from the remaining routers, the *secondary* routers, are connected in a "daisy chain" to the *primary* router. This enables the router control system to communicate with all routers through the primary router.

For instructions on making control system expansion connections, see <u>Control System Expansion</u> Connections on page 60.

#### Diagnostic

The diagnostic connections enable the router to communicate with the UniConfig application. Uni-Config runs on a PC separate from the router and is used to perform system setup tasks, and configure and monitor the router. (See Chapter 4, <u>Configuration</u>, on page 71.) For information about using UniConfig, see the UniConfig User's Guide.

Two diagnostic connections are located on the rear of the router, labeled 'DIAG'. The ports are divided into two sets: one primary ('PRIMARY') and one secondary ('SECONDARY'), as shown in Figure 2-9. The primary control connects to the primary control card. The secondary control connects to the secondary (optional for redundancy) control card.

For instructions on making diagnostic connections, see <u>Making Diagnostic Connections</u> on page 62.

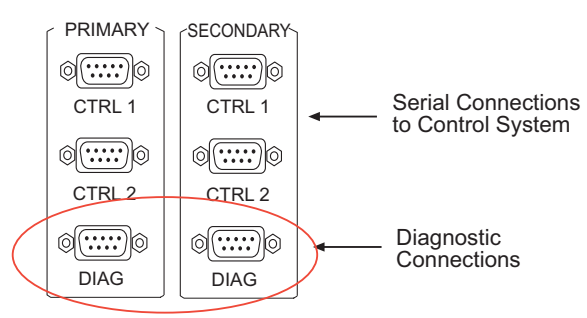

Figure 2-9. Permanent Diagnostic Connections (Rear View)

#### **AES Reference Connections**

The AES reference is used for clock generation, which provides a timing reference for AES synchronous signals and for timing circuits on the control card. Certain signals require an AES reference. For optimum audio output, signals must be clock-locked to the same reference. Input impedance is selected by setting jumpers on the control card. (See <u>Control Card Jumpers</u> on page 71.)

The router has two AES reference connections labeled 'AES REF1' and 'AES REF2', as shown in Figure 2-10. Both connections are shared by the primary control card and the secondary control

card. The AES reference connections are "redundant" and use the same reference type. When both reference connections are connected, if one reference fails, the control card automatically fails-over to the redundant reference.

Synchronous AES input cards can work with inputs that are not locked to a common AES reference. These inputs are treated as non-synchronous AES signals. Although possible, this is not recommended for high-quality program audio feeds because the audible effects may be unpredictable, depending on the program content and the degree of offset in the incoming data rate.

An AES reference is required when using synchronous AES output cards. (See <u>AES Synchronous</u> on page 22.) While it is possible to let the clock generator on the control card free-run, the synchronous AES outputs may contain ticks and pops, the severity of which depends on the difference in clock rate.

The AES reference connection requires a stable signal source of AES with a sample rate of 48kHz. For instructions on making AES reference connections, see <u>Making Audio Reference Connections</u> on page 64.

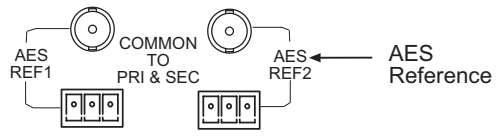

Figure 2-10. Connections to AES References (Rear View)

#### Video Reference Connections

The NV7256 and the NV7256-*Plus* provide timing reference connections for video signals, labeled 'VIDEO REF 1' and 'VIDEO REF 2', as shown in Figure 2-11. These connections provide a reference input for determining the router's video frame switch point. The video reference connections require a stable source of PAL, NTSC or Tri-level sync.

#### Redundant and Dual References

There are two video reference connections. The same reference can be used for both connections or a different reference for each connection. When using the same, or "redundant," references for both connections, if one reference fails, the control card fails-over to the redundant reference. When using different references, or "dual" references, switch takes can occur based on one or the other reference. For example, if 'VIDEO REF 1' uses NTSC as a reference and 'VIDEO REF 2' uses PAL as a reference. Using UniConfig, the type of setting is selected: redundant or dual, and if dual, which outputs use which video reference on an output by output basis. (See the *UniConfig User's Guide*.)

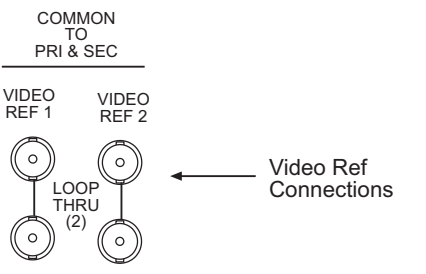

Figure 2-11. Connections to Video References (Rear View)

#### Time Code Reference Connections

The NV7256 and the NV7256-*Plus* have connections for a reference source for Time Code signals labeled 'TIME CODE', as shown in Figure 2-12. Time code references are not supported at this time.

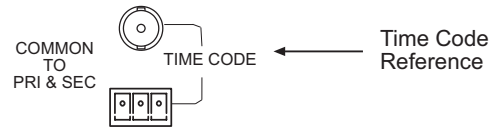

Figure 2-12. Time Code Reference Connection (Rear View)

#### System Alarm

The NV7256 and the NV7256-*Plus* provide a system alarm that sends notification of a malfunction, such as when a fan or power supply is not functioning properly. The NV6257 Power Supply (power supply), and the NV7256 and the NV7256-*Plus*, each have alarm connections that can be connected to external equipment that display visual signals when an alarm is activated. Creation of an external alarm indicator is outside the scope of this manual, however basic instructions on wiring the alarm connection for external monitoring is provided. See <u>Alarm Indicator Equipment</u> on page 69.

In addition to an alarm connection, the router is connected to a router control system that receives status information from the router's control card(s). See <u>Router Control System Connections</u> on page 13. The control card reads the status of NV6257 Power Supply's power supply and fans through the 'Power Supply Monitors' connection. (See <u>Power Supply</u> on page 5.) In addition, the control card monitors the router's power supply, fans, and video reference connections. Both NV6257 Power Supply and router information is communicated to the router control system and viewable using UniConfig. (See the *UniConfig User's Guide*).

The alarm connection is labeled 'ALARMS', as shown in Figure 2-13. For instructions on making alarm connections, see <u>Making System Alarm Connections</u> on page 68.

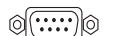

System Alarm

ALARMS Figure 2-13. System Alarm Connection (Rear View)

# **Signal Flow**

The NV7256 and the NV7256-*Plus* switch incoming signals to designated output connections. Switching is directed by settings configured in the router control system, which sends commands to the control card. In turn, the control card directs how switching occurs on the crosspoint card. For a description of control cards and crosspoint cards, see Active Cards on page 20.

### NV7256

The NV7256 is a standalone router that can manage up to 256 inputs and 256 outputs (512×512 mono channels). All inputs go to all crosspoint cards. The frame houses up to four crosspoint cards in four horizontal slots numbered 1 through 4, from top to bottom. Each crosspoint card switches 256 inputs and 64 outputs. This means that every set of four output cards requires a crosspoint card. In a fully loaded frame (i.e., all active cards installed), all 256 inputs can be switched to any of the

256 outputs. Crosspoint card slot 1 feeds inputs to output cards managing outputs 1–64. Similarly, crosspoint card slot 2 feeds inputs to output cards managing outputs 65–128, and so on, as shown in Figure 2-14. For more information on crosspoint cards and the signals switched, see <u>Crosspoint</u> <u>Slots and Signals Switched</u> on page 20.

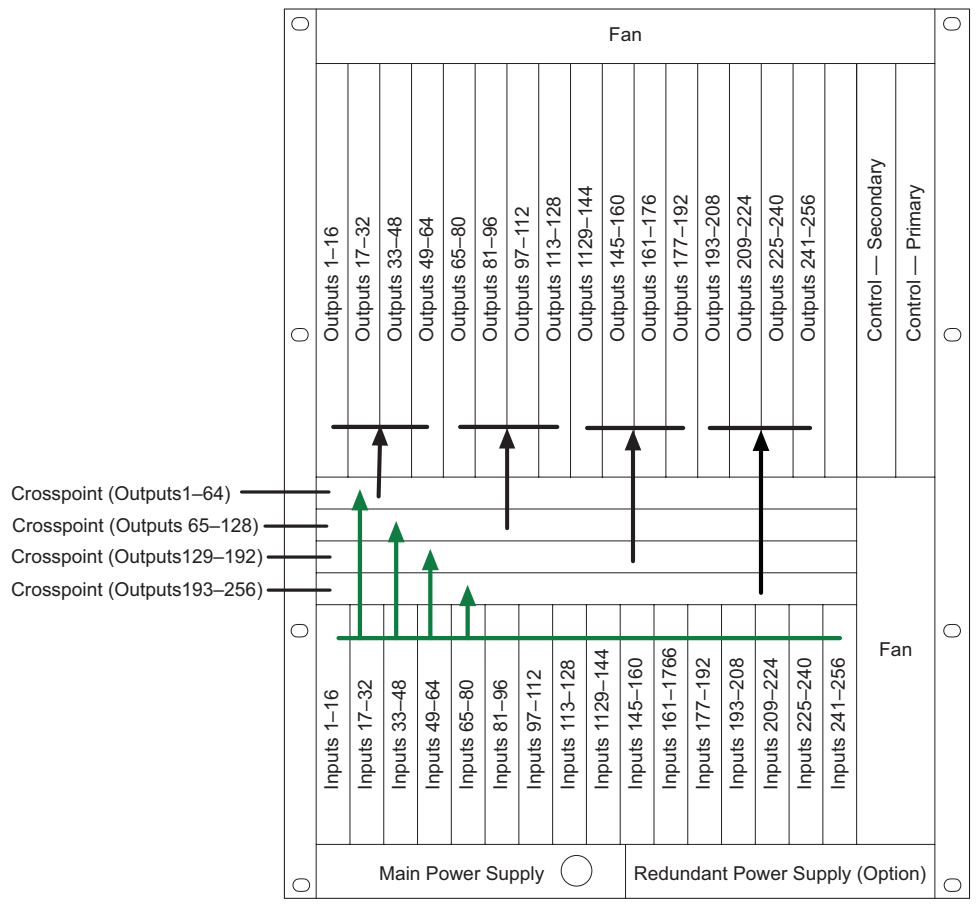

Figure 2-14. NV7256 Signal Flow (Front View)

### NV7256-Plus

Each NV7256-*Plus* router can manage up to 256 inputs and 256 outputs. When four NV7256-*Plus* routers are connected together, the number of signals switched increases to a maximum of 1024 inputs and 1024 outputs.

The signal flow of inputs and outputs in the NV7256-*Plus* is identical to the NV7256, with one exception: additional signals are received from and distributed to connected routers. When two or more NV7256-*Plus* are connected, signals from one router are distributed to the second connected router, and vice versa, through expansion connections.

Every set of four output cards requires 1 crosspoint card. On the TDM crosspoint card, memory is divided into 4 segments, one for local inputs and outputs, and three for frame expansion. This means that up to three additional frames can be added, for a total matrix of four connected frames. For example, one segment of memory is used for Frame A, the current frame, the next segment is used for Frame B, the next segment for Frame C, and so on. Each expansion connection is associ-

ated with a specific segment of the TDM memory from each of the four crosspoint cards. For more information, see Frame Expansion on page 27.

## Slots and Corresponding Signal Numbers

Each slot in the router frame houses an input card or output card for receiving or distributing signals. Each signal is assigned a number that corresponds to the physical input or output connector and to the slot in which an input card or output card is installed. In the NV7256 and the NV7256-*Plus*, connectors are organized into 16 columns of 16 connectors each. This means that Input card slot 1 corresponds to inputs 1–16, Input card slot 2 corresponds to inputs 17–32, and so on, up to 256, as shown in Figure 2-15. Output slots are similarly numbered with Output card slot 1 corresponding to outputs 1–16, Output card slot 2 to outputs 17–32, and so on.

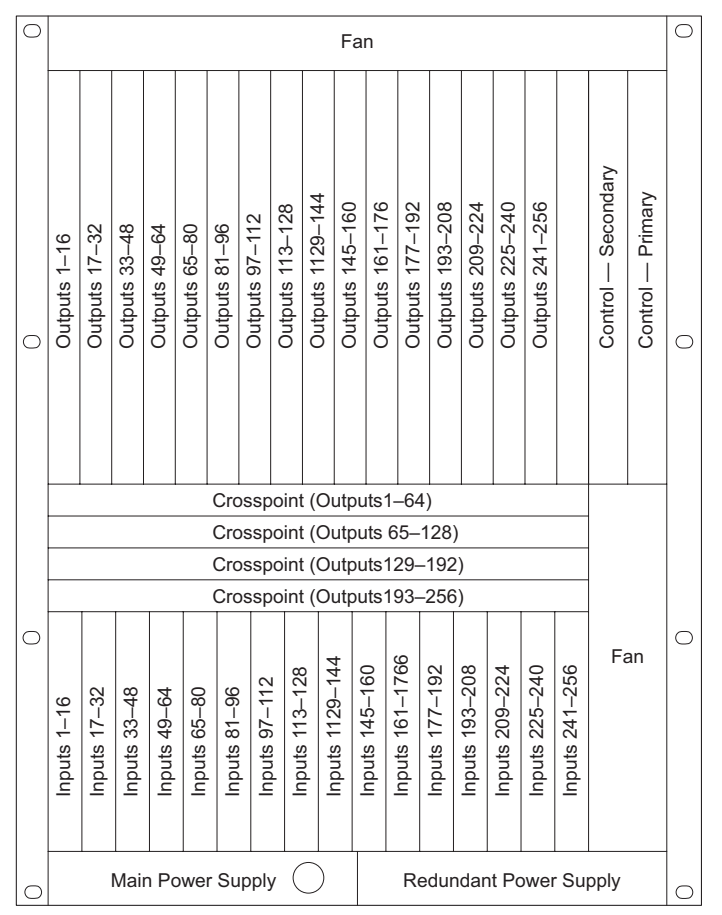

Figure 2-15. NV7256 Slots and Corresponding Signal Numbers (Front View)

When two or more NV7256-*Plus* routers are connected together, one router is designated as Frame A and the other, connected routers as Frame B, Frame C and Frame D. On each router, 256 inputs and 256 outputs are managed locally. In addition 256 outputs are forwarded to each connected router and 256 inputs received from each connected router. Because signals cannot have identical identifying numbers, when two or more routers are connected together, signals are numbered starting at one and continuing in sequence through all connected routers. For example, if four routers are connected together, Frame A has signals 1–256, whereas Frame B has signals 257–512, Frame C has signals 513–768 and Frame D has signals 769–1024.

# **Crosspoint Slots and Signals Switched**

The crosspoint card manages signal switching with each card managing 256 inputs and 64 outputs. The router frame has four horizontal slots for housing crosspoint cards, number slots 1 through 4, from top to bottom. Depending on the slot in which it is installed, the crosspoint card switches different signals. Input and output card slots are numbered 1 through 16, from left to right, when facing the front of the router. To see which signals each crosspoint card manages, see Figure 2-15 on page 19.

Because the crosspoint cards installed in a specific slot manage specific outputs, depending on your configuration, not all crosspoint cards may need to be installed. For example, if you are only switching outputs 1 through 128, crosspoint cards are only required in crosspoint card slots 1 and 2. The other slots can remain empty.

# **Active Cards**

The NV7256 and NV7256*Plus* features several active cards that manage incoming signals, forward commands from the router control system, perform signal switching, and distribute outgoing signals. Each card slides into a card guide through the front of the router frame.

There are:

- 2 control cards (one primary, one secondary; optional for redundancy)
- Up to 16 input cards
- Up to 16 output cards
- Up to 4 crosspoint cards
- 1 monitor card

Each input card and output card supports a specific signal type. (See <u>Signals Types and Rates</u> on page 5.) It is important to remember that for every four output cards (up to 64 outputs), there must be an associated crosspoint card installed. Up to 16 output cards can be included in a single router frame (256 outputs), requiring four crosspoint cards. The location of the output cards in the router frame determines which signal data is distributed to that card. (See <u>Crosspoint Slots and Signals</u> <u>Switched</u> on page 20.)

Card functions are described in the proceeding sections. For information on installing cards, see Installing Active Cards on page 45.

# **Control Cards**

The router has two control cards (EM0374), one primary and one secondary (optional for redundancy). A control card receives commands from the router control system, and in turn, controls the input and output cards. In addition, the control card manages reference signals, supplies appropriate timing and control signals to the input cards and output cards, and sends alarm signals to the router control system.

Both the primary control card and the secondary control card receive router control system commands, but only the primary control card actively sends commands. Because both cards receive router control system commands, if the active (primary) control card fails, the back-up (secondary) control card automatically takes over processing without interruption. In addition, the primary control card and secondary control card communicate with each other. Should either control card fail, the now active control card communicates the failure to the router control system.

There are several jumpers on the control card which must be configured before putting the router into service. For more information, see <u>Control Card Jumpers</u> on page 71.

The control card receives power from the motherboard and includes a status reporting circuit. Four LEDs on the front of the control card indicate the card's status: low battery (Red), alarm (Red), active (Amber), and operating normally (Green). For more information, see <u>Indicator LEDs</u> on page 75.

### Audio I/O Cards

Audio input cards and output cards support AES synchronous, AES asynchronous, and analog audio signals. Each type of signal requires a unique type of card. For example, to support AES synchronous signals, cards that specifically manage AES synchronous signals must be installed.

The NV7256-*Plus* router can convert between analog and digital within a single router frame. (See <u>Signals Types and Rates</u> on page 5.) In addition, analog or AES synchronous signals may be routed as stereo or mono signals, but not as AES asynchronous signals. AES asynchronous signals can only be routed as stereo signals.

The following is a list of the different audio input cards and output cards available. Each card is listed by the type of signal it manages:

| Input Card/Output<br>Card                | Inputs and<br>Outputs | Incoming Signals<br>per Sample Rate                                                                                | Input Card Part<br>Number | Output Card<br>Part Number |
|------------------------------------------|-----------------------|----------------------------------------------------------------------------------------------------|---------------------------|----------------------------|
| AES synchronous balanced and unbalanced  | 16 stereo<br>32 mono  | 16 stereo (32 mono) at 48 kHz                                                                                      | EM0313                    | EM0314                     |
| AES asynchronous balanced and unbalanced | 16 stereo             | 16 stereo at 32 to 96kHz (passed through)                                                                          | EM0315                    | EM0316                     |
| Analog (NV7256-<br>Plus only)            | 16 stereo<br>32 mono  | 16 stereo (rate N/A)<br>32 mono (rate N/A)<br>Converts analog input to internal<br>digital format locked to 48 kHz | EM0418                    | EM0588                     |

#### Card Power and Fuses

Audio input cards and output cards receive power from the motherboard. Each card uses direct current converters (DC/DC) to convert the corresponding backplane's +48 VDC into the appropriate regulated supply voltage(s). The combination of pre-regulators and DC/DC converters and supply voltages varies from card type to card type, depending on the requirements of the associated circuitry. There is a non-serviceable, self-resetting 1A fuse located on each card. For more information, see Fuse Replacement on page 75.

#### **Status Reporting**

All audio input cards and output cards feature a circuit that performs status reporting and drives the card's functions. Two LEDs on the front of the card indicate the card's status: alarm (Red), power good (Green). Unique to the analog input card, three additional LEDs situated further back on the card indicate if software is loaded (Amber), and if there is good communication with the control

### 2. Introduction

Active Cards

card (Green) or bad communication with the control card (Red). For more information, see <u>Fuse</u> <u>Replacement</u> on page 75.

The functions of each type of card are described in the proceeding sections. Cards are listed by the signal type supported.

#### **AES Synchronous**

Incoming and outgoing AES synchronous signals, balanced or unbalanced, are received or distributed through passive connectors housed on the rear of the router: BNC connectors for unbalanced signals or Phoenix connectors for balanced signals. The connector type must be appropriate for the type of signal being managed by the input card or output card.

#### Input Card

The AES synchronous input card (EM0313) receives up to 16 stereo signals through passive I/O connectors. Each signal is routed as an AES signal and is transformer coupled and forwarded to a receiver. At that time, the signal is synchronized to the system clock; adding and dropping samples as needed until the signal is synchronized.

The receiver forwards the signal to a buffer, which in turns sends the signal to the motherboard and onward to output cards for switching.

#### Note

Near-synchronous operation may cause minor disturbances in the audio signal. These effects are usually masked by the program audio, depending on the sample rate offset or magnitude and timing of the disturbance.

#### Output Card

The AES synchronous output card (EM0314) receives up to 128 stereo inputs from the motherboard. The signals are sent to receivers and then to a crosspoint array (128 inputs and 16 outputs stereo; 256 inputs and 32 outputs mono) for switching. The crosspoint splits the AES signal into a right channel, a left channel, and channel status bits for switching as mono signals. Each mono channel is then recombined with another mono channel to create a new AES signal. The outgoing AES signals are switched synchronously and sent to drivers and I/O connectors for distribution.

Figure 2-16 shows the synchronous AES signal path.

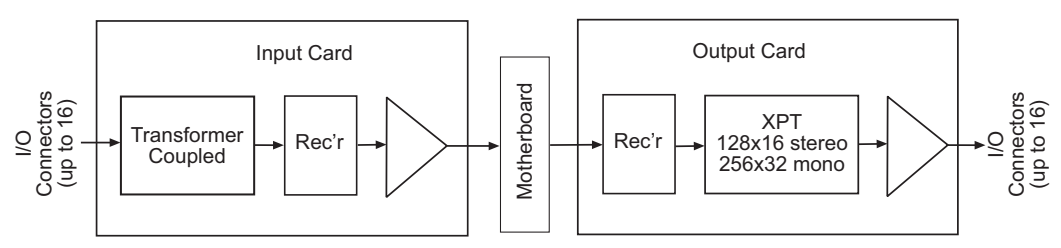

Figure 2-16. Synchronous AES Signal Flow (Balanced or Unbalanced)

#### **AES Asynchronous**

Incoming and outgoing AES asynchronous signals are received or distributed through passive I/O connectors: BNC connectors for unbalanced signals or Phoenix connectors for balanced signals. Asynchronous AES input signals can be routed only to asynchronous AES output cards; they cannot be routed to analog or AES synchronous output cards, nor can they be routed as mono channels.

Asynchronous AES operation is not intended for use with "live" or program audio feeds where glitches at switch boundaries are unacceptable. Instead, asynchronous input cards and output cards provide an economical way to select AES signal sources, even ones that are synchronous, for ongoing operations such as editing, monitoring or dubbing.

#### Input Card

The AES asynchronous input card (EM0315) receives up to 16 stereo signals through I/O connectors. The architecture of the input card is identical to that of the AES synchronous input card with one exception: the signals are not synchronized to the systems clock on the control card. (See <u>AES</u> <u>Synchronous</u> on page 22.)

#### **Output Card**

The AES asynchronous output card (EM0316) receives up to 128 stereo inputs from the motherboard. The signals are then sent to a crosspoint array (128 inputs and 16 outputs) for switching. The outgoing AES signals are switched asynchronously (i.e., not synchronous with a system clock) and then sent to balanced output drivers and I/O connectors for distribution. Be aware that this may cause possible problems in the output signal stream.

Figure 2-17 shows the asynchronous AES signal path.

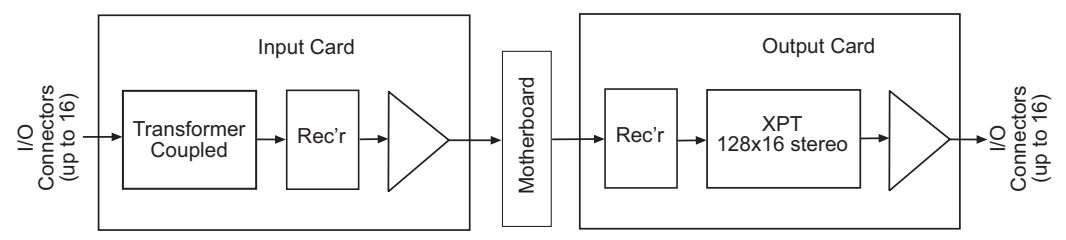

Figure 2-17. Asynchronous AES Signal Flow (Balanced or Unbalanced)

#### Analog Audio (NV7256Plus Only)

Incoming and outgoing analog audio signals are received or distributed through four DB25 connectors, housed on a backplane. (See <u>Backplanes (NV7256-Plus Only</u>) on page 11.)

The analog audio input card and output card feature DIP switches and a jumper that allow gain and mute detection to be set. In addition, using a separate DIP switch set, the operating level of the card can be set to match the operating level of the facility. By matching the incoming signal level, there is less degradation of the signal when it is converted to digital for internal routing in the router. For information on setting analog input card levels, see <u>Analog Audio Input Card Switches</u> on page 72.

#### Input Card

The analog audio input card (EM0418) receives up to 16 stereo signals (32 mono channels) through passive backplane I/O connectors. Inputs are forwarded to an analog-to-digital (A/D) converter. The A/D converter accepts two analog signals, either left and right channels of a stereo pair or two mono channels. The A/D converter is rate locked to the systems clock on the control card, converting the signals to a sample rate of 48 kHz and into AES compatible bit streams containing the sampled data. Setting the audio data to a common sample point ensures proper phase alignment of audio signals. The resulting synchronous AES signals are sent to the motherboard.

#### Output Card

The analog audio output card (EM0588) receives 128 stereo inputs from the motherboard. The signals are then sent to a crosspoint array of 128 inputs and 16 outputs (256 inputs and 32 outputs mono) for switching and then on to a digital-to-analog (D/A) converter which converts the signal from digital format to analog. From the D/A converters, the analog signals have low-pass filtering and gain correction applied and then forwarded to output cable drivers and backplane I/O connectors for distribution.

#### Note

The analog audio output card is designed to function in a voltage-matched system driving high impedance loads. The output drivers are not designed to drive  $600 \Omega$  loads continuously and may overheat if used in a  $600 \Omega$  environment.

Figure 2-18 shows the signal path for an analog signal.

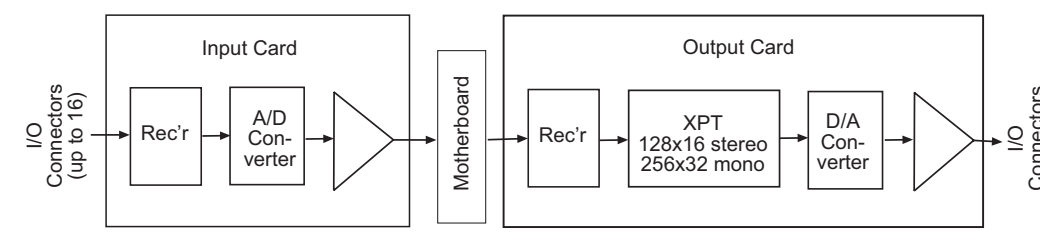

Figure 2-18. Simplified Analog Audio Signal Flow

# **Time Code Signals**

The NV7256 and the NV7256-*Plus* support SMPTE time code signals. A time code is a sequence of numeric codes generated at regular intervals by a timing system. Time codes are usually used to synchronize a variety of signals to a specific start and end time, without regard to any other timing device. For example, a production plant may use a time code signal to which all signals distributed within the plant are synchronized. This ensures synchronization of signals to a single "master" clock instead of individual equipment clocks.

#### Input Card

The time code input card (116692) receives 16 time code signals through 16 Phoenix connectors. 16 differential input receivers accept time code input signals from the input connectors. The receivers send the single-ended outputs to Low Voltage Differential Signal (LVDS) buffers and then to the motherboard. The signal format on the motherboard is differential.

#### Output Card

The time code output card (EM0318) receives up to 16 inputs from the motherboard. Differential receivers buffer the inputs and forward them to a 128 inputs and 16 outputs crosspoint array for switching. The time code outputs are reformatted to comply with SMPTE standards and then sent to the output connectors through time code signal differential line drivers.

Figure 2-19, next page, shows the time code signal path.

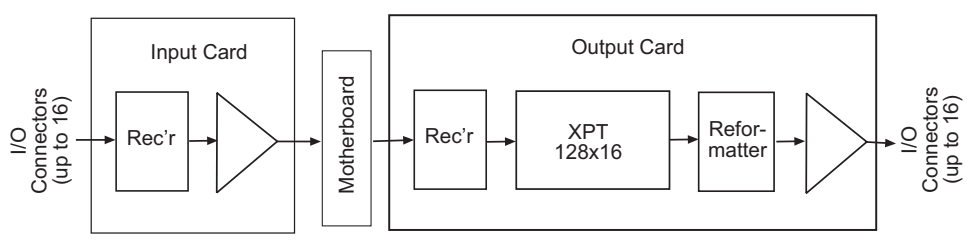

Figure 2-19. SMPTE Time Code Signal Flow

# Crosspoints

Crosspoint cards are responsible for routing incoming signals to selected output cards. Two types of crosspoint cards are available: X-Y and TDM. Power to the crosspoint card is provided by on-board voltage regulators receiving +48 VDC from the frame power supply.

#### X-Y Cards (NV7256)

In a X-Y crosspoint card (EM0306) is used mainly by the NV7256, four groups of 64 incoming signals are sent from input modules to input receivers which buffer the signals. The signals are then sent to four  $64 \times 64$  crosspoint integrated circuits. The crosspoints switch any of the 256 total inputs to any of 64 possible output destinations. Output drivers send the 64 output signals to the output cards, which are then sent to the output connectors. A Field Programmable Gate Array (FPGA) manages timing and crosspoint switching.

Figure 2-20 shows the X-Y crosspoint card signal path.

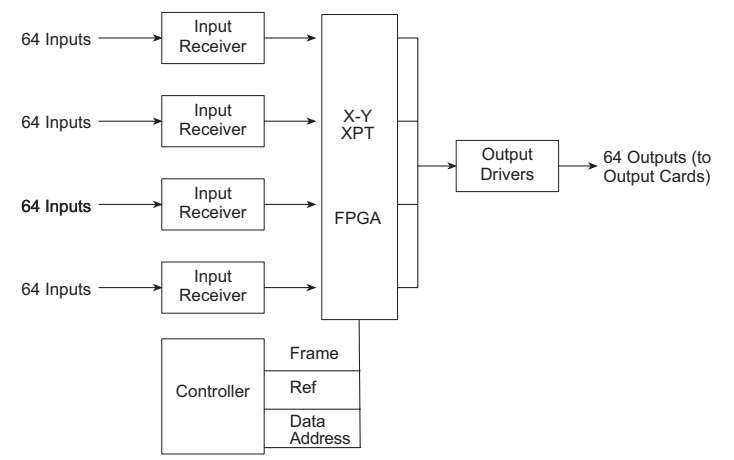

Figure 2-20. X-Y Crosspoint Simplified Block Diagram

#### TDM Cards (NV7256Plus)

Time Domain Multiplexing (TDM) technology enables multiple signals to travel on a single cable by placing the incoming signals in a continuous stream (e.g., a high speed parallel to serial signal converter). The TDM crosspoint card (EM0411) is mainly used by the NV7256-*Plus* and manages incoming signals from up to 256 connectors (one TDM crosspoint for four input cards, containing 16 signal inputs each, with four interconnected frames). The incoming signals are written to memory, requiring only one wire for all 256 connectors. The signals are then routed to outputs pursuant to instructions from the control system. The TDM crosspoint card contains enough memory to support a 1024×256 matrix for AES signals or a 2048×512 matrix for mono signals.

By using TDM in the crosspoint card, the router can send signals between input cards and output cards, and between frames, using a significantly fewer number of crosspoint connectors. Traditionally, each X-Y crosspoint requires a separate input and output connection. In a router array of  $256 \times 256$  this would require 65,536 connectors. Because TDM crosspoints manage several signals at a single point, the same  $256 \times 256$  array requires only 32 crosspoint connectors. This reduction in connectors reduces the physical space required to house the router, enabling you to connect several routers together in a smaller area.

In addition to space savings, TDM is able to store AES channels (i.e., one-half of a channel pair) separately, enabling mono switching.

In a TDM crosspoint card, four groups of 64 incoming signals are reformatted and sent to dual ports that supply the data to a high speed transmitter. The transmitter sends the data to expansion frames. A high speed receiver receives reformatted input signals from other expansion frames and supplies them to the output FPGAs. High speed MUXs receive the reformatted signal data where the FPGAs perform switching/multiplexing as needed to switch selected inputs to any of 64 output destinations. The multiplexed output signals pass through output buffers and are forwarded to the output cards.

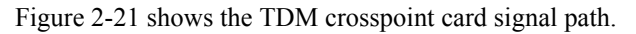

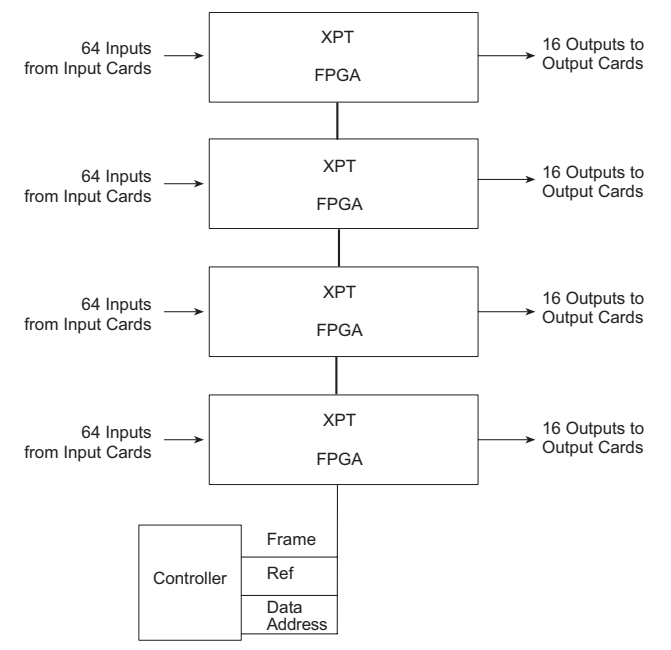

Figure 2-21. TDM Crosspoint Simplified Block Diagram

### **Monitor Cards**

A monitor card (EM0468) receives one signal from each output card and then sends two copies to monitoring equipment for the purpose of monitoring outgoing signal quality.

When two or more NV7256-*Plus* routers are connected together, the monitor outputs from one router are forwarded to the monitor inputs on the second, connected router. This enables the monitoring of all outgoing signals from multiple connected routers through a single set of monitoring connections.

For information on making monitor connections, see Making Monitor Connections on page 66.
# Frame Expansion

Using the NV7256-*Plus* router, you can connect up to four router frames together to create a switching matrix up to 1024 inputs and 1024outputs. The frames are linked by connecting several expansion connections on one router to expansion connections on the routers being connected.

### How Frame Expansion Works

Each NV7256 and NV7256-*Plus* router frame can manage up to 256 inputs and 256 outputs ( $16 \times 16$  matrix). Every set of four 4 input modules and 4 output modules requires 1 crosspoint module. On the TDM crosspoint module, memory is divided into 4 segments, one for the direct set of input modules and output modules, and three for frame expansion. This means that up to three additional frames can be added, for a total matrix of four connected frames. For example, one segment of memory is used for Frame A, the current frame, the next segment is used for Frame B, the next segment for Frame C, and so on.

Each frame can contain up to 16 input modules and 16 output modules, and up to 4 TDM crosspoint modules. When another frame is added that also has a 256×256 matrix, each TDM crosspoint module has one expansion output wire and one expansion input wire connected from every frame to every other frame (200 ft./61m max cable length). This assumes that all frames are using TDM crosspoint modules. TDM crosspoints can be mixed with X-Y crosspoint modules, but X-Y crosspoint modules have some limitations, and cannot be used to connect frames. For more information, see <u>Crosspoints</u> on page 25.

The expansion connections are:

- I/O Signals—Each frame has 24 signal expansion connections. Connections are made between the four routers. All 24 connections on each router must be connected. See <u>Signal Expansion</u> <u>Connections</u> on page 54.
- Control System—One router is connected directly to the router control system. Using control system expansion connections, control system connections are also made between the two routers. This enables the control system to see both routers through one control system connection. See <u>Control System Expansion Connections</u> on page 60.

Each router must have four TDM crosspoint cards installed. (See Crosspoints on page 25.)

# 2. Introduction

Frame Expansion

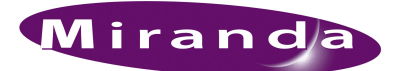

# 3. Installation

When setting up the NV7256 or the NV7256-*Plus* for the first time, or reconfiguring an existing router configuration, there are certain steps that must be performed. It is recommended that initial installation and later reconfiguration tasks be performed in a specific order to avoid possible complications.

Perform installation and reconfiguration tasks in the following order:

- 1 Mount the router in a rack. If reconfiguring, skip this step if the router is already rack mounted and not being remounted. See <u>Rack Mount</u> on page 31.
- 2 Connect power being sure to install PS6000 modules *after* power is connected. See <u>Power and</u> <u>Alarm Connections</u> on page 32.
- 3 If setting up a NV7256-Plus router, install backplanes in the appropriate rear slots. If reconfiguring, remove backplanes and reinstall in the newly desired slots. See <u>Installing Backplanes</u> (NV7256-Plus Only) on page 43.
- 4 Install active cards in the appropriate front card slots. If reconfiguring, remove cards and reinstall in the newly desired slots. Make sure that the appropriate backplane is installed for each active card. See Installing Active Cards on page 45.
- 5 Make connections between the source of incoming signals, the destination of outgoing signals, and the router. If reconfiguring, change signal connections to match new active card configurations. See Making Signal Connections on page 49.
- 6 Make connections between the router and the router control system. If reconfiguring, skip this step if all necessary router control system connections are still adequate. See <u>Making Router</u> <u>Control System Connections</u> on page 57.
- 7 Make permanent or temporary diagnostic connections. Diagnostic connections enable the router and UniConfig to communicate. This is important when initially configuring the router and any time the router is reconfigured. See Making Diagnostic Connections on page 62.
- 8 Make connections to signals acting as references for various types of signals. If reconfiguring, verify that all necessary reference connections are made for the signals being routed. See <u>Making Audio Reference Connections</u> on page 64, <u>Making Video Reference Connections</u> on page 65, and Time Code Reference Connections on page 66.
- 9 Make connections between monitoring equipment and the monitor equipment to monitor the quality of signals being switched. See <u>Making Monitor Connections</u> on page 66.
- 10 Connect the alarm connection on the router to an external indicator. If reconfiguring, skip this step if alarm connections are still adequate. See <u>Making System Alarm Connections</u> on page 68.
- 11 Install UniConfig. If reconfiguring, UniConfig does not need to be reinstalled. See the UniConfig User's Guide.

# Package Contents

When your NV7256 or NV7256-*Plus* products from Miranda arrive, immediately inspect the shipping container for any obvious damage. If you find any container damage, unpack and inspect the contents. If the contents are damaged, notify the carrier immediately.

As you unpack the shipping container, look for the packing slip and compare it against the contents to verify that you received everything as ordered. If anything is missing (or if you find equipment damage unrelated to shipping), please contact Miranda. (See <u>Technical Support Contact Information</u> on page iii.)

The package does not contain network cables, video cables, mounting screws, or grounding wire.

Note

The NV7256 has power supplies built into the frame. The NV7256-*Plus* has a separate power supply frame (NV6257).

The rack used to house the NV7256 or NV7256-*Plus* is separate and not provided by Miranda.

This document does not address the shipment or installation of any other equipment or software that can be used in conjunction with Digital Audio Routerss (including the NV9000 server, NV96xx control panels and configuration programs such as UniConfig or the NV9000-SE Utilities).

# Preparing for Installation

You will need the following items before getting started:

□ A PC running Windows<sup>®</sup> 2000 or higher, or Windows XP Professional.<sup>®</sup> This PC is required for system configuration.

PC hardware requirements:

- $\Box$  CD drive.
- □ EIA-232 serial COM port (DE9) capable of operating at 38.4kbps.
- □ 10BaseT or 10/100BaseT (preferred) Ethernet port.
- $\Box$  100 MB/s Ethernet switch with at least 4 ports.
- $\Box$  Ethernet cables (category 5) with RJ-45 connectors.
- □ EIA-232 serial cable with DE9 connectors, wired straight-through, male to female.
- $\hfill\square$  Coaxial cable and 75  $\Omega$  BNC connectors.
- □ Reference video source (BNC) at the line rate appropriate for your system.
- □ Frame rack suitable for mounting the router.

### **Rack Mount**

The NV7256 or NV7256-*Plus* is designed to mount in a 19" (482.6 mm) EIA rack. This is not a requirement, but this manual assumes 19" for the sake of simplicity.

#### How to Rack Mount the Router

1 Determine the placement of the router frame in the rack, and the rack in the facility. When placing the frame and rack, keep in mind the following requirements:

The NV7256 or NV7256-Plus requires 14 RUs (24.5 inches, 622.30 mm) of vertical space.

If using the NV6257 Power Supply Power Supply (for the NV7256-*Plus*), be sure to leave 5 RUs (8.75 inches, 222.25 mm) of additional vertical space for the power supply frame.

Be sure to locate the rack near an accessible AC source power outlet so that the router can be disconnected quickly in an emergency.

To ensure proper cooling, leave space for unrestricted air flow through the front of the router and a minimum of six inches clearance at the rear where the cooling fans are located.

- 2 Locate the NV6257 Power Supply power supply frame.
- 3 If the NV6257 Power Supply was shipped with the PS6000 power supply modules in the frame, remove them to make the frame lighter for installation.

#### Important

Do not reinstall the PS6000 power supply modules. The modules are installed after power is connected. For more information, see <u>Power and</u> <u>Alarm Connections</u> on page 32.

- 4 Lift the NV6257 Power Supply power supply frame into position and attach the NV6257 Power Supply to the front of the rack with the appropriate screws. Be sure to leave room for the router frame to be mounted in the rack. Place screws in all frame mounting screw holes. Power supply frames are usually mounted below the router frame.
- 5 Locate the NV7256 or NV7256-Plus router frame.
- 6 Remove the front door by turning the retaining screws counter clockwise, opening the door, and lifting it free of the hinges.

#### Caution

Do *not* use the front door handle to lift the entire frame. Doing so will damage the door.

7 If the equipment was shipped to you with the circuit boards in the frame, consider removing them to make the frame lighter for installation.

#### Caution

Handle all circuit boards with care. Be sure to use ESD protection and place the circuit boards in ESD bags or on an ESD surface.

Power and Alarm Connections

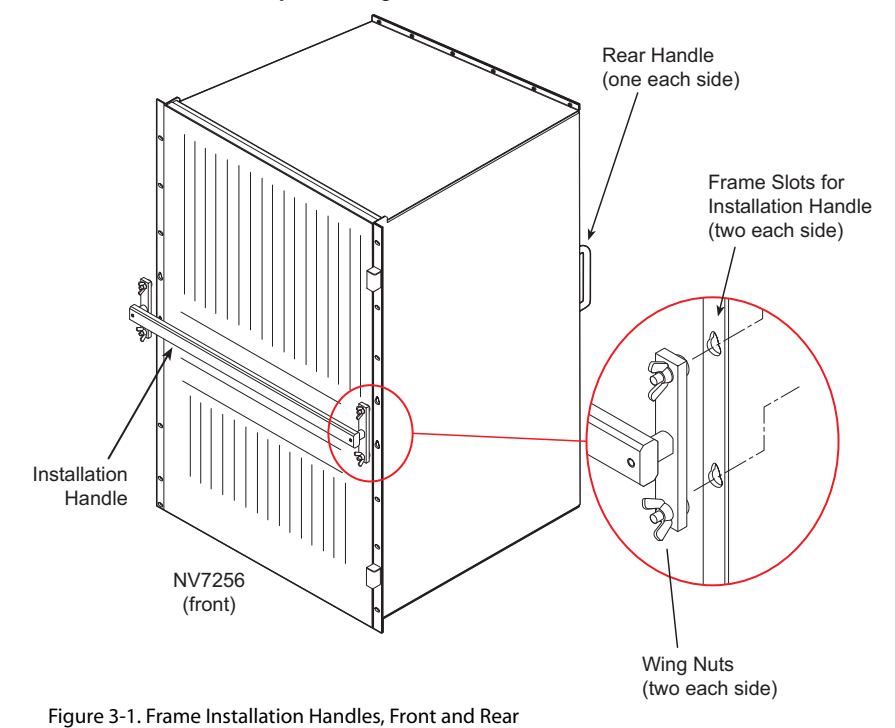

8 Install the temporary installation handle on the front of the frame, as shown in Figure 3-1. The handle fits into the keyhole-shaped slots. Use these handles to lift the frame into position.

9 Lift the frame into position and attach the router frame to the front of the rack with the appropriate screws. Be sure to place screws in all frame mounting screw holes.

Caution

An equipment jack or two people are required to lift and install the router frame. The NV7256 and the NV7256-*Plus* frames are considered too heavy for one person to lift and install in the rack.

10 Remove the temporary installation handles.

# Power and Alarm Connections

The NV7256 and the NV7256-*Plus* both use the PS6000 power supply module. For the NV7256, the power supply module is installed in the router frame. For the NV7256-*Plus*, the power supply module is installed in a separate frame, the NV6257 Power Supply.

Each NV6257 Power Supply can house up to four primary PS6000 power supply modules and four secondary PS6000 power supply modules (optional for redundancy). Each NV7256-*Plus* frame requires two primary modules. It is recommended that two secondary modules also be installed for redundancy. That means that one NV6257 Power Supply can be used to supply power to two NV7256-*Plus* frames. Because up to four NV7256-*Plus* routers can be connected together, up to two NV6257 Power Supply power supply frames may be needed.

| Frame             | Number of NV6257<br>Required                    | Number of PS8100<br>Modules Required  | Installed in               |
|-------------------|-------------------------------------------------|---------------------------------------|----------------------------|
| NV7256            | None - installed<br>directly in router<br>frame | 4 required, 4 optional for redundancy | NV7256                     |
| one NV7256-Plus   | one                                             | 2 required, 2 optional for redundancy | one NV6257 Power<br>Supply |
| two NV7256-Plus   | one                                             | 4 required, 4 optional for redundancy | one NV6257 Power<br>Supply |
| three NV7256-Plus | two                                             | 6 required, 6 optional for redundancy | two NV6257 Power<br>Supply |
| four NV7256-Plus  | two                                             | 8 required, 8 optional for redundancy | two NV6257 Power<br>Supply |

Depending on the router frame, the following number of PS6000 power supply modules are needed

When connecting the NV6257 Power Supply power supply frame to a NV7256-*Plus* router, and the power supply frame to power, separate connections are made for power and monitoring. To create those connections, Miranda provides the following (one set is required per NV7256-*Plus* router):

- One WC0096-00 power supply cable
- One WC0046 monitor cable

The NV7256 and the NV7256-*Plus* have a ground lug on the back of the router. Whether to ground or not is optional and failure to connect the ground does not affect normal operation. However, grounding helps protect you and your equipment in case of a power anomaly such as a lightning strike.

### Power Supply Monitor and Alarms Connections

The NV6257 Power Supply has two DB25 connections, located on the rear. One connection, labeled 'Power Supply Monitor' carries alarm and temperature signals to the router. When two NV7256-*Plus* routers are connected together, each router is connected to the monitor connection on the associated power supply frame. When three or more NV7256-*Plus* routers are connected together, requiring two NV6257 Power Supply power supply frames, using a loop-thru connection, monitoring information can be passed between the NV6257 Power Supply power supply power supply power supplies. Monitor connections are made at the time power is connected.

The other connection, labeled 'Alarms' presents isolated alarm signals that can be connected to an external alarm indicator. For information on connecting NV6257 Power Supply alarms connections, see <u>Making System Alarm Connections</u> on page 68.

### Power Cords and Branch Circuits

For added protection in the event of a mains power failure, it is recommended that each power cord connected to the NV6257 Power Supply power supply be connected to a separate branch circuit. A wire bail can be used to hold the power cable in place to reduce the possibility of an accidental disconnect.

The following procedures include instructions to connect the ground lug on the back of the router. Whether to ground or not is up to you or your facilities manager. Failure to connect the ground does not affect normal operation, but does protect you and your equipment in a power anomaly such as a lightening strike.

Caution

Do not drop, roughly handle, or stack power supply modules. If a module does not easily remove or insert easily, stop installation activities and contact Miranda Technical Support. (See <u>Technical Support Contact Information</u> on page iii.)

### Power Supply for the NV7256

Power for the NV7256 router is provided through PS6000 power supply modules installed in the router frame. After the modules are installed, power is connected to the frame using a heavy-duty 20-pin GMCT shrouded male connectors and 48 V heavy-duty power cable. You will need a connector and cable for each power supply module installed. Usually two modules are installed: one as the main power supply and a second as an optional, redundant power supply.

#### Caution

Install PS6000 modules after connecting AC power.

Connecting to AC power before the router is connected, or after PS6000 modules are installed, may result in an electric shock.

How to Connect Power to the NV7256 Frame

- 1 Locate the power cord(s) and PS6000 power supply module(s).
- 2 Facing the rear of the router, connect the main power cord from an AC power source (90-230 VAC 50-60 kHz) to the *PS 1* connection, as shown in Figure 3-2.

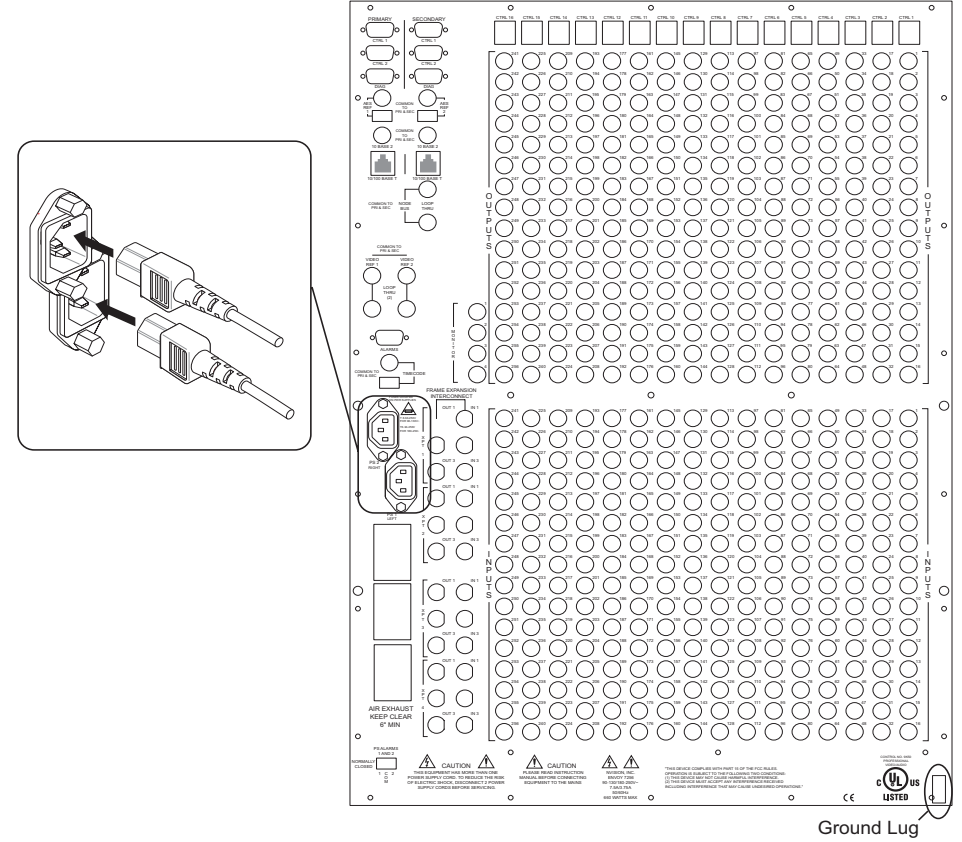

Figure 3-2. Example of AC Power Connections and Power Supply Connections (Rear View)

- 3 Facing the rear of the router, connect the redundant power cord from an AC power source (90-230 VAC 50-60 kHz) to the *PS 2* connector, as shown in Figure 3-2.
- 4 Facing the rear of the router, connect to the 'Power Supply Monitor' connection using a Phoenix connector (I positive, I negative and 1 ground) and a  $110\Omega$  cable, as shown in Figure 3-2.
- 5 Connect the other end of the cable to an alarm indicator box or similar monitoring equipment.
- 6 Install the primary PS6000 power supply module in the *main* power supply slot. When facing the front of the router, the slot is located in the lower, left area, as shown in Figure 3-3.
- 7 Install the redundant PS6000 power supply module in the *redundant* power supply slot. When facing the front of the router, the slot is located in the lower, right area, as shown in Figure 3-3.

### 3. Installation

Power and Alarm Connections

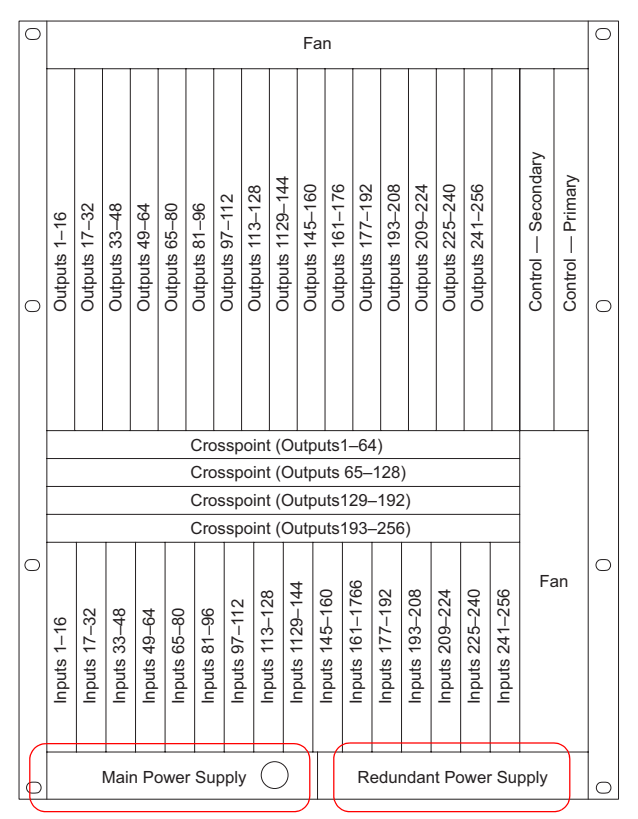

Figure 3-3. Power Supply Locations for NV7256 (Front View)

8 (Optional) Connect the ground lug to ground using a copper wire from 14 to 6 AWG. When facing the rear of the router, the ground lug is located in the farthest, lower, *right-hand* corner, as shown in Figure 3-2 on page 35.

# Power Supply for the NV7256-Plus

The power supply for the NV7256-*Plus* router is an external, separate frame, the NV6257 Power Supply. PS6000 power supply modules are installed in the NV6257 Power Supply, which is then connected to the router frame using power cables.

If you are connecting a single NV6257 Power Supply to a single router frame, the power and monitor connections use the following cables and connectors:

- Power connections: Heavy-duty 20-pin GMCT shrouded male connectors and 48V heavy-duty power cable.
- Monitor (alarm) connections: Standard DB25 male connectors and straight-thru cable.

If you are connecting two router frames to a single NV6257 Power Supply, in addition to the heavy-duty 20-pin GMCT shrouded male connectors and 48V heavy-duty power cable provided by Miranda, you will need to create a "Y" cable. (See <u>Creating a "Y" Cable</u> on page 40.) The Y cable enables you to connect both output power connections on the NV6257 Power Supply to separate router frames.

| Power Supply Slots<br>(PS) | Router   | Primary or Redundant<br>Power Source | Power Supply<br>Output Driven by Power<br>Supply Slots |
|----------------------------|----------|--------------------------------------|--------------------------------------------------------|
| PS 1 and PS 3              | Router 1 | Primary                              | Output 2                                               |
| PS 2 and PS 4              | Router 1 | Redundant                            | Output 2                                               |
| PS 5 and PS 7              | Router 2 | Primary                              | Output 1                                               |
| PS 6 and PS 8              | Router 2 | Redundant                            | Output 1                                               |

When two routers are connected to a single NV6257 Power Supply, different slots in the NV6257 Power Supply provide power to each router (Router 1 and Router 2), as follows:

Miranda provides both connector types and cables with the router and power supply frame.

How to Connect Power from a Single NV6257 Power Supply to a One or Two NV7256Plus Frames

1 Locate the power cords, power supply modules, and the cables supplied by Miranda.

Caution

Make power connections between the router and NV6257 Power Supply *before* connecting the NV6257 Power Supply to an AC power source. Insert PS6000 power supply modules *after* connecting the NV6257 Power Supply to an AC power source.

Connecting to AC power before the router is connected, or after PS6000 modules are installed, may result in an electric shock.

2 Facing the rear of the **NV6257**, connect power cords from an AC power source (90-230 VAC 50-60 kHz) into power connections *PS 1* through *PS 4*:

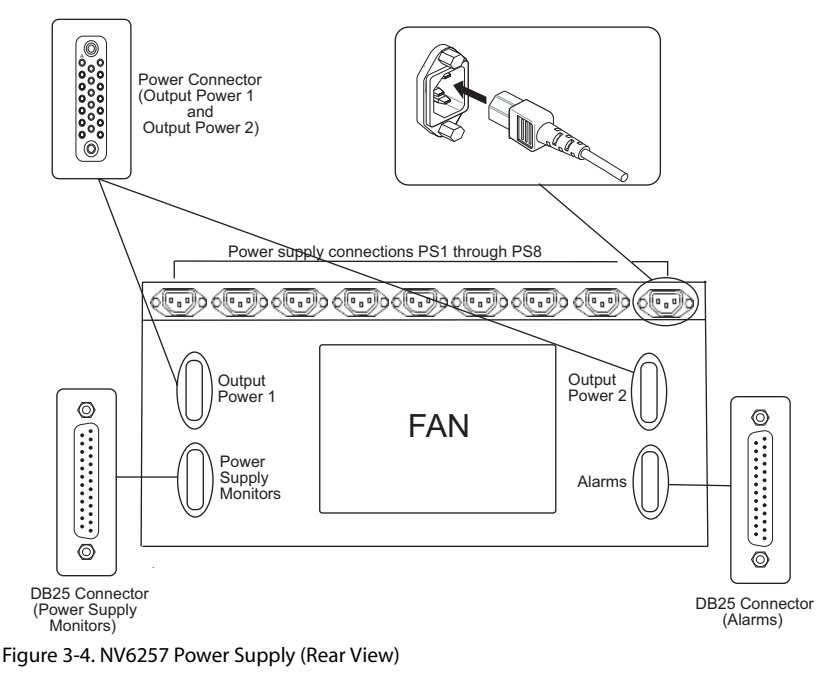

3 Facing the rear of the **NV6257**, connect the provided 20-pin GMCT connector to 'Output Power 1', as shown in Figure 3-4.

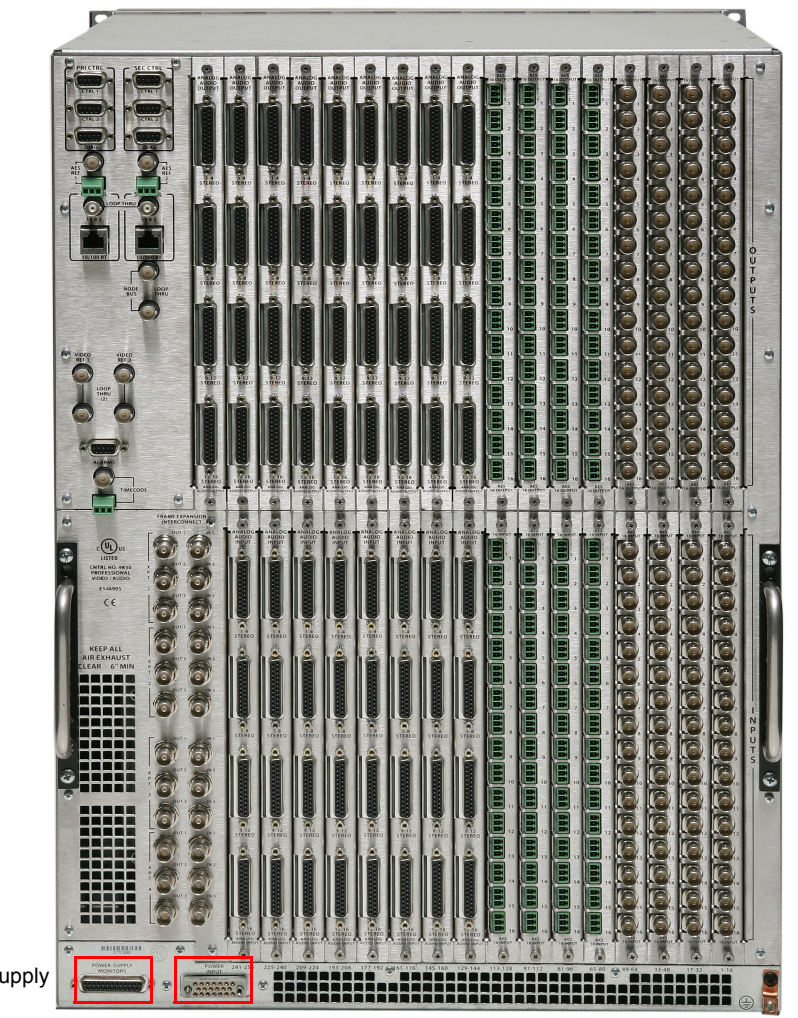

4 Facing the rear of the **router**, connect the other end of the 20-pin GMCT connector to 'Power Input':

#### Power Supply Monitor

### Power Input

- Figure 3-5. NV7256Plus Router (Rear View)
- 5 Facing the rear of the **NV6257**, connect the provided monitor cable and connector to 'Power Supply Monitors', as shown in Figure 3-4 on page 37.
- 6 Facing the rear of the **router**, connect the other end of the monitor cable to 'Power Supply Monitor' as shown in Figure 3-5.
- 7 Facing the front of the **NV6257**, install the primary power supply modules in slots *PS 1* and *PS 3*, as shown in Figure 3-6.
- 8 (Optional) Facing the front of the **NV6257**, install optional redundant power supply modules in slots *PS 2* and *PS4*, as shown in Figure 3-6.

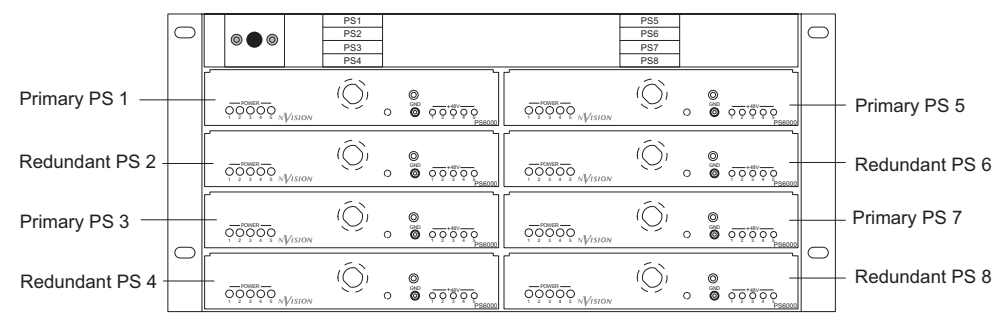

Figure 3-6. NV6257 Power Supply Power Supply Module Slots (Front View)

9 Facing the rear of the **NV7256**-*Plus*, connect the ground lug to ground using a copper wire from 14 to 6 AWG. The ground lug is located in the lower, right-hand corner.

How to Connect a Single NV6257 Power Supply to Two NV7256-Plus Frames

- 1 Locate the power cords, power supply modules, and cables supplied by Miranda.
- 2 Facing the rear of the **NV6257**, connect a power cord from an AC power source (90-230 VAC 50-60 kHz) into power connections *PS 1* through *PS 8*:

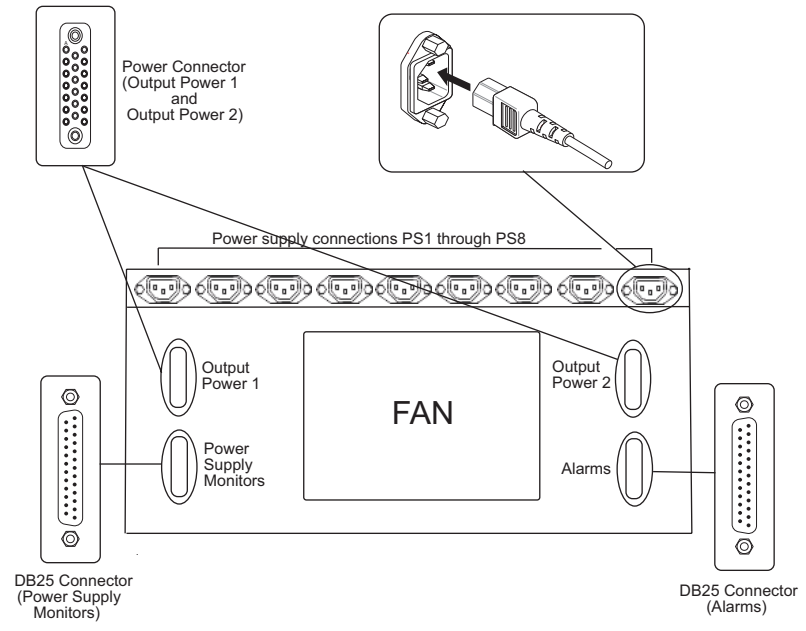

Figure 3-7. NV6257 Power Supply Power Supply (Rear View)

- 3 Facing the rear of the **NV6257**, connect the provided 20-pin GMCT connector to 'Output Power 2', as shown in Figure 3-7 on page 39.
- 4 Facing the rear of the first router (**router 1**), connect the other end of the 20-pin GMCT connector to 'Power Input' on the *first router only*. (See Figure 3-2 on page 35.)
- 5 Facing the rear of the **NV6257**, connect the provided 20-pin GMCT connector to 'Output Power 1', as shown in Figure 3-7 on page 39.
- 6 Facing the rear of the second router (**router 2**), connect the other end of the 20-pin GMCT connector to 'Power Input' on the *second router only*.

7 Facing the rear of the **NV6257**, connect the "Y" cable to 'Power Supply Monitors', as shown in Figure 3-7 on page 39.

Important

For steps 9, 10 and 11, be sure to use the connector wired for the connection you are making. (See <u>Creating a "Y" Cable</u> on page 40.)

- 8 Facing the rear of the first router (**router 1**), connect one of the two remaining "Y" cable connectors to 'Power Supply Monitor'.
- 9 Facing the rear of the second router (**router 2**), connect the remaining "Y" cable connector to 'Power Supply Monitor'.
- 10 Facing the front of the **NV6257**, install the primary PS6000 power supply modules in slots *PS 1*, *PS 3*, *PS 5* and *PS 7*, as shown in Figure 3-8.
- 11 (Optional) Facing the front of the **NV6257**, install optional redundant PS6000 power supply modules in slots *PS 2, PS4, PS6* and *PS 8*, as shown in Figure 3-8.

|                  | 0 | 000           | PS1<br>PS2<br>PS3<br>PS4 |                                                     |        | PS5<br>PS6<br>PS7<br>PS8 |                                                       | 0 |                                    |
|------------------|---|---------------|--------------------------|-----------------------------------------------------|--------|--------------------------|-------------------------------------------------------|---|------------------------------------|
| Primary PS 1 —   |   | QQQQQQ        | (Õ, °                    | ©<br>© <u>~ ~ ~ ~ ~ ~ ~ ~ ~ ~ ~ ~ ~ ~ ~ ~ ~ ~ ~</u> |        | (Ô) °                    | ©<br>© <u>0,0000</u><br>Psecoo                        |   | <ul> <li>Primary PS 5</li> </ul>   |
| Redundant PS 2 - |   | QQQQQQ Vision | (Õ, °                    | ©<br>⊙ <u>~ ~ ~ ~ ~ ~ ~ ~ ~ ~ ~ ~ ~ ~ ~ ~ ~ ~ ~</u> |        | (Ô) 。                    | ©<br>© <u>~</u> ,000000000000000000000000000000000000 |   | Redundant PS 6                     |
| Primary PS 3 —   |   |               | (Ô, °                    | ©<br>© <u>0 0 0 0 0 0 0 0 0 0 0 0 0 0 0 0 0 0 0</u> | QQQQQQ | (Ô, °                    | 0<br>0 <u>0 0 0 0 0 0 0 0 0 0 0 0 0 0 0 0 0 0 </u>    |   | – Primary PS 7                     |
| Redundant PS 4 - |   |               | (Ô, °                    | ©<br>© <u>~ ~ ~ ~ ~ ~ ~ ~ ~ ~ ~ ~ ~ ~ ~ ~ ~ ~ ~</u> |        | (Ô, °                    | © –<br>© <u>, , , , , , , , , , , , , , , , , , ,</u> |   | <ul> <li>Redundant PS 8</li> </ul> |

Figure 3-8. NV6257 Power Supply Power Supply Module Slots (Front View)

12 Facing the rear of each router (**router 1** and **router 2**), connect the ground lug to ground using a copper wire from 14 to 6 AWG. The ground lug is located in the lower, right-hand corner.

### Creating a "Y" Cable

To connect two router frames to a single NV6257 Power Supply, you need to create a "Y" cable. A "Y" cable is a cable that has a single connector at one end and then splits and has two separate connectors on the other end.

To create a "Y" cable you need:

- Three male DB25 connectors
- Two standard PC printer cables (without pre-attached connectors)

Wire the pins on the DB25 connectors as listed in the following table. To ensure that the correct connector is inserted in the corresponding connection, it is recommended that you label each connector.

| Pin | NV6257 Connector | Frame 1 Connector | Frame 2 Connector |
|-----|------------------|-------------------|-------------------|
| 20  | PS_TACH          | PS_TACH           | PS_TACH           |
| 21  | PS_ALARM1        | PS_ALARM1         | PS_ALARM5         |
| 19  | PS_ALARM2        | PS_ALARM2         | PS_ALARM6         |
| 18  | PS_ALARM3        | PS_ALARM3         | PS_ALARM7         |

| Pin | NV6257 Connector | Frame 1 Connector | Frame 2 Connector |
|-----|------------------|-------------------|-------------------|
| 17  | PS_ALARM4        | PS_ALARM4         | PS_ALARM8         |
| 16  | PS_ALARM5        | n.c.              | n.c.              |
| 15  | PS_ALARM6        | n.c.              | n.c.              |
| 23  | PS_ALARM7        | n.c.              | n.c.              |
| 22  | PS_ALARM8        | n.c.              | n.c.              |
| 8   | TEMP1            | TEMP1             | TEMP5             |
| 6   | TEMP2            | TEMP2             | TEMP6             |
| 5   | TEMP3            | TEMP3             | TEMP7             |
| 4   | TEMP4            | TEMP4             | TEMP8             |
| 3   | TEMP5            | n.c.              | n.c.              |
| 2   | TEMP6            | n.c.              | n.c.              |
| 10  | TEMP7            | n.c.              | n.c.              |
| 1   | TEMP8            | n.c.              | n.c.              |
| 11  | GND              | GND               | GND               |
| 12  | GND              | GND               | GND               |
| 13  | GND              | GND               | GND               |
| 14  | GND              | GND               | GND               |
| 25  | GND              | GND               | GND               |

n.c. = no connect

# **Installing Fan Trays**

The NV7256 and the NV7256-*Plus* have fan trays that contain two fans each. The fans ensure proper cooling of the router and should be installed before installing any active cards.

When facing the front of the router, the NV7256 has two fan trays, located at the top and on the right side of the router frame, whereas the NV7256-*Plus* has three fan trays, located at the top, right side, and bottom of the router frame.

How to Install the Fan Trays

- 1 Locate the fan trays. For the NV7256 there are two; for the NV7256-*Plus* there are three.
- 2 Insert fan trays into the fan tray slots. If horizontal, install the fan tray with the fans situated on top (facing upward). If vertical, install the fan tray with the fans facing outward:

For the **NV7256**, the two fan tray slots are located at the *top* and *right* when facing the front of the router, as shown in Figure 3-9.

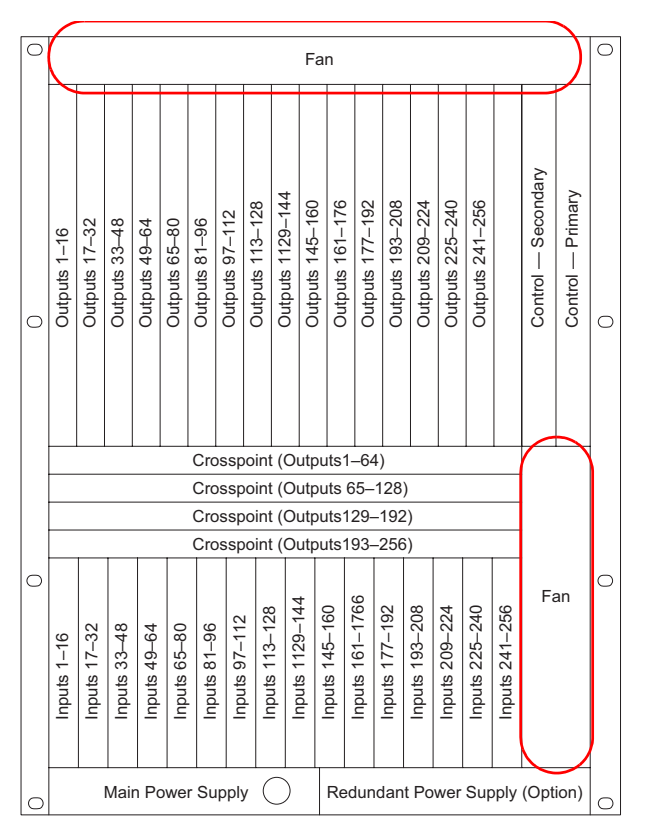

Figure 3-9. Location of Fan Trays for NV7256

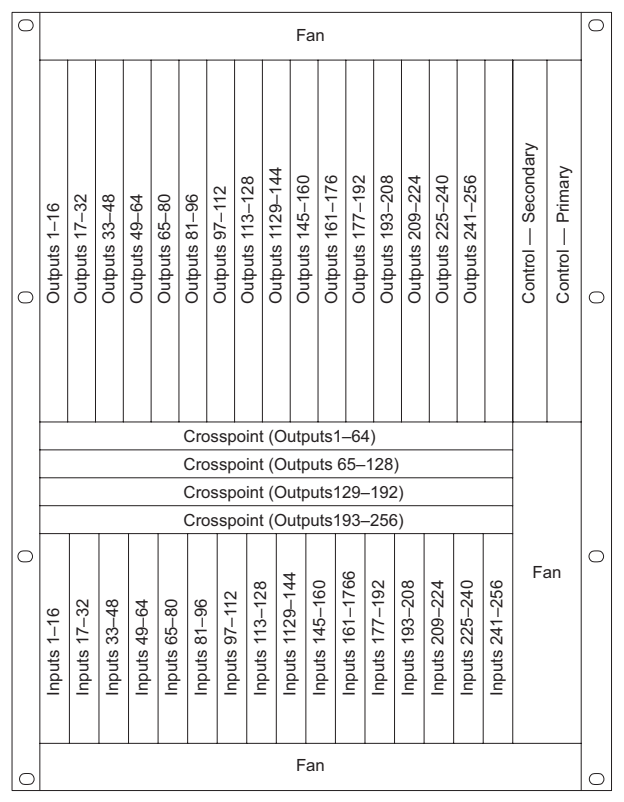

For the **NV7256**-*Plus*, the three fan tray slots are located at the *top*, *right*, and *bottom* when facing the front of the router, as shown in Figure 3-10.

Figure 3-10. Location of Fan Trays for NV7256Plus

3 Close the router door. The router door must be closed to ensure proper air flow and cooling.

# Installing Backplanes (NV7256-Plus Only)

The NV7256-*Plus* features a chassis with removable rear backplanes. (See Figure 3-11.) Backplanes are long metal strips that contain a single column of I/O connectors for receiving or distributing signals. Depending on the type of signal being carried, each backplane contains either BNC, Phoenix, or DB25 connectors.

For more information on backplanes and the types of backplanes available, see <u>Backplanes</u> (NV7256-Plus Only) on page 11.

Installing Backplanes (NV7256-Plus Only)

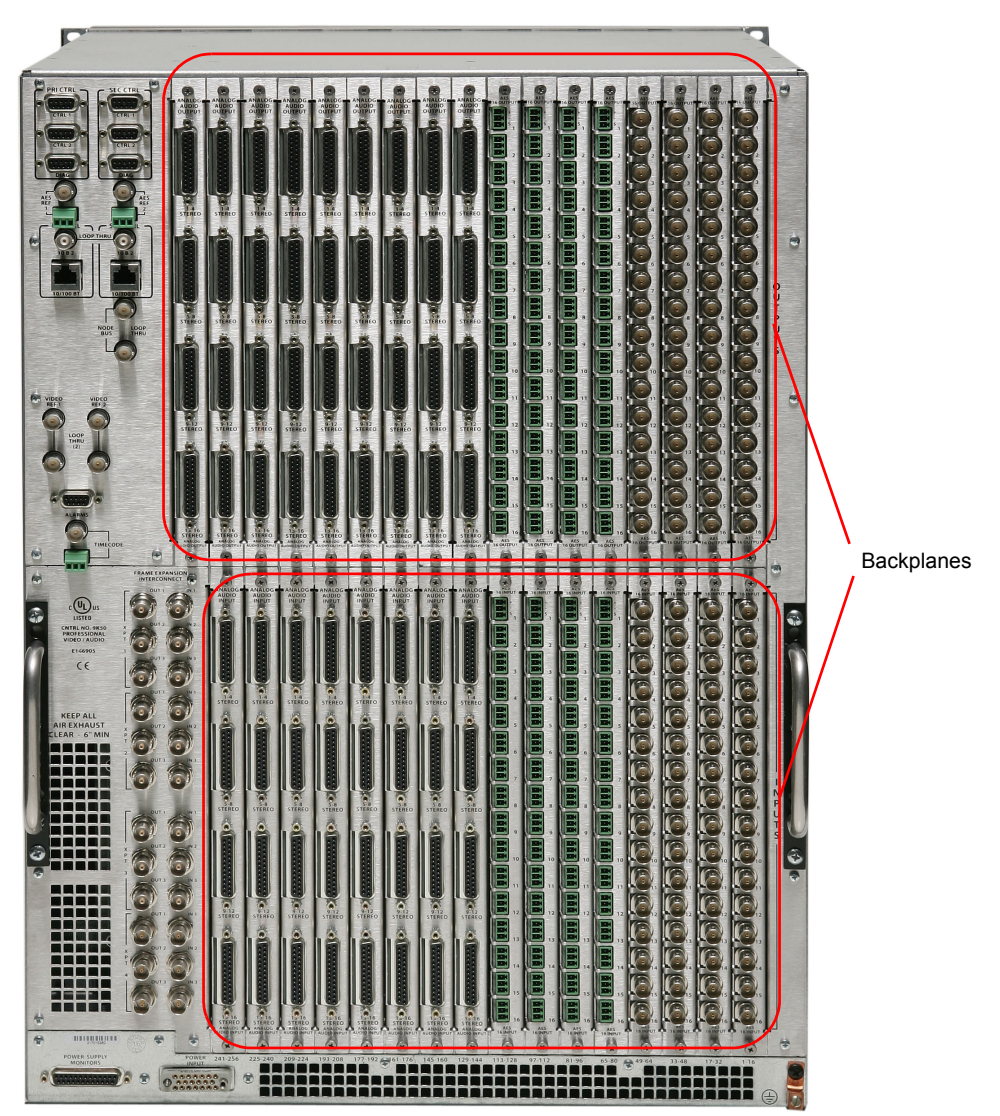

Figure 3-11. NV7256Plus Back Plate with DB25, Phoenix and BNC Backplanes (Rear View)

How to Install Backplanes

- 1 Remove the plate on the rear of the router that currently exists in the slot(s) into which you are installing a backplane. Use a #1 Philips screwdriver to loosen the spring-loaded card retention screws.
- 2 Using the screws, grip the plate, gently pulling it free of the frame. Use care to avoid damaging the connector pins.
- 3 Insert the backplane into the frame, applying gentle pressure at the top of the backplane to ensure the connector is fully mated with the motherboard. Use a #1 Philips screwdriver to tighten the two spring-loaded card retention screws (Figure 3-12).

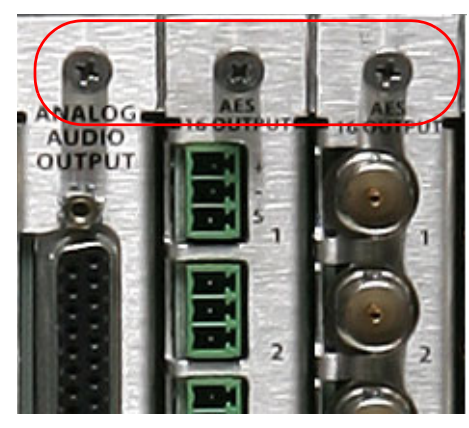

Figure 3-12. Retention Screws on Backplanes

Be sure to align the module with the stamped metal guides in the frame. A single connector at the top edge provides the electrical connection.

Note

Before placing the router into service, be sure to verify the quantity and location of each backplane module.

4 To maintain proper airflow for cooling, and EMI compliance, make sure that any unused backplane slots are covered with a plate.

# Installing Active Cards

Once the frame is rack mounted, power connected, and backplanes installed (NV7256-*Plus* only), you can install active cards. For more information about each card, see <u>Active Cards</u> on page 20.

The following tables lists each active card, where the card is located in the frame, and the function it performs. (See Figure 2-2 on page 9.)

| Type of Card | Location and Function                                                                                                    |
|--------------|----------------------------------------------------------------------------------------------------|
| Control      | One primary control card and one secondary (reserve) control card may be installed in the two right-most slots of the upper bay slots.                                                                                                    |
| Input        | Up to 16 input cards, each processing 16 input signals, may be installed in the lower bay slots.<br>Cards are available for AES synchronous, AES asynchronous, time code or analog audio (NV7256- <i>Plus</i> only) signals.                                                                                                    |
| Output       | Up to 16 output cards, each processing 16 output signals, may be installed in the upper<br>bay slots.<br>Cards are available for AES synchronous, AES asynchronous, time code or analog<br>audio (NV7256- <i>Plus</i> only) signals.                                                                                                    |
| Crosspoint   | Up to 4 crosspoint modules may be installed in the center (horizontal) bay slots. Each crosspoint card manages up to 16 input and 4 output cards. Available crosspoint cards: X-Y: AES stereo (synchronous and asynchronous), AES mono, time code, and analog audio (NV7256- <i>Plus</i> only)<br>TDM: AES stereo (synchronous only), AES mono, time code, and analog audio (NV7256- <i>Plus</i> only)<br>For more information, see <u>Crosspoints</u> on page 25. |

# **Card Combinations**

Depending on the signal format, an X-Y, TDM, or a combination of both crosspoint cards may be used. A single crosspoint card can support up to 256 inputs and 64 outputs (4 input cards of 16 signal inputs each and up to 4 connected frames). Up to 16 input cards and 4 output cards can be used with a single crosspoint card.

Expansion to multiple router frames (greater than 256×256) requires AES synchronous or time code input cards and output cards, and TDM crosspoints. AES asynchronous signals cannot expand beyond one frame (256×256).

The location of an active card in the router frame determines the signals managed by that card. For more information, see <u>Slots and Corresponding Signal Numbers</u> on page 19.

The following table lists the card combinations to use for each available signal format. For more information on signal formats, see <u>Signals Types and Rates</u> on page 5:

| Signal Format                               | Input Module     | Crosspoint Module     | Output Module    |
|---------------------------------------------|------------------|-----------------------|------------------|
| AES synchronous,<br>stereo                  | AES synchronous  | X-Y or TDM crosspoint | AES synchronous  |
| AES synchronous, mono<br>(subframe routing) | AES synchronous  | TDM crosspoint        | AES synchronous  |
| AES asynchronous, stereo                    | AES asynchronous | X-Y crosspoint        | AES asynchronous |
| Time code                                   | Time Code        | X-Y or TDM crosspoint | Time Code        |
| Analog audio (NV7256-<br>Plus only)         | Analog Audio     | X-Y or TDM crosspoint | Analog Audio     |

Because the NV7256-*Plus* router uses backplanes, different signal types can be switched within the same router frame. It is important that the input card or output card installed is appropriate for the backplane that corresponds to that I/O card slot. In addition, for each input card there must be a corresponding output card for the same signal type. For example, if you have 4 AES synchronous input cards, you must have AES synchronous output cards associated with the input cards.

All cards can be inserted and removed with the power on. When installing the active cards, all cards installed in vertical slots have the text on the card facing the right-hand side; all cards installed in horizontal slots have the text on the card facing upward.

#### How to Install Active Cards

1 Locate the control, input, crosspoint and output cards.

#### Caution

Do not drop, roughly handle, or stack cards (circuit boards). If a card does not easily remove or insert easily, stop installation activities and contact Miranda Technical Support. See <u>Technical Support Contact Information</u> on page iii.)

2 Facing the front of the router, insert the control card(s) in the two right-most slots of the upper region, as shown in Figure 3-13 and Figure 3-14 on page 48. If installing the optional System Clock module, install the single control card in the *primary* control card slot. (See <u>Systems</u> <u>Clock Module (Optional)</u> on page 48.)

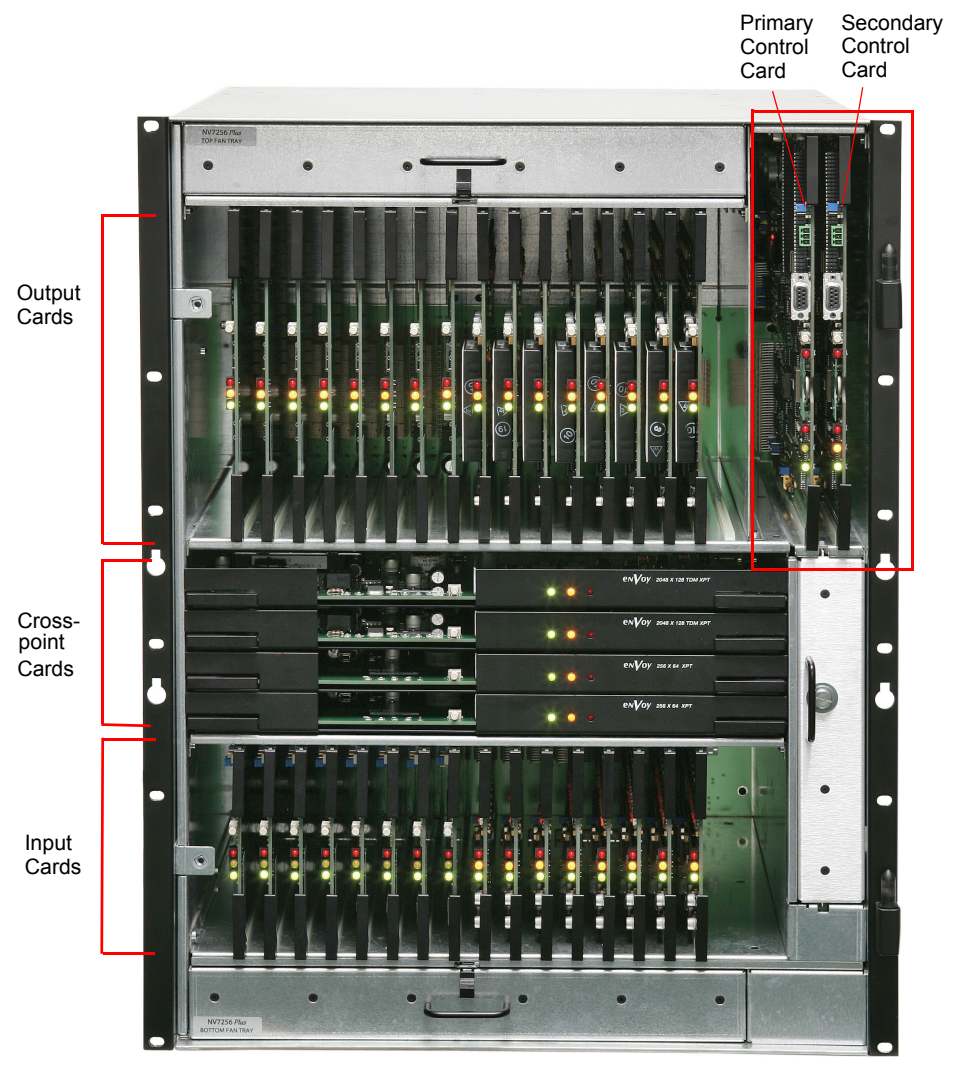

Figure 3-13. NV7256Plus Router with Modules Installed, Door Removed (Front View)

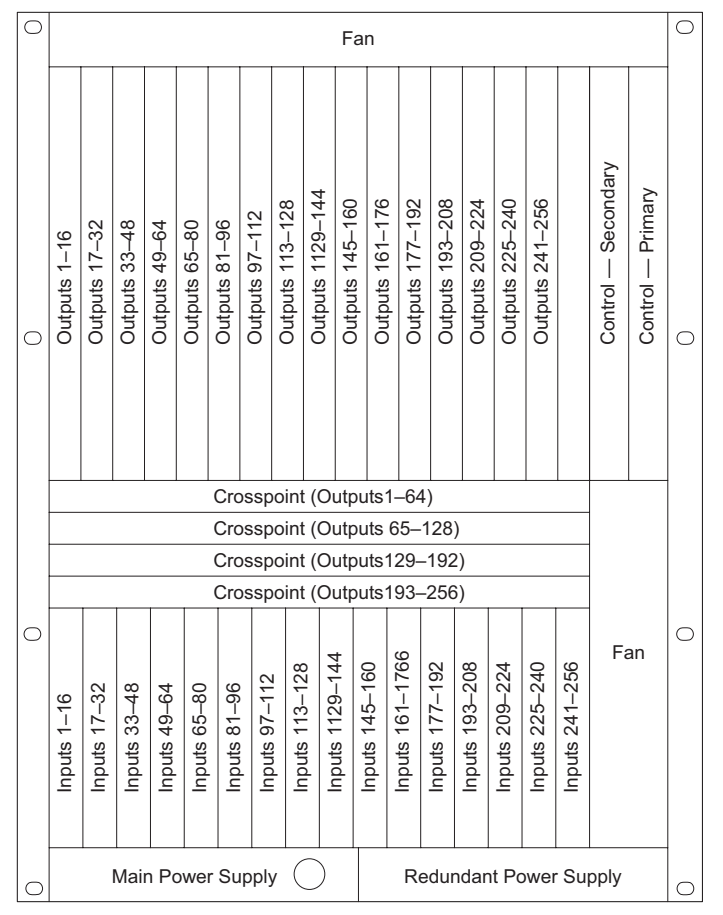

Figure 3-14. Location of Active Cards (Front View)

- 3 Facing the front of the router, insert the output cards in the upper, vertical slots, as shown in Figure 3-13 on page 47.
- 4 Facing the front of the router, insert the crosspoint cards in the middle, horizontal slots, as shown in Figure 3-13 on page 47.
- 5 Facing the front of the router, insert the input cards in the lower, vertical slots, as shown in Figure 3-13 on page 47.
- 6 Reinstall and close the frame front door after all cards have been installed. For proper cooling, the router must be operated with the door closed.

# Systems Clock Module (Optional)

Systems using only a single control card may choose to install the optional Systems Clock module. The clock ensures that in the event of a primary control card failure the system continues to receive clock information. Depending upon configuration, a loss of clock information may cause router outputs to mute or contain continuous ticks and pops, until control card function is restored to a normal state.

How to Install the Systems Clock Module

- 1 Locate the secondary (redundant) control card slot, as shown in Figure 3-13 on page 47. The secondary control card slot is to the left of the primary control card slot.
- 2 Install the Systems Clock module into the slot.
- 3 Reinstall and close the frame front door after all the modules have been installed. For proper cooling, the frame must be operated with the door closed.

# **Making Signal Connections**

In order for the NV7256 and the NV7256-*Plus* to properly manage incoming and outgoing signals, the I/O connections on the rear of the router must be connected to cables that receive and distribute the signals. If using the NV7256, or the NV7256-*Plus* in standalone mode, up to 256 input and up to 256 output connections can be made. If connecting up to four NV7256-*Plus* routers together, additional signal expansion connections must also be connected to create a 1024 inputs and 1024 outputs switching matrix. These connections enable each router to both send and receive signals between the routers. (See Signal Expansion Connections on page 54.)

### Local Signal Connections

The signals that can be received and distributed are:

- AES synchronous (both balanced and unbalanced). See <u>How to Make I/O Connections for AES</u> <u>Signals</u> on page 51.
- AES asynchronous (both balanced and unbalanced). See <u>How to Make I/O Connections for</u> <u>AES Signals</u> on page 51.
- Time code. See How to Make I/O Connections for Time Code Signals on page 52.
- Analog (NV7256-Plus only). See How to make I/O connections for analog signals on page 52.

Each type of signal format requires a specific type of connector. If using a NV7256, you are limited to one type of connector, and therefore, one signal type:

- NV7256 back plate consists of either BNC or Phoenix connectors, not both.
- NV7256-Plus back plate is comprised of BNC, Phoenix, or DB25 backplanes that can be intermixed together in a single back plate, as shown in Figure 3-15.

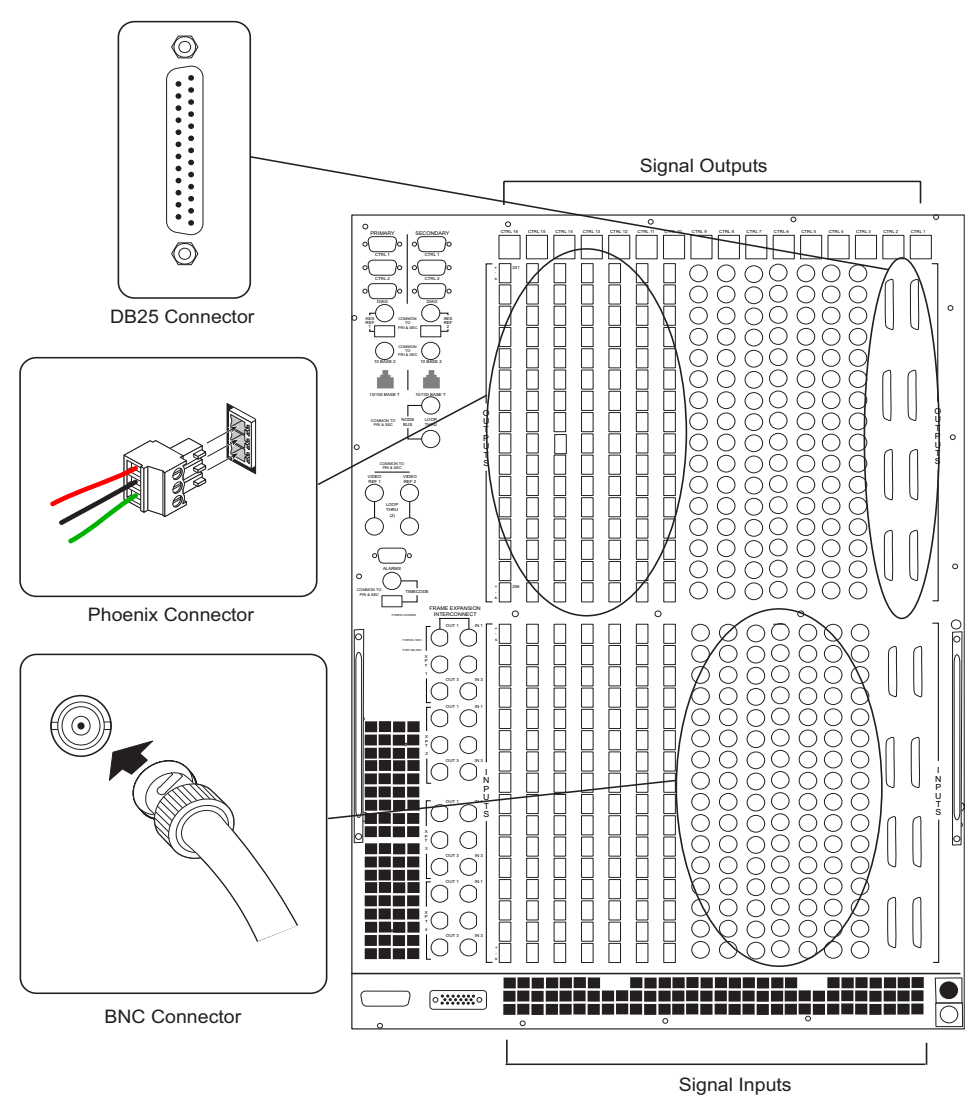

Figure 3-15. Example of Mixed Backplanes on a NV7256*Plus* (Rear View)

For the sake of simplicity, when procedures apply to both the NV7256 and the NV7256-*Plus* router, only one router back plate is illustrated.

#### Analog Audio Input/Output Signals (NV7256Plus Only)

The NV7256-*Plus* Digital Audio Routers can accommodate incoming and outgoing analog signals, both balanced and unbalanced. Analog signals require a DB25 connector.

Each connector supports either stereo or mono:

- Stereo—4 stereo channel pairs per connector, for a total of 16 stereo signals per card.
- Mono—8 mono inputs per connector, for a total of 32 mono signals per card.

#### Note

The analog audio output module is designed to function in a voltage-matched system driving high impedance loads. The output drivers are not designed to drive  $600\Omega$  loads continuously and may overheat if used in a  $600\Omega$  environment.

Analog audio signals are routed internally as digital signals. A/D and D/A converters on the analog input modules and analog output modules convert the signals to/from AES format. The sample rate used is 48 kHz with 24 bit sample values for a high quality signal path. For the converters to operate properly, the system AES reference connection must be set. The AES reference also permits seamless routing of mixed analog and digital sources. For instructions on connecting the AES reference, see <u>Making Audio Reference Connections</u> on page 64.

#### **Unbalanced Signals**

When connecting for receipt and distribution of unbalanced signals, a drop in level of 6dB occurs. This is due to one-half of the input signal being lost when the '-' input is grounded. This is normal. Using a switch located on the analog audio input card, you can add an additional 6dB of gain to compensate for the drop.

#### **Mono Signals**

How mono signals interface with the Digital Audio Routers depends upon the control system. Before setting up analog signals, make sure that your control system can manage mono signals.

All labeling on the router back planes refers to stereo signals, not mono signals. In order to successfully install and implement modules receiving and distributing mono signals, great care should be taken to avoid confusion. For example, in a stereo environment, an incoming signal is comprised of a left and right channel (an AES signal). Although two channels are present, the incoming data is treated as a single signal. This signal is received through input 1. In mono mode, the left and right channels are split into two distinct entities. The signals is received through input 1 for the left channel and input 2 for the right channel. To continue, the next incoming signal is received through input 3 for the left channel and input 4 for the right channel; 5 for the left channel and input 6 for the right channel, and so on.

These same rules apply to mono outputs. For more information on mono signals, see the UniConfig User's Guide.

How to Make I/O Connections for AES Signals

- 1 Locate the AES input connections on the rear of the router, as shown in Figure 2-3 on page 10.
- 2 Connect to the *input* connections using the connector appropriate for the type of incoming signal:

For AES audio unbalanced signals, use BNC connectors (1 wire and 1 ground) and 75 cable.

For **AES audio balanced** signals, use 3p Phoenix connectors (1 positive, 1 negative, and 1 ground) and  $110\Omega$  twisted pair cable.

- 3 Connect the other end of the cable to the source device providing the signal.
- 4 Locate the AES output connections on the rear of the router, as shown in Figure 2-3 on page 10.
- 5 Connect to the output connections using the connector appropriate for the type of outgoing signal:

For AES audio unbalanced signals, use BNC connectors (1 wire and 1 ground) and  $75\Omega$  cable.

For **AES audio balanced** signals, use 3p Phoenix connectors (1 positive, 1 negative, and 1 ground) and  $110\Omega$  twisted pair cable.

6 Connect the other end of the cable to the destination device for the outgoing signals.

7 Connect inputs and outputs for other signal types, as needed:

Time code signals. (See <u>How to Make I/O Connections for Time Code Signals</u> on page 52.)

- Analog audio signals. (See How to make I/O connections for analog signals on page 52.)
- 8 For NV7256-*Plus* routers, make signal expansion connections. (See <u>Signal Expansion</u> <u>Connections on this page</u>.)

How to Make I/O Connections for Time Code Signals

- 1 Locate the time code *input* connections on the rear of the router, as shown in Figure 2-3 on page 10.
- 2 Connect to the input connections using Phoenix connectors (1 positive, 1 negative, and 1 ground) and  $110\Omega$  twisted pair cable or coaxial cable, whichever you prefer.
- 3 Connect the other end of the cable to the source device providing the signal.
- 4 Locate the time code *output* connections on the rear of the router, as shown in Figure 2-3 on page 10.
- 5 Connect to the output connections using Phoenix connectors (1 positive, 1 negative, and 1 ground) and  $110\Omega$  twisted pair cable or coaxial cable, whichever you prefer.
- 6 Connect the other end of the cable to the destination device for the outgoing signals.
- 7 Connect inputs and outputs for other signal types, as needed:

AES signals. (See How to Make I/O Connections for AES Signals on page 51.)

Analog audio signals. (See How to make I/O connections for analog signals on page 52.)

8 For NV7256-*Plus* routers, make signal expansion connections. (See <u>Signal Expansion</u> Connections on this page.)

How to make I/O connections for analog signals

- 1 Locate the analog audio *input* connections on the rear of the router, as shown in Figure 2-3 on page 10.
- 2 Connect to the input connections using DB25 connectors, wiring the connectors as appropriate for the type of incoming signal:

For **unbalanced** signals, use DB25 connectors and make connections as follows, using Figure 3-16 on page 53 as a reference:

- a On the DB25 connector, connect the "hot" wire from the single-ended source to the balanced input '+' connection.
- b On the same DB25 connector, connect the "ground" wire from the single-ended source to the balanced input '-' connection.
- c On the same DB25 connector, bridge the balanced input ground pin to the '-' pin, or singleended ground.

Note

Many semi-professional devices that use single-ended audio operate at a nominal output level of –10dB. Operating at this level results in a small performance penalty in terms of S/N. External matching boxes for gain correction can be used to alleviate this issue if desired.

For **balanced** signals, use DB25 connectors and the Miranda breakout cable (NV5000-Cable1) or create custom wiring.

For *breakout cable wiring*, the following table lists which signal is associated with each wire:

| Signal  | Wire Number | Jacket Color |
|---------|-------------|--------------|
| Left 1  | 1           | Brown        |
| Right 1 | 2           | Red          |
| Left 2  | 3           | Orange       |
| Right 2 | 4           | Yellow       |
| Left 3  | 5           | Green        |
| Right 3 | 6           | Blue         |
| Left 4  | 7           | Violet       |
| Right 4 | 8           | Gray         |

For custom wiring, wire the DB25 connector as shown in Figure 3-16

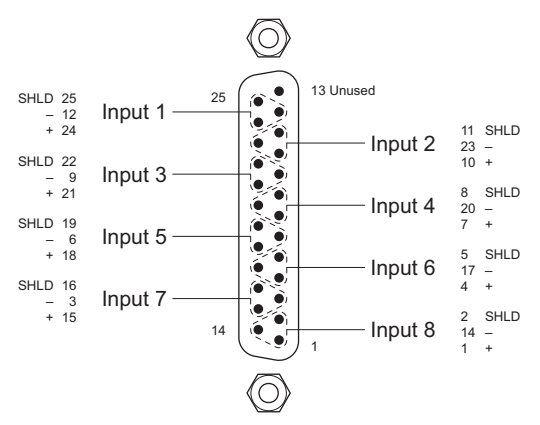

Figure 3-16. DB25 Pin Connections for Mono Signals

- 3 Connect the other end of the cable to the source device providing the signal.
- 4 Locate the audio analog *output* connections on the rear of the router, as shown in Figure 2-3 on page 10.
- 5 Connect to the output connections using DB25 connectors, wiring the connectors as described in Step 2.
- 6 Connect the other end of the cable to the destination device for the outgoing signals.
- 7 Connect inputs and outputs for other signal types, as needed:

AES signals. (See How to Make I/O Connections for AES Signals on page 51.)

Time code signals. (See How to Make I/O Connections for Time Code Signals on page 52.)

8 For NV7256-*Plus* routers, make signal expansion connections. (See <u>Signal Expansion</u> Connections on this page.)

# Signal Expansion Connections

Using the NV7256-*Plus* signal expansion connectors up to four routers can be connected together increasing the number of signals managed up to 1024 inputs and 1024 outputs (2048×2048 mono). Connected routers must be situated physically next to each other, side to side. For more information on expansion connections, see <u>Frame Expansion</u> on page 27.

Note

TDM crosspoint cards are required to enable this feature.

How to Make Signal Expansion Connections

1 Locate the frame expansion connections on the rear of the router:

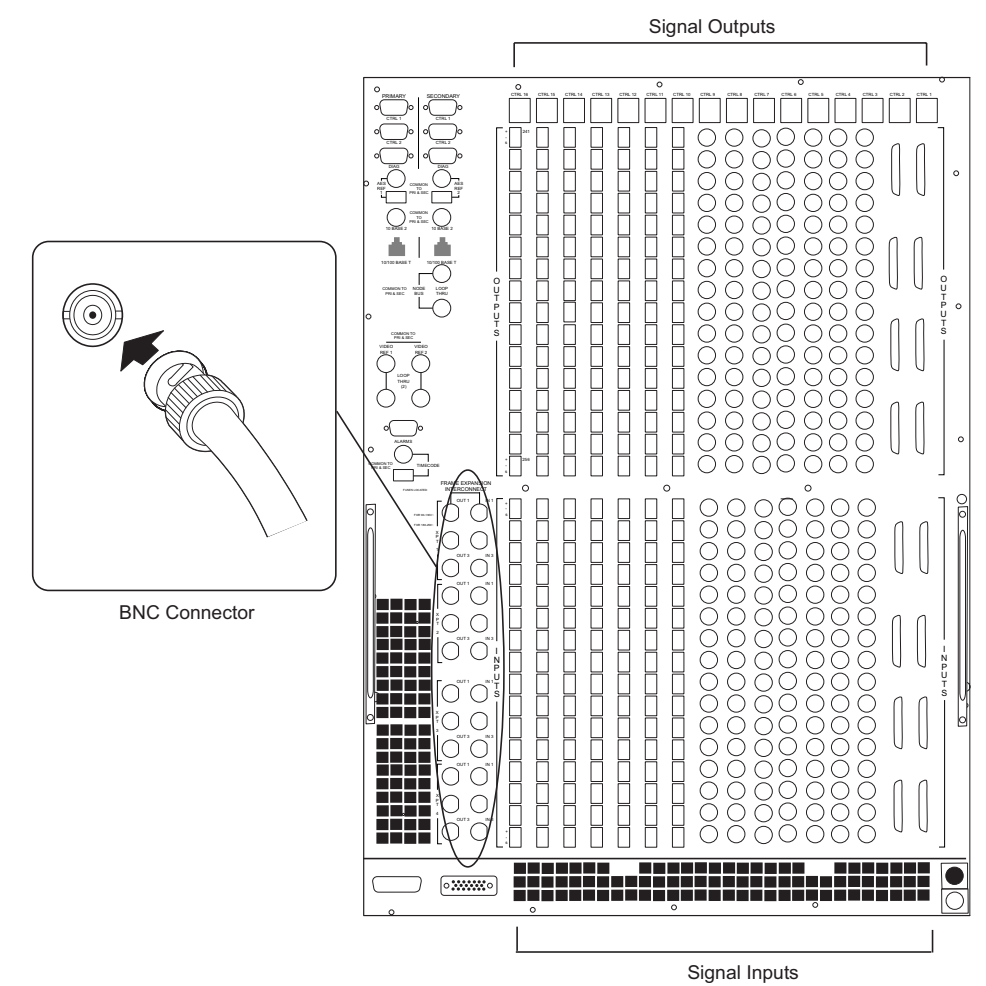

Figure 3-17. Example of Frame Expansion Connections on NV7256*Plus* (Rear View)

2 Connect between frames using two BNC connectors and  $50\Omega$  cables to the 10Base 2 connector on each frame, looping serially from one frame to the next, making connections as shown in Figure 3-18. Interconnection of Two Frames

| Frame A                              | Frame B                                                                                                    |
|--------------------------------------|----------------------------------------------------------------------------------------------------|
| FRAME EXPANSION<br>INTERCONNECT      | FRAME EXPANSION<br>INTERCONNECT                                                                                                    |
|                                      |                                                                                                    |
| V<br>T<br>T                          | P<br>T<br>T                                                                                                    |
|                                      | OUT 3 OUT 3                                                                                                    |
|                                      |                                                                                                    |
| X<br>T<br>2<br>OUT 2<br>IN 2<br>IN 2 | P<br>2<br>OUT 2<br>IN 2                                                                                                    |
|                                      | OUT3 N3                                                                                                    |
|                                      |                                                                                                    |
| X<br>T<br>3<br>OUT 2<br>IN 2<br>IN 2 | P<br>3<br>UUT 2<br>IN 2<br>IN 2                                                                                                    |
|                                      | OUT 3 OUT 3 OUT 3                                                                                                    |
|                                      |                                                                                                    |
|                                      | X<br>P<br>T<br>Q<br>Q<br>U<br>U<br>T<br>Q<br>Q<br>V<br>Q<br>Q<br>V<br>Q<br>V<br>Q<br>V<br>Q<br>V<br>Q<br>V<br>Q<br>V<br>Q<br>V<br>Q |
|                                      |                                                                                                    |

Figure 3-18. 10Base2 Ethernet Frame Expansion Connection

Use the following table as a reference when making frame expansion connections. The IN and OUT numbers correspond to the numbers listed next to each frame expansion connector, as show in Figure 3-18

| Router 1 XPT | Router 2 XPT | Router 3 XPT | Router 4 XPT |
|--------------|--------------|--------------|--------------|
| IN 1-1       | OUT 1-1      |              |              |
| IN 1-2       |              | OUT 1-1      |              |
| IN 1-3       |              |              | OUT 1-1      |
| IN 2-1       | OUT 2-1      |              |              |
| IN 2-2       |              | OUT 2-1      |              |
| IN 2-3       |              |              | OUT 2-1      |
| IN 3-1       | OUT 3-1      |              |              |
| IN 3-2       |              | OUT 3-1      |              |
| IN 3-3       |              |              | OUT 3-1      |
| IN 4-1       | OUT 4-1      |              |              |
| IN 4-2       |              | OUT 4-1      |              |
| IN 4-3       |              |              | OUT 4-1      |
| OUT 1-1      | IN 1-1       |              |              |

### 3. Installation

Making Signal Connections

| Router 1 XPT | Router 2 XPT | Router 3 XPT | Router 4 XPT |
|--------------|--------------|--------------|--------------|
|              | IN 1-2       | OUT 1-2      |              |
|              | IN 1-3       |              | OUT 1-2      |
| OUT 2-1      | IN 2-1       |              |              |
|              | IN 2-2       | OUT 2-2      |              |
|              | IN 2-3       |              | OUT 2-2      |
| OUT 3-1      | IN 3-1       |              |              |
|              | IN 3-2       | OUT 3-2      |              |
|              | IN 3-3       |              | OUT 3-2      |
| OUT 4-1      | IN 4-1       |              |              |
|              | IN 4-2       | OUT 4-2      |              |
|              | IN 4-3       |              | OUT 4-2      |
| OUT 1-2      |              | IN 1-1       |              |
|              | OUT 1-2      | IN 1-2       |              |
|              |              | IN 1-3       | OUT 1-3      |
| OUT 2-2      |              | IN 2-1       |              |
|              | OUT 2-2      | IN 2-2       |              |
|              |              | IN 2-3       | OUT 2-3      |
| OUT 3-2      |              | IN 3-1       |              |
|              | OUT 3-2      | IN 3-2       |              |
|              |              | IN 3-3       | OUT 3-3      |
| OUT 4-2      |              | IN 4-1       |              |
|              | OUT 4-2      | IN 4-2       |              |
|              |              | IN 4-3       | OUT 4-3      |
| OUT 1-3      |              |              | IN 1-1       |
|              | OUT 1-3      |              | IN 1-2       |
|              |              | OUT 1-3      | IN 1-3       |
| OUT 2-3      |              |              | IN 2-1       |
|              | OUT 2-3      |              | IN 2-2       |
|              |              | OUT 2-3      | IN 2-3       |
| OUT 3-3      |              |              | IN 3-1       |
|              | OUT 3-3      |              | IN 3-2       |
|              |              | OUT 3-3      | IN 3-3       |
| OUT 4-3      |              |              | IN 4-1       |
|              | OUT 4-3      |              | IN 4-2       |
|              |              | OUT 4-3      | IN 4-3       |

3 After connecting multiple frames, terminate the unused looping 10Base2 connector on the last frame in the series using a  $50\Omega$  terminator.

# Making Router Control System Connections

To manage signal switching in the NV7256 and the NV7256-*Plus*, connections need to be created between the router control system and the router.

Connections are as follows:

- Serial Control—Use to connect to a third-party router control system requiring serial control connections.
- Ethernet Control—Use to connect to the NV9000 router control system and to create network connections.
- Node Bus—Use to connect to a third-party router control system requiring a GSC Node Bus connection.

If connecting two or more NV7256-*Plus* routers together, only one router is directly connected to the router control system. This router acts as the *primary* router. Additional control system expansion connections are then made between the primary router and the secondary, connected router. This enables the router control system to communicate with both routers. (See <u>Control System</u> Expansion Connections on page 60.)

### Serial Control Connections

Serial control connections are used to connect a router to the router control system. Serial connections are often used for third-party control systems. Although serial connections can be used for the NV9000 control system, it is recommended that an Ethernet connection is used for maximum flexibility and speed when downloading. (See <u>Ethernet Control Connections</u> on page 59.)

The serial control ports are divided into two sets that communicate with the primary control card or the secondary control card. Additional ports enable you to connect to an alternate control system (i.e., backup system) or to set up dual control, if desired. For a detailed description of the serial control connections, see <u>Serial Control Connections</u> on page 57.

In order for the router to communicate with the router control system through a serial connection, Comm port and Baud rate settings need to be set in the control card. (See *UniConfig User's Guide*.)

Serial control connections use SMPTE 207M DE9 connectors and serial (RS-422/489) cable.

How to make serial connections to the router control system

1 Locate the serial control connections on the rear of the router, as shown in Figure 3-19. Serial control connections are labeled 'PRIMARY' for the primary control card and 'SECONDARY' for the secondary control card.

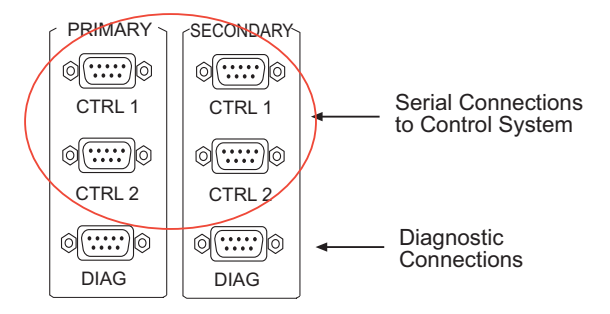

### 3. Installation

Making Router Control System Connections

Figure 3-19. Serial Connections to Router Control System (Rear View)

- 2 Connect to the 'CTRL 1' connection in the 'PRIMARY' section using a DE9 connector and serial cable.
- 3 Connect the other end of the serial cable to the (primary) router control system using a DE9 connector.

The following lists the pin wiring for the DE9 connectors:

| Control End | Pins | Router End |
|-------------|------|------------|
| Ground      | 11   | Ground     |
| Rx-         | 22   | Tx-        |
| Tx+         | 33   | Rx+        |
| Tx Common   | 44   | Rx Common  |
| N/C         | 55   | N/C        |
| Rx Common   | 66   | Tx Common  |
| Rx+         | 77   | Tx+        |
| Tx-         | 88   | Rx-        |
| Ground      | 99   | Ground     |

- 4 If a secondary control card (optional for redundancy) is installed, connect to the 'CTRL 1' connection in the 'SECONDARY' section as described in Step 2 and Step 3.
- 5 If an alternate control system (e.g., for redundancy or dual control) is being used, make connections as follows:
  - a Connect to the 'CTRL 2' connection in the 'PRIMARY' section using a DE9 connector and serial cable.
  - b Connect the other end of the serial cable to the *secondary* router control system using a DE9 connector. Wire connectors as described in Step 3.
  - c Connect to the 'CTRL 2' connection in the 'SECONDARY' section using a DE9 connector and serial cable.
  - d Connect the other end of the serial cable to the *secondary* router control system using a DE9 connector. Wire connectors as described in Step 3.
- 6 If two or more NV7256-*Plus* routers are being connected together, connect the control system expansion connections. (See <u>Control System Expansion Connections</u> on page 60.)

#### Or

For the NV7256 router, on all unused control system expansion BNC connections install a  $50\Omega$  BNC terminator (Miranda part 1211598).

Important

Terminators must be installed on all unused BNC control system expansion connections.

# **Ethernet Control Connections**

Ethernet connections connect the router to the router control system using Ethernet connectors. Ethernet connections are especially helpful if the PC running the router control system is going to be on a network. An Ethernet connection is recommended for the NV9000 control system.

Each Ethernet port can communicate with the primary control card or the secondary control card. For a detailed description of the Ethernet connections, see <u>Router Control System Connections</u> on page 13. Unlike serial control connections, there is no separate Ethernet connections to redundant control systems because redundant control systems can be connected through Ethernet network connections.

In order for the router to communicate with the router control system through an Ethernet connection, an IP address for the router needs to be set in the control card. The IP address is set using Uni-Config. (See the *UniConfig User's Guide*.)

The Ethernet control system connections use RJ45 connectors and Cat5, or better, cable. The Ethernet port is 10/100BT.

How to make an Ethernet connection to the router control system

1 Locate the Ethernet connections on the rear of the router, as shown in Figure 3-20. Ethernet control connections are labeled '10/100 BASE T'.

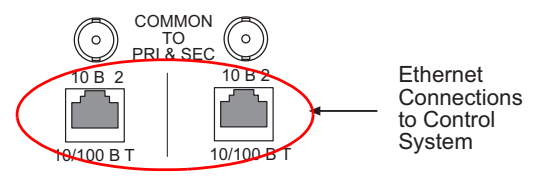

Figure 3-20. Ethernet Connections to Control System (Rear View)

- 2 Connect to either '10/100 BASE T' Ethernet connection using a RJ45 connector and Cat5, or better, cable.
- 3 Connect the other end of the cable to an Ethernet hub or switch on the router control system using a RJ45 connector.
- 4 If a secondary (optional for redundancy) control card is installed, connect to the remaining '10/ 100 BASE T' Ethernet connection as described in Step 2 and Step 3.
- 5 If two or more NV7256-*Plus* routers are being connected together, connect the control system expansion connections. (See <u>Control System Expansion Connections</u> on page 60.)

Or

For the NV7256 router, on all unused control system expansion BNC connections install a 50  $\Omega$  BNC terminator (1211598).

#### Important

Terminators must be installed on all unused BNC control system expansion connections.

### GSC Node Bus Control Connections

Some third-party router control systems require a GSC Node Bus connection to connect the router to the router control system. The router has one GSC Node Bus connection, labeled 'NODE BUS'.

Making Router Control System Connections

The connection is shared by both the primary and secondary control cards. For a detailed description of the GSC Node Bus connection, see Router Control System Connections on page 13.

To use the GSC Node Bus connection, an optional module must be installed on each control card. For details, contact Miranda. (See <u>Technical Support Contact Information</u> on page iii.)

The GSC Node Bus connection uses  $75 \Omega$  BNC connectors and coaxial cable.

How to make a GSC Node Bus connection to the router control system

1 Locate the GSC Node Bus connection on the rear of the router, as shown in Figure 3-21. The GSC Node Bus connection is labeled 'NODE BUS'.

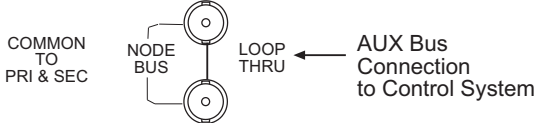

Figure 3-21. GSC Node Bus Connection to Control System (Rear View)

- 2 Connect to the 'NODE BUS' connection using a  $75\Omega$  BNC connector and a coaxial cable.
- 3 Connect the other end of the coaxial cable to the router control system.
- 4 On all unused 'NODE BUS' BNC connections, install a  $50 \Omega$  BNC terminator (Miranda part 1211598).

Important

Terminators must be installed on all unused BNC control system expansion connections.

5 If you are connecting two or more NV7256-Plus routers together, you need to connect the control system expansion connections. (See <u>Control System Expansion Connections on this page</u>.)

Or

For the NV7256 router, on all unused control system expansion BNC connections install a  $50\Omega$  BNC terminator (1211598).

Important

Terminators must be installed on all unused BNC control system expansion connections.

### **Control System Expansion Connections**

Control system expansion connections enable up to four connected NV7256-*Plus* routers to communicate with the router control system. When making control system connections, only one router is connected directly to the router control system. This router acts as the *primary* router. When making control system expansion connections, a separate connection is made from the *primary* router to the *secondary* router. This enables the router control system to manage both routers through the primary router connection. For simplicity, this procedure refers to each router as the *primary* or *secondary* router.

When connecting two or more routers together, any unused control system expansion connectors on the *final* router being connected must be terminated with a 50  $\Omega$  BNC connector. The BNC terminator is supplied by Miranda (part 12115898).

The control system expansion connectors are 10Base2 ports using  $50\Omega$  BNC connectors and Cat3, or better, coaxial cable.

#### How to Make Router Control System Expansion Connections

Note

Although this procedure describes connecting four routers, make connections only to those routers being connected for your system.

1 Locate the expansion control connection on the rear of the routers, as shown in Figure 3-22. The connections are labeled '10 BASE 2'.

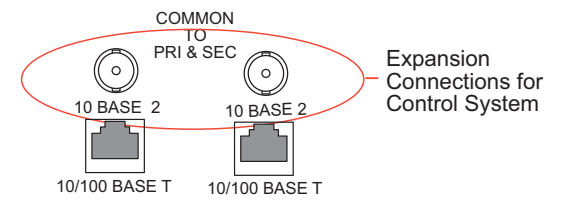

Figure 3-22. Ethernet Expansion Connections to Control System (Rear View)

2 On **Router 1** (the router directly connected to the control system), connect to the *left* '10 BASE 2' connection using a  $50 \Omega$  BNC connector and coaxial cable:

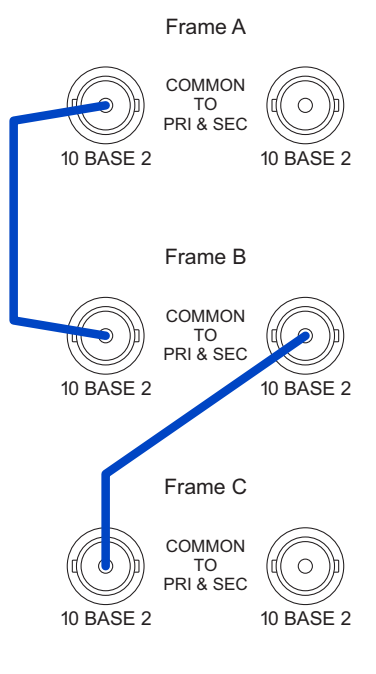

Terminate unused looping connectors using a  $50\Omega$  terminator.

Figure 3-23. Control System Expansion Connections Between Routers

- 3 Connect the other end of the cable to the *left* '10 BASE 2' connection on **router 2**, using a  $50\Omega$  BNC connector, as shown in Figure 3-23.
- 4 On **router 2**, connect to the *right* '10 BASE 2' connection using a  $50 \Omega$  BNC connector and coaxial cable, as shown in Figure 3-23.

Making Diagnostic Connections

- 5 Connect the other end of the cable to the *left* '10 BASE 2' connection on **router 3**, using a  $50\Omega$  BNC connector, as shown in Figure 3-23.
- 6 On **router 3**, connect to the *right* '10 BASE 2' connections using as  $50 \Omega$  BNC connector and coaxial cable, as shown in Figure 3-23.
- 7 Connect the other end of the cable to the *left* '10 BASE 2' connection on **router 4**, using a 50 $\Omega$  BNC connector, as shown in Figure 3-23.
- 8 On router 4, connect to the *right* '10 BASE 2' connections using a 50  $\Omega$  BNC terminator.
- 9 On all unused control system expansion BNC connections, install a  $50 \Omega$  BNC terminator (Miranda part 1211598).

Important

Terminators must be installed on all unused BNC control system expansion connections.

# Making Diagnostic Connections

The diagnostic connections enable the NV7256 and the NV7256-*Plus* to communicate with the UniConfig application. UniConfig is installed on a unit, separate from the router (e.g., PC), and is used to perform system setup tasks, and configure and monitor the router. For information about using UniConfig, see the UniConfig User's Guide.

Diagnostic connections are made by connecting the router to the unit running the UniConfig application. There are two types of diagnostic connections: temporary and permanent. A temporary diagnostic serial connection is located on the front of each control card. Permanent diagnostic serial connections are located on the rear of the router, labeled 'DIAG'. For a detailed description of the serial connections, see <u>Diagnostic</u> on page 15.

### **Router IP Address**

If you are using an Ethernet connection between the router and the router control system, an IP address for the router needs to be set on the control card. The IP address is set using UniConfig. (See the *UniConfig User's Guide*.) However, the PC running UniConfig cannot communicate with the router until an IP address for the router is entered. To solve this problem, a temporary diagnostic connection to UniConfig can be created, enabling you to enter the IP address before completing all router connections and configurations. (See <u>Temporarily Connecting to UniConfig</u> on page 62.) After an IP address is entered, the temporary diagnostic connection can be disconnected and a permanent diagnostic connection made. (See <u>Permanently Connecting to UniConfig</u> on page 63.)

### Temporarily Connecting to UniConfig

A temporary connection is created through the DE9 port located on the front of the primary control card. The baud rate for this port is locked to 9600.

How to Make a Temporary Diagnostic Connection

1 Locate the primary control card slot, as shown in Figure 2-2 on page 9. When facing the front of the router, the control cards are located in the upper, right-hand section.
2 On the front of the control card, connect to the serial port using a DE9 connector and a serial cable.

| PC End (DCE)  | Pins | Router End (DTE) |
|---------------|------|------------------|
| DCD           | 11   | Ground           |
| RXD           | 22   | TXD              |
| TXD           | 33   | RXD              |
| DTR           | 44   | DSR              |
| Signal Ground | 55   | Signal Ground    |
| DSR           | 66   | DTR              |
| RTS           | 77   | CTS              |
| CTS           | 88   | RTS              |
| Ground        | 99   | Ground           |

The following lists the DE9 pin connectors for RS-232:

- 3 Connect the other end of the cable to the PC running the UniConfig application using a DE9 connector.
- 4 Using UniConfig, enter the IP address for the Ethernet control system connection. For instructions on entering an IP address, see the UniConfig User's Guide.
- 5 When done configuring, remove the temporary connection and close the router door. The door must be closed to ensure proper frame cooling.

#### Permanently Connecting to UniConfig

There are two diagnostic ports located on the rear of the router. The diagnostic ports default to 38,400 baud, RS-232, but can be set to RS-422 using UniConfig. For more information, see the UniConfig User's Guide.

How to Make Permanent Diagnostic Connections

1 Locate the diagnostic connections on the rear of the router, as shown in Figure 3-24. The diagnostic connections are labeled 'DIAG'.

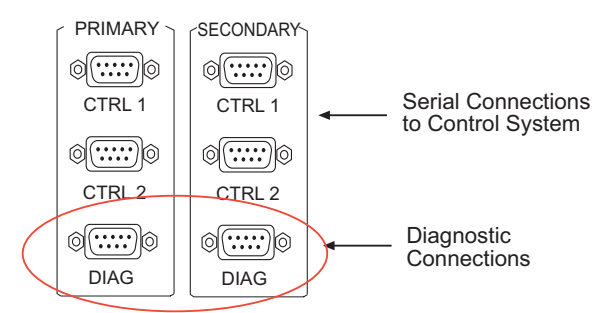

Figure 3-24. Diagnostic Connections (Rear View)

2 Connect to the 'DIAG' connection in the 'PRIMARY' section using a DE9 connector and a serial cable. The ports are set for RS-232, but you can also use RS-422:

Making Audio Reference Connections

| PC End (DCE)  | Pins | Router End (DTE) |
|---------------|------|------------------|
| DCD           | 11   | Ground           |
| RXD           | 22   | TXD              |
| TXD           | 33   | RXD              |
| DTR           | 44   | DSR              |
| Signal Ground | 55   | Signal Ground    |
| DSR           | 66   | DTR              |
| RTS           | 77   | CTS              |
| CTS           | 88   | RTS              |
| Ground        | 99   | Ground           |

The following lists the DE9 pin connectors for RS-232:

The DE9 connector can be set for RS-422, but adjustments will need to be made in UniConfig. For more information, see the UniConfig User's Guide.

| PC End          | Pins | Router End      |
|-----------------|------|-----------------|
| Ground          | 11   | Ground          |
| Rx-             | 22   | Tx-             |
| Tx+             | 33   | Rx+             |
| Transmit Common | 44   | Receive Common  |
| N/C             | 55   | N/C             |
| Receive Common  | 66   | Transmit Common |
| Rx+             | 77   | Tx+             |
| Tx-             | 88   | Rx-             |
| Ground          | 99   | Ground          |

The following lists the DE9 pin connectors for RS-422:

- 3 Connect the other end of the cable to the PC running the UniConfig application.
- 4 If a secondary (optional for redundancy) control card is installed, connect to the 'DIAG' connection in the 'SECONDARY' section using a DE9 connector and a serial cable as described in Step 2 and Step 3.

### Making Audio Reference Connections

The AES reference is used for clock generation and provides a timing reference for AES synchronous signals and for the control card's timing circuits. For optimum audio output, signals must be clock-locked to the same reference. Input impedance is selected by setting jumper located on the control card. (See <u>Control Card Jumpers</u> on page 71.)

The NV7256 and NV7256-*Plus* has two AES reference connections labeled 'AES REF 1' and 'AES REF 2'. Both connections are used by the primary and the secondary (optional for redundancy) control card. This provides a backup reference source should one of the sources fail. The

AES reference connection requires a stable signal source set at 48 kHz. For a detailed description of the AES reference connections, see <u>AES Reference Connections</u> on page 15.

An AES reference must be connected when using AES synchronous I/O cards. (See <u>AES Synchronous</u> on page 22.) When mixing analog audio and AES signals, an AES reference is not required because the clock generator on the control card provides all necessary clock signals. However, the AES reference makes it easier to inter-mix analog and AES audio formats.

The AES reference signals have two self-terminating inputs: one BNC and one Phoenix. Each input supports either balanced or unbalanced formats, but only one connector can be used at a time for any given input. The unused connection may not be used as a looping output.

How to make AES reference connections

1 Locate the AES reference connections on the rear of the router:

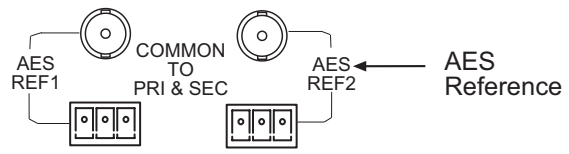

Figure 3-25. AES Reference Connections (Rear View)

2 Connect to the 'AES REF 1' connection using a connector appropriate for the reference signal:

For AES audio unbalanced signals, use BNC connectors and  $75\Omega$  cable.

For **AES** audio balanced signals, use 3-pijn Phoenix connectors and  $110\Omega$  twisted pair cable.

- 3 Connect the other end of the cable to a stable source of 48 kHz AES audio signals.
- 4 For redundancy, connect to the 'AES REF 2' connection as described in Step 2.
- 5 Connect the other end of the cable to a stable source of 48 kHz AES audio signals.

### Making Video Reference Connections

The video reference provides a timing reference signal. This reference is used to synchronize internal router operations when switching during the vertical interval. The video reference connection requires a stable source of Analog PAL, NTSC Color Black or tri-level sync.

Note

Tri-level sync is not supported by control card EM0374-00, EM0374-01or EM0374-02.

How to Make Video Reference Connections

1 Locate the video reference connections on the rear of the router, as shown in Figure 3-26.

#### 3. Installation

Time Code Reference Connections

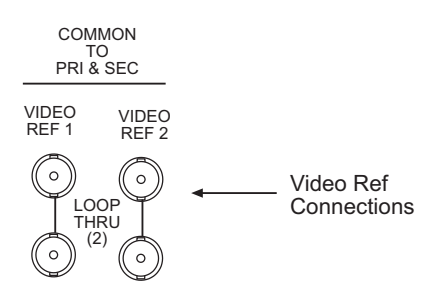

Figure 3-26. Video Reference Connections (Rear View)

- 2 Connect to the 'VIDEO REF 1' connection using BNC connectors (1 wire, 1 ground) and  $75\Omega$  coaxial cable.
- 3 Connect the other end of the cable to a stable signal source. The signals can be:

Analog PAL NTSC Color Black Tri-level sync

- 4 For redundancy, connect to the 'VIDEO REF 2' connection using BNC connectors (1 wire, 1 ground) and  $75\Omega$  coaxial cable.
- 5 Connect the other end of the cable to a stable signal source, as described in Step 3.
- 6 If you are using interconnected expansion frames, use loop-through BNC connectors to connect the same signal to downstream equipment.

Or

If you do not use loop-through BNC connectors, terminate using a  $75\Omega$  termination.

### **Time Code Reference Connections**

The time code reference connections are not supported at this time.

### **Making Monitor Connections**

The monitor connections on the rear of the router enable the monitoring of outgoing signals. The monitor connections forward signals from the monitor card, which receives one signal from each output card on the local router. By connecting monitoring equipment to the monitor connections, the quality of signals being distributed from the router can be verified. Monitoring only supports AES signals. For analog audio signals, only the output of the digital conversion of the analog signal is monitored.

There are four monitor connections. Each connection can be configured to match a level set up in the router control system. For more information on levels, see the UniConfig User's Guide. The monitor connections receive signals only from local output cards; no signals for monitoring purposes are received from connected router frames.

The type of router—NV7256 or NV7256-*Plus*—determines the type of connectors used to make the monitor connections. The NV7256 uses either BNC or Phoenix connectors, whichever matches the I/O signal connectors on the back plate. The NV7256-*Plus* uses BNC connectors.

How to Make Monitor Connections

- 1 Locate the monitor connections on the rear of the router, as shown in Figure 3-27. Monitor connections are labeled, '1', '2', '3' and '4'.
- 2 Connect to monitor connection '1'. The NV7256 may use either BNC or Phoenix connectors, depending on the back plate. The NV7256-*Plus* only uses BNC connectors:

If BNC connections, connect using BNC connectors and  $75\Omega$  cable:

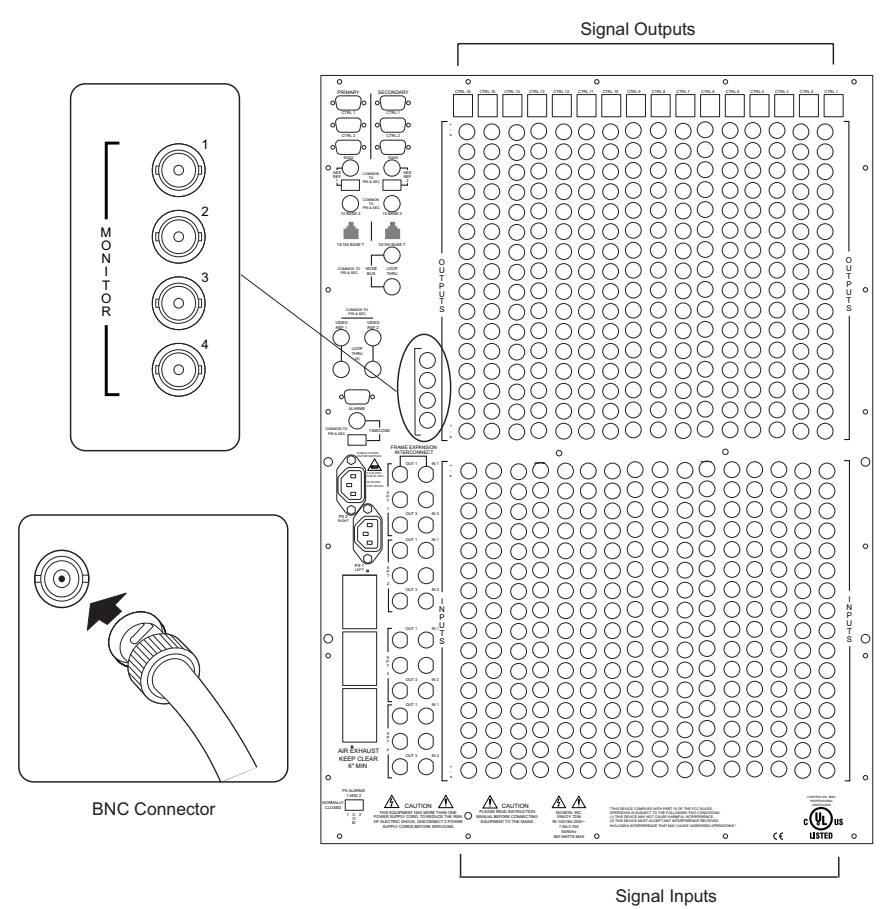

Figure 3-27. Example of Monitor Connections and BNC Connectors on NV7256 (Rear View)

If Phoenix connections, using Phoenix connectors (1 positive, 1 negative and 1 ground) and  $110\Omega$  cable, as shown in Figure 3-28.

#### 3. Installation

Making System Alarm Connections

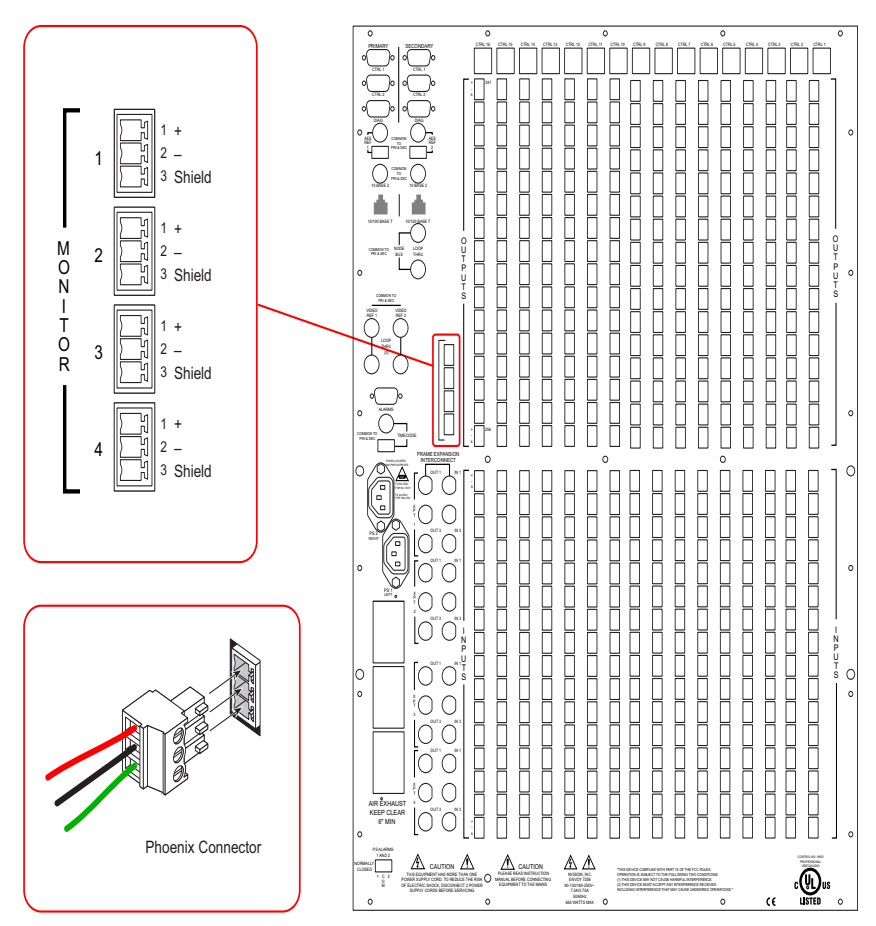

Figure 3-28. Example of Monitor Connections and Phoenix Connectors on NV7256 (Rear View)

- 3 Connect the other end of the cable to the monitoring equipment being used to monitor outgoing signals.
- 4 Repeat Step 2 and Step 3 for monitor connections '2', '3' and '4'.

### Making System Alarm Connections

The router provides alarms that send notification when a system malfunction occurs, such as when a fan or power supply is not functioning properly. Alarms can be connected to an external alarm indicator that displays visual cues when an alarm is activated. Miranda does not provide external indicator equipment, but does provide instructions on wiring the alarm connections. See <u>Alarm</u> <u>Indicator Equipment</u> on page 69. The router also sends status information to the router control system. For a detailed description of the router alarm connection, see <u>System Alarm</u> on page 17.

#### How to make alarm connections

1 On the rear of the router, locate the 'ALARMS' connection:

System Alarm
 Connection

ALARMS

Figure 3-29. Alarms Connection (Rear View)

- 2 Connect to the 'ALARMS' connection using a DE9 connector and serial cable.
- 3 Connect the other end of the cable to an external alarm indicator. See <u>Alarm Indicator</u> <u>Equipment on this page</u> for information on wiring the DE9 connector.

#### **Alarm Indicator Equipment**

An external alarm indicator can be created to display visual cues when a failure has occurred on the router frame. The 'ALARM' connection on the rear of the NV7256 and NV7256-*Plus* uses a DE9 connector. LEDs can be wired to specific pins on a DE9 connector. Each LED indicates what specific router module has failed. An "alarm" or ON condition occurs when the connection between an alarm pin and Alarm\_COM (common) opens. The alarm turns OFF when the connection between Alarm\_COM and the alarm pin closes again.

To create an indicator box, connect to the 'ALARM' connection using a DE9 female connector, wiring as shown in Figure 3-30. Each pin monitors a specific function and activates a specific alarm.

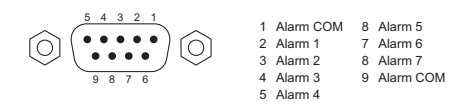

Typical Circuit 1 Normally off, the LEDs turn on to indicate failure

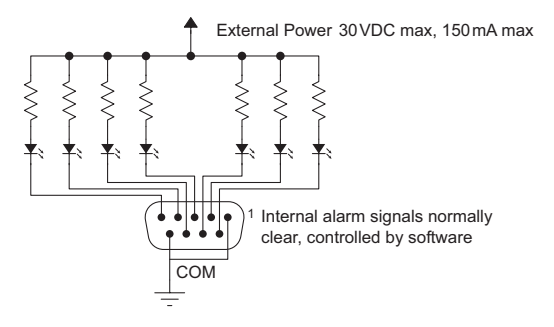

Typical Circuit 2

Normally on, the LEDs turn off to indicate failure

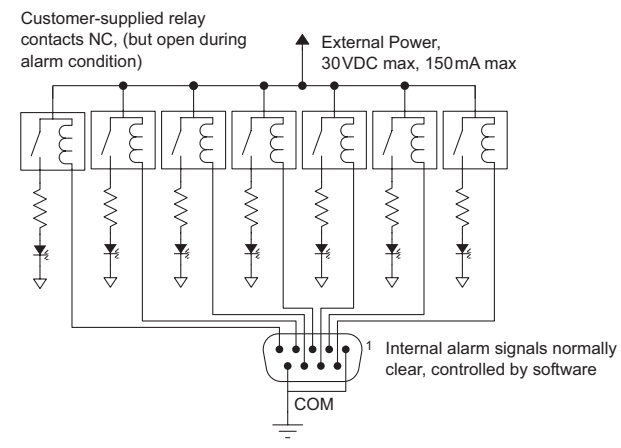

Figure 3-30. Alarm Connections and On/Off Switches

| Pin  | Signal    | Description            | Possible Conditions Causing the Alarm                          |
|------|-----------|------------------------|----------------------------------------------------------------|
| 1, 9 | Alarm COM | Common                 | Common connection for all alarm pins.                          |
| 2    | Alarm 1   | Major Alarm            | Indicates missing reference inputs, or missing power supplies. |
| 3    | Alarm 2   | Minor Alarm            | Alarm 3, Alarm 4, Alarm 5, or Alarm 6.                         |
| 4    | Alarm 3   | Power Supply           | Missing power supply module.                                   |
| 5    | Alarm 4   | Video Ref              | Missing Video Ref 1 or Video Ref 2.                            |
| 6    | Alarm 5   | AES Ref                | Missing one or both AES Ref inputs.                            |
| 7    | Alarm 6   | Fans or<br>Temperature | Indicates a fan failure or module over temperature.            |
| 8    | Alarm 7   | Control Card<br>Health | Any control module not "healthy."                              |

The following is a list of the DB9 pins and the associated alarm. The pin number listed corresponds to the pin numbers in Figure 3-30:

### Verification

When installation is complete, perform the following checks to make sure the system is operating properly:

- Check that all 5 green Power LEDs on the front of each PS6000 power supply module are lit. If any or all LEDs are off:
  - Check that the PS6000 power supply module is fully seated in its cell.
  - Check the AC fuse on the power supply.
  - Check for +48 volts at each of the 5 front test points.
- Check that the green and yellow LEDs on the Primary control card are lit.

If the green or yellow LEDs are not properly lit, press the front edge reset button, or remove and reinsert the card. If the red LED is lit on either control card, check the reference input signals.

• Check that the green LED on the Secondary control card is lit, but the yellow LED is not lit.

If the green or yellow LEDs are not properly lit, press the front edge reset button, or remove and reinsert the card. If the red LED is lit on either control card, check the reference input signals.

- Check LEDs on other card front edges. All green and yellow LEDs should be lit, indicating that the card is operating normally. If any green or yellow LEDs are not lit, or any red LEDs are lit, the card may have a problem. Unplug and reinsert the card.
- Check that the router door is closed and that the airflow is not impeded at the front or rear of the frame.

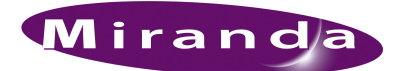

# 4. Configuration

Before being placed into service, the NV7256 or the NV7256-*Plus* router needs to be configured for your particular routing needs, router control system, and settings. Configuration includes initializing ports so that the router and UniConfig can communicate, setting up partitions, switch point settings, and testing switching configurations. Configuration tasks are performed using the Uni-Config application, which resides on a unit (e.g., PC) separate from the router. For detailed information on using UniConfig, see the UniConfig User's Guide.

### **Control Card Jumpers**

The control card contains several jumpers. Jumpers are small, plastic sleeves that fit over a set of pins. The placement of the jumper either turns a function on or off, or reconfigures a function, such as AES3 reference inputs.

Each jumper connection is labeled with a jumper identification number. By default, jumpers are placed in the position most commonly used.

How to Set Control Card Jumpers

1 Locate the primary and secondary control cards:

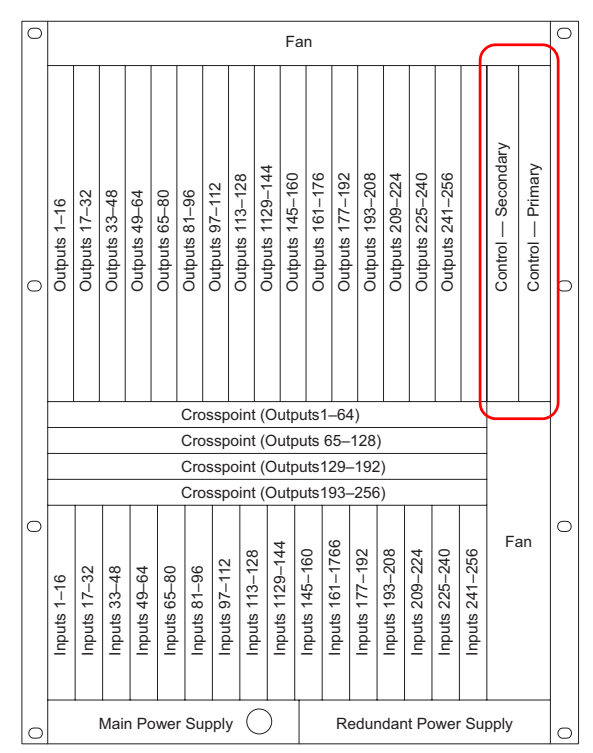

Figure 4-1. NV7256Plus Control Module Location (Front View)

Analog Audio Input Card Switches

- 2 Gently remove the primary control card.
- 3 On the card, locate each jumper by its label number, placing jumper sleeves as needed.

The following lists each jumper label number, function, and correct setting. Any jumpers not listed are unused and should be left in the factory position:

| Jumper Label  | Settings                                                                                                    |
|---------------|----------------------------------------------------------------------------------------------------|
| J1 SBUS/10B2  | Sets rear connectors labeled 10Base2 to be used for Ethernet or Sony S-Bus. Default set to lower 10Base2 position.                                                                                                    |
| J2 SBUS/10B2  | Sets rear connectors labeled 10Base2 to be used for Ethernet or Sony S-Bus. Default set to lower 10Base2 position.                                                                                                    |
| J4 SMS7/SBUS  | Sets rear Node Bus connectors to be used for SMS7000 GSC Node Bus or Sony S-Bus. Default set to upper SMS7000 position.                                                                                                    |
| J6 SMS7/SBUS  | Sets rear Node Bus connectors to be used for SMS7000 GSC Node Bus or Sony S-Bus. Default set to upper SMS7000 position.                                                                                                    |
| J13 AES3 REF2 | Sets the rear AES3 REF 2 input impedance to 110 ohms, 75 ohms, or HiZ (high impedance).<br>Upper position selects 110 ohms for use with Phoenix rear connectors, the middle position selects 75 ohms for use with BNC rear connectors, or the lower position selects HiZ if this input is the last connection in an equipment chain.                            |
| J16 AES3 REF1 | Sets the rear AES3 REF 1 input impedance to 110 $\Omega$ , 75 $\Omega$ , or high impedance (Hi-Z). Upper position selects 110 $\Omega$ for use with Phoenix rear connectors, the middle position selects 75 $\Omega$ for use with BNC rear connectors, or the lower position selects high impedance if this input is the last connection in an equipment chain. |

- 4 When all jumpers are set, gently slide the control card back into place in the router frame.
- 5 Repeat Steps 2 through 4 for the secondary control card.
- 6 Close the router door.

### Analog Audio Input Card Switches

The NV7256-*Plus* can switch analog audio signals using the analog audio card. The analog audio input card (EM0418) includes four, 8-position DIP style switches that allow the gain of each channel to be increased by 6 dB. These switches are labeled SW1 through SW4. With the switch in the OFF position, gain is normalized at 0 dB. With the switch in the ON position, the gain is increased by 6 dB. There are 32 switches, one for each channel. A channel is defined as a left or right input respectively.

These switches *only* affect input gain. The router output continues to operates with an effective FSD of +24dBu. When the Gain switch is set to ON, a +18dBu input generates a +24dBu output.

This card also contains a Mute Detect Enable jumper, J21. When the analog audio input level drops to -78dB or lower for more than 0.25 per second, the output sample values are replaced with digital silence. This jumper affects all inputs on the module, turning the mute function on or off for all inputs globally.

How to Set Analog Audio Input Card Switches

1 Locate the input analog audio card.

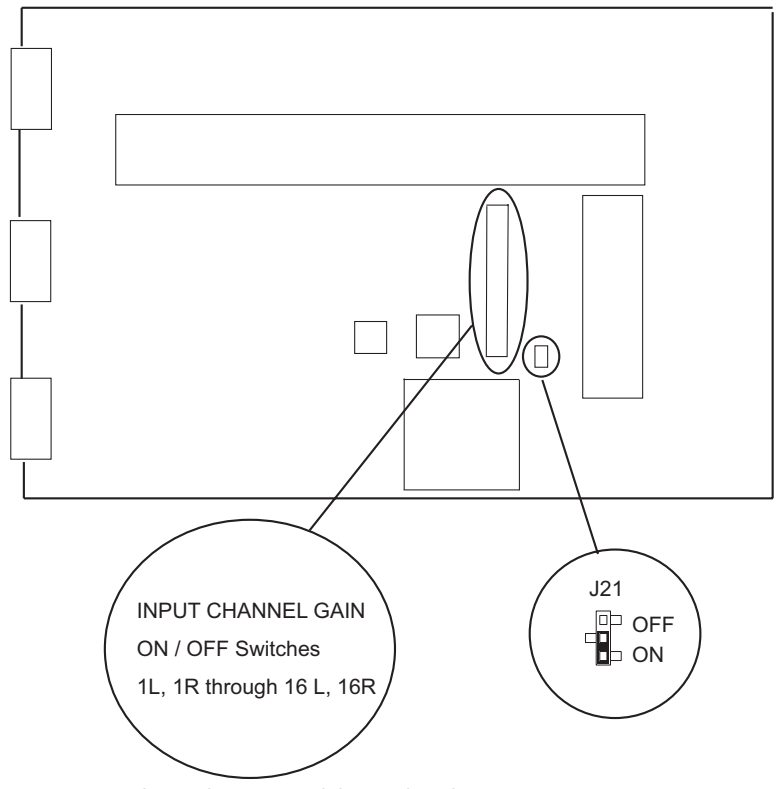

2 Gently remove the card from the router frame and locate the switches for analog audio signals:

Figure 4-2. Analog Audio Input Module Switch and Jumper Locations

3 Using a small, pointed object, such as a ball point pen, slide the beige switch piece to ON or OFF as desired. Repeat this step for each of the 32 switches until all switches are set to ON or OFF as needed.

The following lists each switch position and the gain, maximum input level, and effective input cap for each:

| Switch Position | System Gain | Maximum Input Level | Effective Input Cap |
|-----------------|-------------|---------------------|---------------------|
| Off             | 0 dB        | +24 dBu             | +24 dBu             |
| On              | +6 dBu      | +18 dBu             | +18 dBu             |

- 4 Locate the 'J21' jumper labeled 'MUTE DETECTION'.
- 5 Place jumper sleeves in the 'ON' position to activate mute detection, or in the 'OFF' position to deactivate mute detection.
- 6 When all switches and the jumper are set, gently slide the analog input card back into place in the router frame.
- 7 When all cards are inserted back in the router, close the router door.
- 8 Close the router door.

## 4. Configuration

Analog Audio Input Card Switches

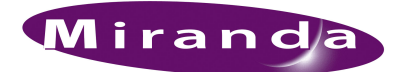

# 5. Maintenance

The NV7256 and NV7256*Plus* do not require any periodic electrical or physical maintenance. Other than cleaning the fan air intake filter, all that is required is periodic inspection of the system to make sure no failures have occurred.

You might want to check the system's <u>Indicator LEDs</u> (page 75) occasionally to ensure that the system is operating normally and to make sure that air flow to the power supply fans is unobstructed.

Caution

Only qualified service personnel should perform procedures in this section.

#### **Fuse Replacement**

Fuses are located on each frame module. If a problem occurs on a module, the first thing to do is check the fuses. The following table lists the fuses on each module:

| Location                  | Fuse Value                               |
|---------------------------|------------------------------------------|
| Power Supply AC Line Fuse | 8 Amp, $5 \times 20$ mm, Slow Blow       |
| Control card DC Fuse      | 1 Amp, auto reset (not user serviceable) |
| crosspoint card           | 1 Amp, auto reset (not user serviceable) |

Warning

Dangerous voltages are present at the rear AC power connector and on the power supply module. Take precautions to prevent electric shock: Do not touch exposed wires or connecting pins.

### Indicator LEDs

LEDs indicate whether AC power is present and whether a module is operating normally.

#### Indicator LEDs on Power Supplies

The five green LEDs on the front of the PS6000 power supply modules indicate presence of the five +48 VDC outputs of the five branch circuits. All five LEDs should be lit at all times when AC power is present. If any LED is off, either the power supply has failed or the branch circuit is shorted.

### Indicator LEDs on Control Cards

The LEDs on the front of the control cards can be monitored to determine whether the card is operating normally. The meanings of the LED indicators are as follows:

| LED Indicator     | indicator function                                                                                                    |
|-------------------|----------------------------------------------------------------------------------------------------|
| Red (alarm)       | Indicates a problem or fault. Check the external reference signals; if this does not resolve the problem, call Miranda Technical Support. |
| Yellow (active)   | Indicates the module is the active control module. On the reserve control card, this LED should be OFF.                                   |
| Green ("health")  | Normally ON. Indicates the module is healthy and operating normally.                                                                      |
| Red (low battery) | Indicates the battery needs replacing. See <u>Battery Replacement</u> on page 77.                                                         |

### Indicator LEDs on Input, Crosspoint, and Output Modules

The LEDs on the front of the input, output, and crosspoint cards can be monitored to determine whether the cards are operating normally. The LEDs indicate the following:

| LED Indicator | Indicator Function                                                                                                  |
|---------------|----------------------------------------------------------------------------------------------------|
| Red           | This LED is normally OFF. If it is lit, it indicates a problem; replace the card or call Miranda Technical Support. |
| Yellow        | This LED is normally ON. Indicates software has loaded and the card is operating normally.                          |
| Green         | This LED is normally ON. Indicates the card is healthy and operating normally.                                      |

## Fan Cleaning and Replacement

Each router frame contains either two or three fan trays containing two fans each. When facing the front of the router, the NV7256 has two fan trays: one located at the top and one located in the right-hand section of the frame. The NV7256 has three fan trays: one located at the top, one in the right-hand section, and one at the bottom of the router frame. You can remove, inspect, and clean the fans by opening the frame front door, turning the screws that hold the fan modules in place, and pulling the modules out of the frame. No special maintenance is required, but if the fans become dusty or clogged with lint, use a vacuum or compressed air to clean the dust off. Also check the openings at the back of the frame where air enters and exits to be sure dust and lint have not accumulated.

The fan modules are easily replaced simply by sliding them out of the front of the frame and inserting new modules. The fans on the modules are held in place by three screws and a pluggable connector. To replace the fans, remove the screws and unplug the connector.

### Intake Filter Screen Cleaning

The intake filter is located on the front door assembly of the NV7256 and NV7256-*Plus* NV7256-*Plus*. To access the filter open the router door by releasing the two thumbscrew locks. Remove the upper module brace by loosening the two <sup>1</sup>/<sub>4</sub> turn screws, then slide the filter up and to the right to

remove it. This process may be easier if the entire door is removed by lifting it straight up while open.

The system can be operated safely with the door removed for short periods of time. If the filter is only lightly contaminated with debris, a vacuum cleaner or compressed air may be used for cleaning purposes. Clean the filter by vacuuming up loose debris or by blowing air from the clean side to the dirty side. For filters badly loaded with debris, rinse with cold water or wash with warm water and mild detergent. Be sure the filter is completely dry before re-installing it.

### **Battery Replacement**

If the red Low Battery indicator on the control module turns on, the battery located on the front edge of the module needs replacing. Grasp the exposed edge of the battery with your fingers and pull it towards you to remove it.

Call Miranda for replacement battery information. For contact information, see <u>Technical Support</u> <u>Contact Information</u> on page iii.

When you insert the new battery, be careful to observe the correct polarity.

#### Caution

To prevent explosion of the battery and possible equipment damage or harm to personnel, be sure the battery is oriented with the correct polarity. Polarity markings are visible on the module's battery housing

### Troubleshooting

Many system troubles are caused by easily-corrected errors, such as poor quality or missing input or reference signals, incorrect configuration, and so on. This section lists common problems and their solutions in the most likely order of occurrence. Refer also to Chapter 2, <u>Introduction</u>, on page 3, for an overview of the system and its major components. Try troubleshooting the system yourself, and if you are not successful, call Miranda Technical Support as explained near the front of this manual.

In the event that a problem is caused by a bad circuit board, swapping the bad board with a replacement circuit board is the quickest solution. If you need to order replacement boards or other components, see <u>Technical Support Contact Information</u> on page iii.

| Symptom                                                               | Possible Causes and Solutions                                                                                                    |
|-----------------------------------------------------------------------|----------------------------------------------------------------------------------------------------|
| System not powering up.                                               | Verify that the power cord(s) are plugged into the frame and the AC power source. Use a voltmeter to verify the presence of power at the AC mains. Check the AC line fuse on the Power Supply module. See <u>Fuse Replacement</u> on page 75.                                                                                                    |
| One or a few modules not<br>powering up or not<br>operating properly. | Check that the module is fully seated in the frame.<br>Reset the module by reseating it in the frame.<br>Check that all five green LEDs on the front of the Power Supply module are<br>lit. If an LED is not lit, it indicates a branch circuit may be faulty, which could<br>affect only certain modules in the frame. Replace the power supply.<br>Check module fuses. See <u>Fuse Replacement</u> on page 75. |

**Obtaining Service** 

| Symptom                                            | Possible Causes and Solutions                                                                                                    |
|----------------------------------------------------|----------------------------------------------------------------------------------------------------|
| Intermittent signal on one or<br>two outputs.      | Check input and output cable continuity.<br>Check AES3 Reference.<br>Check cable terminations.<br>Possible bad module. Swap each module in the signal path with another<br>module to see if the problem moves with the module. If so, replace the<br>module.<br>If all cables, terminations, and modules check out OK, the problem could be a<br>motherboard or backplane.<br>connector or trace. Call Technical Support. (See <u>Technical Support Contact</u><br><u>Information</u> on page iii.)                                                                                                    |
| Intermittent or missing<br>signals on all outputs. | Problems with the AES3 reference inputs could cause all inputs to operate<br>intermittently or not at all. Check the quality of the reference signals and their<br>cable connections.<br>Check the Control module, which processes the references to produce sync. A<br>synchronous system requires an operational Control module in order to pass<br>signals. An asynchronous system will operate in its last state even if the<br>Control module is removed. Change over to the reserve Control module to see<br>if the problem goes away.<br>Possible low voltage on Power Supply module. Check power test points on<br>Power Supply. Voltages at Power Supply test points may be slightly high in<br>lightly loaded systems. Replace the Power Supply if any test points indicate<br>low voltage. |

### **Obtaining Service**

For service advice, warranty exchange, warranty repair, or out-of-warranty repair:

1 Call Miranda Customer Support at the telephone number in the front of this manual under the heading <u>Technical Support Contact Information</u> on page iii. Our Customer Service Personnel will help you resolve any service issues.

If you need an exchange or repair, Miranda will assign you a Return Material Authorization (RMA) number. **Do not return equipment without first receiving an RMA number.** Miranda uses the RMA to track receipt of the equipment and to record repair or replacement information.

For out-of-warranty equipment, the Miranda Technical Support Engineer estimates the cost of repair when you call and requests a purchase order payable to Miranda.

If repair or exchange is required, package the assembly in an antistatic bag and place it in a shipping box with plenty of padding to prevent damage.

- 2 Address the package using the Shipping Address listed in the front of this manual under the heading <u>Technical Support Contact Information</u> on page iii, and ship the equipment to Miranda at your company's expense.
- 3 When repair or replacement of in-warranty equipment is complete, Miranda return ships the items at our expense. For out-of-warranty equipment Miranda charges a shipping and handling fee. The standard shipping method is Second Day.

For out-of-warranty service, Miranda will send your company an invoice following the repair or replacement.

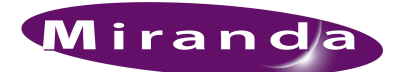

# 6. Technical Details

Chapter 6 provides electrical, video, audio, and mechanical specifications for the NV7256 and NV7256-*Plus* Digital Audio Routers.

- Power Specifications (Internal PS6000)
- Power Specifications (NV6257 PS6000)
- <u>Physical Specifications</u>
- Environmental Specifications
- <u>Audio Specifications</u>
- <u>Video Specifications</u>
- <u>Time Code Specifications</u>

## Power Specifications (Internal PS6000)

The following table provides power specifications for the NV7256 only with internal power supplies (PS6000):

| Specification  | Detail                                                                                               |
|----------------|----------------------------------------------------------------------------------------------------|
| AC Input       | 90-130/180-250 VAC, 50/60 Hz, Auto-ranging                                                           |
| AC Fuses       | Power Supplies:<br>T8A (HB0145-00), slow-blow; 90–130 V<br>T6.3A (HB0031-00), slow-blow, 180–250 V   |
| AC Connectors  | 2, IEC 320                                                                                           |
| AC Power       | PS6000, 660 Watts, one IEC 320                                                                       |
| AC Power Usage | Power based on PS6000 modules <i>Note:</i> Power consumption dependent on number of cards installed. |
| Regulatory     | UL Listed and CE Compliant                                                                           |

# Power Specifications (NV6257 PS6000)

Power is supplied through a separate frame, the NV6257 Power Supply. The following table provides power specifications for the NV6257 for powering the NV7256-Plus:

| Туре                               | Parameter                                                                                                    |
|------------------------------------|----------------------------------------------------------------------------------------------------|
| AC Input                           | 90-130/180-250 VAC, 50/60 Hz, Auto-ranging                                                                                                    |
| AC Fuses                           | Power Supplies:<br>T8A (HB0145-00), slow-blow; 90–130 V<br>6.3A (HB0031-00), slow-blow, 180–250 V                                                                                                    |
| AC Connectors                      | 8, IEC 320 (one for each PS6000 module installed)                                                                                                    |
| AC Power                           | PS6000, 660 Watts, one IEC 320                                                                                                    |
| AC Power Usage                     | Power based on PS6000 modules; 4 primary (4 optional redundant):<br>475 Watts nominal (256 × 256 Sync AES), power factor corrected<br>900 Watts typical (256 × 256 Stereo analog audio), power factor corrected |
| Modules and<br>Module Slots        | Required minimum number of PS6000 modules:<br>2 primary (2 optional redundant). One NV6257 power supply frame can<br>power two routers.                                                                         |
| Dimensions                         | 5RU high (8.75 inches, 222.2 mm)<br>19.0 inches (483 mm) wide<br>21.0 inches (533 mm) deep                                                                                                    |
| Weight                             | 55 lbs (25 kg); 105 lbs (47.5 kg) fully loaded                                                                                                    |
| DC Power                           | Miranda connector and DC cable: WC0085                                                                                                    |
| Power Supply Alarm<br>Connection   | DB25; reads each PS6000 status                                                                                                    |
| Power Supply Monitor<br>Connection | DB25                                                                                                    |
| Environmental                      | Operating temperature: 0 to 40°C<br>Relative humidity: 0 to 90%, non-condensing                                                                                                    |
| Regulatory Compliance              | UL Listed and CE Compliant                                                                                                    |

### **Physical Specifications**

The following table provides physical specifications for the NV7256 and NV7256-Plus.

| Specification      | Detail                                                                                    |
|--------------------|-------------------------------------------------------------------------------------------|
| Dimensions         | 14RU (24.5 inches, 622 mm) high<br>19.0 inches (483 mm) wide<br>18.0 inches (457 mm) deep |
| Weight             | 102 lbs (46.2 kg); 167 lbs (75.9 kg) fully loaded                                         |
| Mounting           | EIA 310-C, 19.0 inches (483 mm)                                                           |
| Grounding terminal | Copper, accepts 14-6 AWG                                                                  |

**Environmental Specifications** 

| Specification               | Detail                                                                                                    |
|-----------------------------|----------------------------------------------------------------------------------------------------|
| Modules and<br>Module Slots | <ul> <li>16 Input cards, 16 signals each</li> <li>16 Output cards, 16 signals each</li> <li>4 Crosspoint cards</li> <li>2 Control cards (1 primary, 1 optional secondary)</li> <li>1 Monitor card</li> <li>2 Fan modules</li> <li>2 PS6000 modules (1 required, 1 optional redundant)</li> </ul>                                                    |
| Diagnostic                  | Type: Serial port<br>Standard: SMPTE 207M, EIA-422/EIA-232, configurable<br>Connector: 2, DE9                                                                                                    |
| Serial Control              | Type: Serial port (2 per control card)<br>Standard: SMPTE 207M, EIA-422<br>Connector: 4, DE9                                                                                                    |
| Ethernet                    | Type: 10/100 Base T<br>Standard: IEEE 802.3<br>Protocol: NVISION Ethernet protocol<br>Connector: 2, RJ45                                                                                                    |
| GSC Node Bus Control        | Type: Serial<br>Standard: Proprietary<br>Connector: 2, BNC, loop-thru, non-terminating pair<br>Impedance: 75 Ω                                                                                                    |
| Output Signal Monitor       | Type: Digital audio and AESid<br>Standard: See related section of this specification for standard for each<br>monitored signal type.<br>Connector: BNC or Phoenix<br>Impedance: $75 \Omega$ or $110 \Omega$<br>Signal Details: See related section of this specification for details for each<br>monitored signal type, I/O levels and return loss. |
| I/O Expansion               | Type: 10Base2 port<br>Standard: See related section of this specification for standard for each<br>signal type sent between routers.<br>Connector: 24, BNC, loop-through<br>Impedance: 75 $\Omega$<br>Signal Details: See related section of this specification for details for each<br>signal type, I/O levels and return loss.                    |
| Control Expansion           | Type: 10Base2 port<br>Connector: 2, BNC, loop-through<br>Impedance: 50 Ω                                                                                                    |
| Power Supply Alarm          | NV7256 only: Connector: Phoenix                                                                                                    |
| Power Supply Monitor        | NV7256-Plus only: Connector: DB25                                                                                                    |

# **Environmental Specifications**

The following table provides environmental specifications for the NV7256 and NV7256-Plus.

| Specification         | Detail                    |
|-----------------------|---------------------------|
| Operating temperature | 0 to 40°C.                |
| Relative humidity     | 0 to 90%, non-condensing. |

# Audio Specifications

The following table provides audio specifications for the NV7256 and NV7256-Plus.

| Specification               | Detail                                                                                                    |
|-----------------------------|----------------------------------------------------------------------------------------------------|
| Audio Reference Input       | Type: serial digital audio<br>Standard: AES3 or AES3-id<br>Sample Rate: $48 \text{ kHz}$<br>Connector: 2, BNC or Phoenix<br>Impedance: $75 \Omega$ or $110 \Omega$<br>Input Level: 0.5 Vpp to 2.0 Vpp                                                                                                    |
| AES Inputs/Outputs          | Type: Balanced digital audio<br>Standard: AES3<br>Sample Rate, Single Frame: synchronous 48 or 96 kHz; asynchronous<br>32  kHz to 96 kHz<br>Sample Rate, Multiple Frames: synchronous 48 kHz<br>Connector: Phoenix<br>Impedance: 110 $\Omega$<br>Input Level: 200 mV to 10 Vpp<br>Output Level: 2 Vpp                                                                                                    |
| AES3-id Inputs/Outputs      | Type: Unbalanced digital audio<br>Standard: AES3-id<br>Sample Rate, Single Frame: synchronous 48 or 96 kHz; asynchronous, 32<br>to 96 kHz<br>Sample Rate, Multiple Frames: synchronous 48 kHz<br>Connector: BNC<br>Impedance: $75 \Omega$<br>Input Level: $100 \text{ mV}$ to $1.2 \text{ Vpp}$<br>Output Level: $1 \text{ V} \pm 10\%$                                                                                                    |
| Analog Audio Inputs/Outputs | $ \begin{array}{l} (NV7256\text{-Plus only}) \\ \text{Type: Analog audio} \\ \text{Standard: 24-bit at 48 } \Omega \text{kHz} \\ \text{Sample Rate: 48 } \Omega \text{kHz} \\ \text{Sample Rate: 48 } \Omega \text{kHz} \\ \text{Connector: DB25} \\ \text{Impedance: Input > 20 } \text{k}\Omega, \text{ output } 50 \\ \Omega \\ \text{Input Level: FSD, +15, +18 } \text{ and +24 } \text{dBu} \\ \text{Output Level: FSD, +15, +18 } \text{ and +24 } \text{dBu}, \text{ selectable +6 } \text{dB gain via} \\ \text{switch} \\ \text{Frequency Response: 20 } \text{Hz to 20 } \text{kHz \pm 0.2 } \text{dB} \\ \text{THD: < 0.02\% } \text{at +4 } \text{dBu at 1 } \text{kHz} \\ \text{IMD: < 0.5\% (per SMPTE method using a 60 } \text{Hz +12 } \text{dBu wave and a} \\ 7 \\ \text{kHz 0 } \text{dBu sine wave) sine} \\ \text{Noise: 95 } \text{dB } \text{below +24 } \text{dBu} \\ \text{Inter-route Delay: < 1 } \text{\muS} \\ \text{Input to Output Delay: < 1.2 } \text{mS} \\ \text{Crosstalk: -80 } \text{dB worst case} \\ \text{Insertion Gain: \pm 0.1 } \text{dB} \\ \text{CMRR: > 75 } \text{dB } \text{ from 60 } \text{Hz to 20 } \text{kHz} \\ \end{array} $ |

# **Video Specifications**

The following table provides video specifications for the NV7256 and NV7256-Plus.

| Specification                      | Detail                                                                                                    |
|------------------------------------|----------------------------------------------------------------------------------------------------|
| Video Reference Input              | Type: Analog video reference<br>Standard: PAL, NTSC, or Tri-Level Sync<br>Connector: Loop-thru, BNC<br>Impedance: $75 \Omega$ or Hi-Z (>20 k $\Omega$ ), not selectable<br>Input Level: 0.5 Vpp to 2.0 Vpp<br>Input Return Loss: $\leq$ 30 dB to 5 MHz                                                                                                    |
| SWB (SD and HD) Inputs/<br>Outputs | (NV5128, NV8256-Plus, CR Series)  Type: High definition serial digital video  Standard: SMPTE 259M, 344M and 292M  Data Rate: Auto re-clocking at 143, 177, 270, 360, 540 Mb/s and 1.483 and  1.485 Gb/s or auto bypass  Data Rate: Pass-through at 10 Mb/s to 1.5 Gb/s  Connector: BNC  Impedance: 75 Ω  Cable Equalization: 150m Belden 1694A, 85m Belden 1855A, or  equivalent cable, at 1.5 Gb/s  Router path: Non-inverting  Output Level: 800 mVpp ± 10%  Input and output return loss: > 15 dB, 5 MHz to 1.5 GHz  Output Nese/Fall Time: ≤ 270 ps  Output Vershoot: ≤ 10% of amplitude max  Output Alignment Jitter: ≤ 0.2 Ulpp from 100 kHz to 150 MHz  Output Alignment Jitter: ≤ 1.0 Ulpp from 10 Hz to 100 kHz  (NV8288, NV8288-Plus)  Type: High definition serial digital video  Standard: SMPTE 259M, 344M and 292M  Data Rate: Auto re-clocking at 143, 177, 270, 360, 540 Mb/s and 1.483 and  1.485 Gb/s or auto bypass  Data Rate: Pass-through at 10 Mb/s to 1.5 Gb/s  Connector: DIN1.0/2.3  Impedance: 75 Ω  Cable Equalization: 150m Belden 1694A, 85m Belden 1855A, or  equivalent cable, at 1.5 Gb/s;  Router path: Non-inverting  Output Level: 800 mVpp ± 10%  Input and output return loss: >15 dB, 5 MHz to 1.5 GHz  Output Level: 800 mVpp ± 10%  Input and output return loss: >15 dB, 5 MHz to 1.5 GHz  Output Level: 800 mVpp ± 10%  Input and output return loss: >15 dB, 5 MHz to 1.5 GHz  Output Level: 800 mVpp ± 10%  Input and output return loss: >15 dB, 5 MHz to 1.5 GHz  Output Rise/Fall Time: ≤ 270 ps  Output Overshoot: ≤ 10% of amplitude max  Output Alignment Jitter: ≤ 0.2 Ulpp from 100 kHz to 150 MHz  Output Timing Jitter: ≤ 0.2 Ulpp from 100 kHz to 150 MHz  Output Timing Jitter: ≤ 0.2 Ulpp from 100 kHz to 150 MHz  Output Timing Jitter: ≤ 1.0 Ulpp from 10 kHz to 100 kHz  Output Timing Jitter: ≤ 1.0 Ulpp from 10 kHz to 100 kHz  Output Timing Jitter: ≤ 1.0 Ulpp from 10 kHz to 150 MHz  Output Timing Jitter: ≤ 1.0 Ulpp from 10 kHz to 150 MHz  Output Timing Jitter: ≤ 1.0 Ulpp from 10 kHz to 150 MHz |

# Time Code Specifications

The following table provides time code specifications for the NV7256 and NV7256-Plus.

| Specification             | Detail                                                                                                    |
|---------------------------|----------------------------------------------------------------------------------------------------|
| Time Code Reference Input | Type: 1 BNC, 1 Phoenix<br>Standard: SMPTE 12M<br>Connector: BNC terminating, Phoenix<br>Data Rates: 1/30th to 80 times normal<br>Impedance: $75 \Omega$ or $110 \Omega$                                                                 |
| Time Code Inputs/Outputs  | Type: Longitudinal time code<br>Standard: SMPTE 12M<br>Connector: Phoenix<br>Data Rates: 1/30th to 100 times normal<br>Impedance: 600 Ω or Hi-Z (>20,000 ohm), not selectable<br>Input Level: 100 mV to 10 Vpp<br>Output Level: 2.0 Vpp |

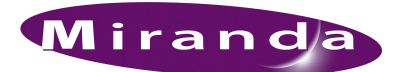

# 7. Glossary

Chapter 7 provides a glossary.

# Glossary

| AC             | Alternating current.                                                                                                    |
|----------------|----------------------------------------------------------------------------------------------------|
| A/D            | Analog to digital (conversion).                                                                                                    |
| AES            | Audio Engineering Society, Inc., New York, www.AES.org.                                                                                                    |
| AES/EBU        | Audio Engineering Society/European Broadcasting Union. A professional serial interface for trans-<br>ferring digital audio from CD and DVD players to amplifiers and TVs. AES/EBU is typically used<br>to transmit PCM and Dolby Digital 5.1, but is not tied to any sampling rate or audio standard. |
| Analog Audio   | A signal where the voltage level mimics (is an analog of) the audio waveforms.                                                                                                    |
| ASIC           | Application-specific integrated circuit. A circuit that is specific to a single application.                                                                                                    |
| Asynchronous   | A system where various signals are not synchronized. Switching between asynchronous signals leads to unpredictable results.                                                                                                    |
| D/A            | Digital to analog (conversion).                                                                                                    |
| DC             | Direct current.                                                                                                    |
| dBu            | Unit of audio level, where 0dBu is 0.775 Vrms.                                                                                                    |
| EMI            | Electronic Manufacturers Institute.                                                                                                    |
| ESD            | Electrostatic discharge.                                                                                                    |
| FPGA           | Field-programmable gate array. A logic device can be programmed and reprogrammed in the field.                                                                                                    |
| IMD            | Inter-modulation distortion.                                                                                                    |
| I/O            | Input and output.                                                                                                    |
| LED            | Light-emitting diode.                                                                                                    |
| PROM           | Programmable read-only memory. PROMs are manufactured as blank chips and written once with a special PROM programmer. Generally, PROMs are not field-programmable.                                                                                                    |
| RAM            | Random-access memory.                                                                                                    |
| RU             | Rack unit. A standard measure, or height, of rack-mounted frames (1RU being 1.75 inches).                                                                                                    |
| Serial Control | Communication through the RS-422 or RS-485 serial ports.                                                                                                    |
| SMPTE          | Society of Motion Picture and Television Engineers                                                                                                    |
| SMS7000        | Competitor's control system, comparable to the NV9000 or NV910 router control system.                                                                                                    |

## 7. Glossary

Glossary

| TDM                | Time-domain multiplexing. A form of signal management that places multiple incoming signals onto a single carrier in sequence.                                                                                                    |
|--------------------|----------------------------------------------------------------------------------------------------|
| THD                | Total harmonic distortion.                                                                                                    |
| Time code          | An AES signal that is data. It contains a time stamp of hours and minutes, usually associated with film and video frames, established by the SMPTE. Time codes provide a time reference for editing, synchronization, and identification. The time code is usually a low-speed data signal, whose bit rate (nominally about 2.4 kb/s) and spectral content varies with changes in tape speed. |
| Unbalanced signals | "Balanced" signals are defined in terms of the voltage of the two signal conductors with respect to a reference, which is usually ground. If these voltages are equal and of opposite sign—with respect to ground—the system is balanced.                                                                                                    |
|                    | Unbalanced signals are where one line carries the signal—a voltage with respect to ground.                                                                                                    |
| UniConfig          | Application used to configure the NV9000 or NV915 control system.                                                                                                    |
| VAC, VDC           | Volts, alternating current; volts, direct current.                                                                                                    |

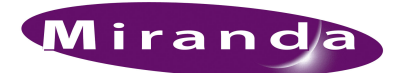

# A. Part Numbers

This appendix provides part numbers for cards, backplanes and power supply modules used for the NV7256 and the NV7256-*Plus*, in addition to proprietary parts.

### Cards and Backplanes

#### Audio

This table lists all of the analog and digital audio I/O cards and associated backplanes. The abbreviation "TP" in the table denotes Phoenix-type connectors used for twisted-pair cables when managing balanced signals. Unbalanced signals use BNC connectors:

| Card Name and Function                           | Part No. | Backplane                   |
|--------------------------------------------------|----------|-----------------------------|
| AES Synchronous Input (balanced or unbalanced)   | EM0313   | EM0428 (BNC)<br>EM0426 (TP) |
| AES Synchronous Output (balanced or unbalanced)  | EM0314   | EM0429 (BNC)<br>EM0427 (TP) |
| AES Asynchronous Input (balanced or unbalanced)  | EM0315   | EM0428 (BNC)<br>EM0426 (TP) |
| AES Asynchronous Output (balanced or unbalanced) | EM0316   | EM0429 (BNC)<br>EM0427 (TP) |
| Analog Audio Input                               | EM0418   | EM0420 (DB25)               |
| Analog Audio Output                              | EM0588   | EM0421 (DB25)               |

#### Time Code

This table lists the port cards and associated backplanes for switching linear time code signals. The abbreviation "TP" in the table denotes Phoenix-type connectors used for twisted-pair cables:

| Card Name and Function | Part No. | Backplane   |
|------------------------|----------|-------------|
| Time Code Input        | 1166925  | EM0426 (TP) |
| Time Code Output       | EM0318   | EM0427 (TP) |

#### **Control Cards**

This table lists the control card. One card is required, but two may be installed for redundancy:

| Card Name and Function                              | Part No. | Backplane |
|-----------------------------------------------------|----------|-----------|
| Matrix Control (Control card slots 1, 2 or both) ** | EM0374   | N/A       |

\*\*Single controllers should be inserted in slot 1. Redundant (backup) modules should be inserted in slot 2.

#### **Monitor Cards**

This table lists the monitor card:

| Card Name and Function | Part No. | Backplane    |
|------------------------|----------|--------------|
| Monitor                | EM0468   | EM0468 (BNC) |

\*\*Single controllers should be inserted in slot 1. Redundant (backup) modules should be inserted in slot 2.

#### **Crosspoint Cards**

This table lists the crosspoint cards:

| Card Name and Function         | Part No. | Backplane |
|--------------------------------|----------|-----------|
| X-Y 256x64 Crosspoint          | EM0306   | N/A       |
| TDM 2048x128 (mono) Crosspoint | EM0411   | N/A       |

### **Power Supplies**

This table lists the power supplies used in the NV7256 and NV7256-*Plus* frame. For the NV7256, power supply modules are installed in the router frame. For the NV7256-*Plus*, modules are installed in a separate power supply frame: the NV6257 Power Supply,

| Part No. | Name and Function                                                                       | Spaces                                   |
|----------|-----------------------------------------------------------------------------------------|------------------------------------------|
| PS6000   | Power supply module                                                                     | 2 power supply bays,: 1, 2, or both bays |
| WC0046   | Power supply monitor cable                                                              | N/A                                      |
| WC0085   | Power supply cable for connecting one router to<br>one NV6257 Power Supply power supply | N/A                                      |

### Frames

This table lists the frames used for the NV7256 and the NV7256-*Plus* frame. For the NV7256, power supply modules are installed in the router frame. For the NV7256-*Plus*, modules are installed in a separate power supply frame: the NV6257 Power Supply,

| Part No. | Name / Function                          |
|----------|------------------------------------------|
| FR7100   | NV7256 Frame (BNC connectors only)       |
| FR7200   | NV7256 Frame (TP connectors only)        |
| FR7300   | NV7256-Plus Frame (slots for backplanes) |
| FR6257   | NV6257 Power Supply                      |

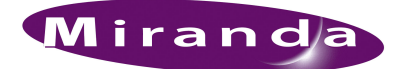

# Index

### 0–9

| 3-pin Phoenix connectors |  |  |  | • • |  |  | • |  |  |  |  |  |  |  | • |  | 51 |
|--------------------------|--|--|--|-----|--|--|---|--|--|--|--|--|--|--|---|--|----|
|--------------------------|--|--|--|-----|--|--|---|--|--|--|--|--|--|--|---|--|----|

### А

| A/D, defined                             |
|------------------------------------------|
| Abbreviations                            |
| able                                     |
| About modules                            |
| AC power                                 |
| AC, defined                              |
| Acrobat usage                            |
| bookmarks1                               |
| hyperlinks1                              |
| navigating and searching1                |
| Active cards, about                      |
| Active modules                           |
| Combinations of46                        |
| Installing                               |
| Location of                              |
| Types                                    |
| Address                                  |
| mailingiii                               |
| AES                                      |
| Defined                                  |
| Signal connection                        |
| AES asynchronous modules, part numbers87 |
| AES backplane                            |
| AES Reference connection                 |
| AES synchronous modules, part numbers    |
| AES/EBU, defined                         |
| Air flow                                 |
| Alarm connections                        |
| About                                    |
| Diagram, system                          |
| Analog                                   |
| Signal connection                        |
| Analog and digital, mixing               |
| Analog audio modules, part numbers       |
| Analog audio, defined85                  |

| Analog backplane11Analog signals, about5Analog-to-digital, audio23ASIC, defined85Asynchronous AES modules, part numbers87 |
|----------------------------------------------------------------------------------------------------|
| Asynchronous switching, about                                                                                             |
| Asynchronous, defined                                                                                                    |
| Audio Engineering Society, defined                                                                                        |
| Audio I/O cards                                                                                                    |
| About                                                                                                    |
| AES asynchronous                                                                                                    |
| AES synchronous                                                                                                    |
| Analog audio 23                                                                                                    |
| Power, fuses                                                                                                    |
| Status reporting                                                                                                    |
| Audio references, about                                                                                                   |
| Audio references, mono                                                                                                    |
| Audio signals, about                                                                                                    |

## В

| Backplanes                                |
|-------------------------------------------|
| About 11, 43                              |
| Installing                                |
| Location of 44                            |
| Types 11                                  |
| Battery replacement                       |
| BNC connections 11                        |
| BNC connector                             |
| Boards, installing 45                     |
| Bold-face or capital letters 2            |
| Bookmarks, Acrobat 1                      |
| Breakout cable wiring, DB25 connectors 53 |
| Buttons                                   |
| control panel 2                           |
| GUI                                       |
|                                           |

## Index

# С

| Cable                         |
|-------------------------------|
| Coaxial                       |
| Ethernet                      |
| RS-232                        |
| Cable part numbers            |
| Power supply                  |
| Power supply monitor          |
| Capital or bold-face letters2 |
| Cards                         |
| AES asynchronous              |
| AES synchronous               |
| Analog                        |
| Audio I/O                     |
| Control                       |
| Location of                   |
| Time code                     |
| CE declarationii              |
| Channels, mono signals7       |
| Chapter structure1            |
| Chapters                      |
| 1, Preface                    |
| 6, Technical details          |
| 7, Glossary                   |
| Circuit boards, installing    |
| Cleaning fans                 |
| Clock generator module        |
| Clock, systems                |
| Coaxial cable                 |
| COM port, PC                  |
| Configuration, required PC    |
| Connecting frames, about      |
| Connecting power              |
| Connection                    |
| Alarm                         |
| Monitor                       |
| Time Code reference           |
| Video reference               |
| Connections to UniConfig      |
| Connector                     |
| BNC                           |
| DB9                           |
| RJ-45                         |
| Connector descriptions        |
| Connectors                    |
| AES reference                 |
| BNC                           |
| DB25                          |
| Phoenix                       |
| Time Code17                   |
| Connectors, rear              |
|                               |

90 -

| Contact information<br>technical support |
|------------------------------------------|
| buttons 2                                |
| Control system connections 13.57         |
| Ethernet                                 |
| Expansion                                |
| GSC Node Bus                             |
| Serial 57                                |
| Control system expansion connections 15  |
| Controller, LED indicator                |
| Conventions                              |
| Conversion                               |
| A/D, audio 23                            |
| D/A audio 23                             |
| Cooling, frame                           |
| Cooling, power supply 5                  |
| Copyright notice ii                      |
| Custom wiring, DB25 connectors 53        |
| Customer support                         |

# D

| D/A, defined                         |
|--------------------------------------|
| DB25 connectors                      |
| Breakout cable wiring 53             |
| Custom wiring 53                     |
| DB25 I/O connections 11              |
| DB9 connector                        |
| dBu, defined 85                      |
| DC, defined 85                       |
| Declaration of conformance (CE) iii  |
| Descriptions of modules 20           |
| Diagnostic connections 15            |
| About                                |
| IP address 62                        |
| Permanent                            |
| Temporary                            |
| Diagram, system alarm connections 69 |
| Digital and analog, mixing 5         |
| Digital Audio Router 30              |
| Digital signals, about 5             |
| Digital-to-analog, audio 23          |
| Document                             |
| part number ii                       |
| revisionii                           |
| Dolby Digital 5.1                    |
| Dual references 16                   |
| Dual video references                |

\_\_\_\_

# Ε

| tech supportiii                      |
|--------------------------------------|
| EMI, defined                         |
| ESD, defined                         |
| Ethernet                             |
| Connections                          |
| Ethernet control system connection14 |
| Ethernet, Hub                        |
| European Broadcasting Union          |
| Examples, symbol for                 |
| Expanding frames, about27            |
| Expansion connections                |
| Control system                       |

# F

| Fan trays              |   |
|------------------------|---|
| Installing             |   |
| Location of            | 2 |
| Fan trays, location of | , |
| Fans                   | ) |
| Fans, power supply     | ; |
| Fault location         | 1 |
| FCC statementi         | i |
| Filters                |   |
| About                  | ; |
| Find, Acrobat          | į |
| First Page, Acrobat    | į |
| Formats, inter-mixing  | ; |
| FPGA                   | ; |
| FPGA, defined85        | ; |
| Frame                  |   |
| Mounting               |   |
| Frame cooling4         | ŀ |
| Frame expansion, about | / |
| Front slots, about     | ) |
| Functional overview    | 5 |
| Fuse Replacement       | , |
| Fuses, power supply    | ; |
| Fuses, router          | ŀ |

### G

| Glossary                      |   |
|-------------------------------|---|
| Go to Next View, Acrobat1     |   |
| Go to Previous View, Acrobat1 |   |
| Grounding terminal            | 1 |
| GSC Node Bus                  | ļ |

### Η

| Handles, temporary  | 32 |
|---------------------|----|
| Hot-Swappable       | 8  |
| Hub, Ethernet       | 30 |
| Hyperlinks, Acrobat | 1  |

#### I

| I/O connections               |
|-------------------------------|
| I/O, defined                  |
| IMD, defined                  |
| Indicator LEDs                |
| Controller                    |
| Crosspoint and I/O modules    |
| Power supplies                |
| Input signal connections      |
| Installation                  |
| Alarm connection              |
| Backplanes 43                 |
| Circuit boards                |
| Control connections           |
| Fan trays                     |
| Handles, temporary            |
| Modules                       |
| Monitor connection            |
| Receiving and unpacking       |
| Serial control connections 57 |
| Signal I/O connections 49–50  |
| Tools required                |
| Verification                  |
| Video reference input         |
| Inter-mixing signal formats 5 |
| Introduction                  |
| IP address                    |
| IP address, about 14          |

### L

| Last Page, Acrobat         |
|----------------------------|
| LED, defined               |
| LEDs                       |
| Controller                 |
| Crosspoint and I/O modules |
| Power supply 75            |

## Index

| Location of                          |       |
|--------------------------------------|-------|
| Active modules                       | 47    |
| Backplanes                           |       |
| Expansion control system connections | 61    |
| Fan trays                            | 42–43 |
| Monitor connection                   | 67–68 |
| Location of module slots             | 8     |

# Μ

| Mailing addressiii         |
|----------------------------|
| Maintenance                |
| MCPM RS-232 port           |
| Miranda                    |
| email, tech supportiii     |
| mailing addressiii         |
| main numberiii             |
| sales numberiii            |
| technical supportiii       |
| website addressiii         |
| Mixing analog and digital5 |
| Module combinations        |
| Module slots, about        |
| Modules for signals        |
| Modules, descriptions of   |
| Monitor cards              |
| Monitor connection         |
| Mono channels              |
| Mono signals               |
| About                      |
| Mounting                   |
| About                      |
| Mounting the frame         |

# Ν

| Next Page, Acrobat         |
|----------------------------|
| Node Bus                   |
| NV5000-Cable153            |
| NV6257                     |
| NV6257 power supply        |
| NV6257 power supply frame5 |
| NV9000 control system      |
| NV9000-SE Utilities        |
| NV910 control system       |

# 0

| Obtaining service               |
|---------------------------------|
| Operating temperature           |
| Output signal connections 49–50 |
| Overview of router              |

## Ρ

| Package contents                        |
|-----------------------------------------|
| Part number, documentii                 |
| Part numbers                            |
| PC                                      |
| configuration                           |
| PC COM port                             |
| PCM                                     |
| PDF documents 1                         |
| navigating and searching1               |
| Permanent diagnostic connections        |
| Phoenix connections 11                  |
| Phoenix connectors                      |
| Port RS-232, MCPM                       |
| Port, COM PC                            |
| Power                                   |
| Audio cards 21                          |
| Power connection                        |
| About                                   |
| Power supply                            |
| About                                   |
| Cooling                                 |
| Fuses 5. 75                             |
| Indicators                              |
| NV6257                                  |
| NV7256Plus 36                           |
| Power supply cable, part number 88      |
| Power supply modules, part numbers      |
| Power supply monitor cable, part number |
| Preface 1                               |
| about PDF documents                     |
| chapter structure                       |
| terms, conventions and abbreviations 2  |
| Preparing for installation 30           |
| Previous Page. Acrobat                  |
| Problem correction 77                   |
| PROM. defined 85                        |
| PS6000 power supply module              |

# R

| Rack mounting                                       |
|-----------------------------------------------------|
| RAM, defined                                        |
| Rates, signals                                      |
| Rear connections, about                             |
| Receiving and unpacking shipments                   |
| Redundant references                                |
| Redundant video references16                        |
| Reference connection                                |
| Time Code                                           |
| Video                                               |
| Reference video connections                         |
| Reference video connections, dual and redundant .16 |
| Reference video source                              |
| References                                          |
| Audio, about                                        |
| Mono7                                               |
| Video, about                                        |
| Replacing battery                                   |
| Replacing fans                                      |
| Return Material Authorization (RMA)iii              |
| Revision                                            |
| documentii                                          |
| RJ45 connections11                                  |
| RJ-45 connector                                     |
| RMAiii                                              |
| Router control system connections                   |
| GSC Node Bus14                                      |
| Router IP address                                   |
| Router overview                                     |
| Router, fuses                                       |
| Router, package contents                            |
| RS-232 port                                         |
| RU, defined                                         |

# S

| Sales numberiii                    |
|------------------------------------|
| Search, Acrobat                    |
| Serial control connections         |
| Serial control system connection14 |
| Serial control, defined            |
| Service                            |
| Shipping, received                 |
| Signal                             |
| Making I/O connections             |
| Signal formats                     |
| Signal rates                       |
| Signal types                       |

| Signals                                   |
|-------------------------------------------|
| Making I/O connections 49                 |
| Module types 45                           |
| Mono 51                                   |
| Unbalanced                                |
| SMS7000, connection to                    |
| SMS7000, defined                          |
| Software version ii                       |
| Special messages, symbol for 2            |
| Specifications                            |
| Standards Organizations, SMPTE 5          |
| Standards Organizations, SMPTE defined 85 |
| Status reporting                          |
| Audio cards 21                            |
| Control card                              |
| Symbols 2                                 |
| for examples                              |
| for special messages 2                    |
| Synchronous AES modules, part numbers 87  |
| Synchronous switching, about              |
| System alarm connections 17               |
| System connections, location of 13        |
| System overview                           |
| Systems clock                             |
| About                                     |

# Т

| TDM crosspoints                      |
|--------------------------------------|
| Defined                              |
| Technical Details                    |
| Technical support                    |
| Telephone number                     |
| mainiii                              |
| salesiii                             |
| technical support                    |
| Temperature, operating               |
| Temporary diagnostic connections     |
| Terms                                |
| Terms, conventions and abbreviations |
| THD. defined                         |
| Time Code                            |
| Defined                              |
| Reference connection 66              |
| Routing, advantages 8                |
| Signal connection 49                 |
| Time code 24                         |
| Time Code connections 17             |
| Time code signals                    |
| About 5                              |
| Tools installation 30                |
|                                      |

# Index

| Trademarksii          | i |
|-----------------------|---|
| Troubleshooting77     | 1 |
| Twisted pair cable    | L |
| Types of backplanes11 | L |
| Types of signals      | ; |

# U

| Unbalanced signals               |
|----------------------------------|
| Analog signals                   |
| Defined                          |
| UniConfig                        |
| Defined                          |
| Diagnostic connections           |
| User's guide, chapter structure1 |
| User's guide, terms              |
|                                  |

# V

| VDC, defined                | 86   |
|-----------------------------|------|
| Verification, installation  | 70   |
| Version, software           | . ii |
| Video reference connection  | 65   |
| Video reference connections | 16   |
| Video reference, source of  | 30   |
| Video references, about     | . 6  |

## W

| Website, Miranda         |  |  |  | <br> |  |  |  |  | <br>iii |
|--------------------------|--|--|--|------|--|--|--|--|---------|
| Windows, XP Professional |  |  |  | <br> |  |  |  |  | <br>30  |

# Х

| XP, Windows |  | 30 |
|-------------|--|----|
|-------------|--|----|